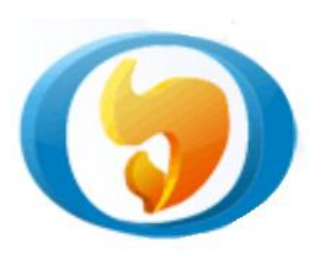

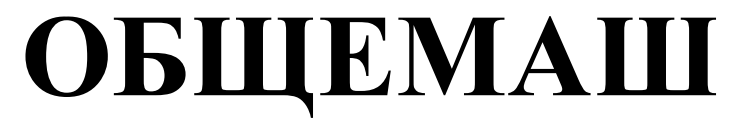

разработка и производство теплоэнергетического оборудования

# КОТЛЫ ВОДОГРЕЙНЫЕ "ВАЛДАЙ ВС"

Руководство по эксплуатации. Технический паспорт.

ОМС.800.00.000РЭ

ТУ 4858-034-50150673-2014

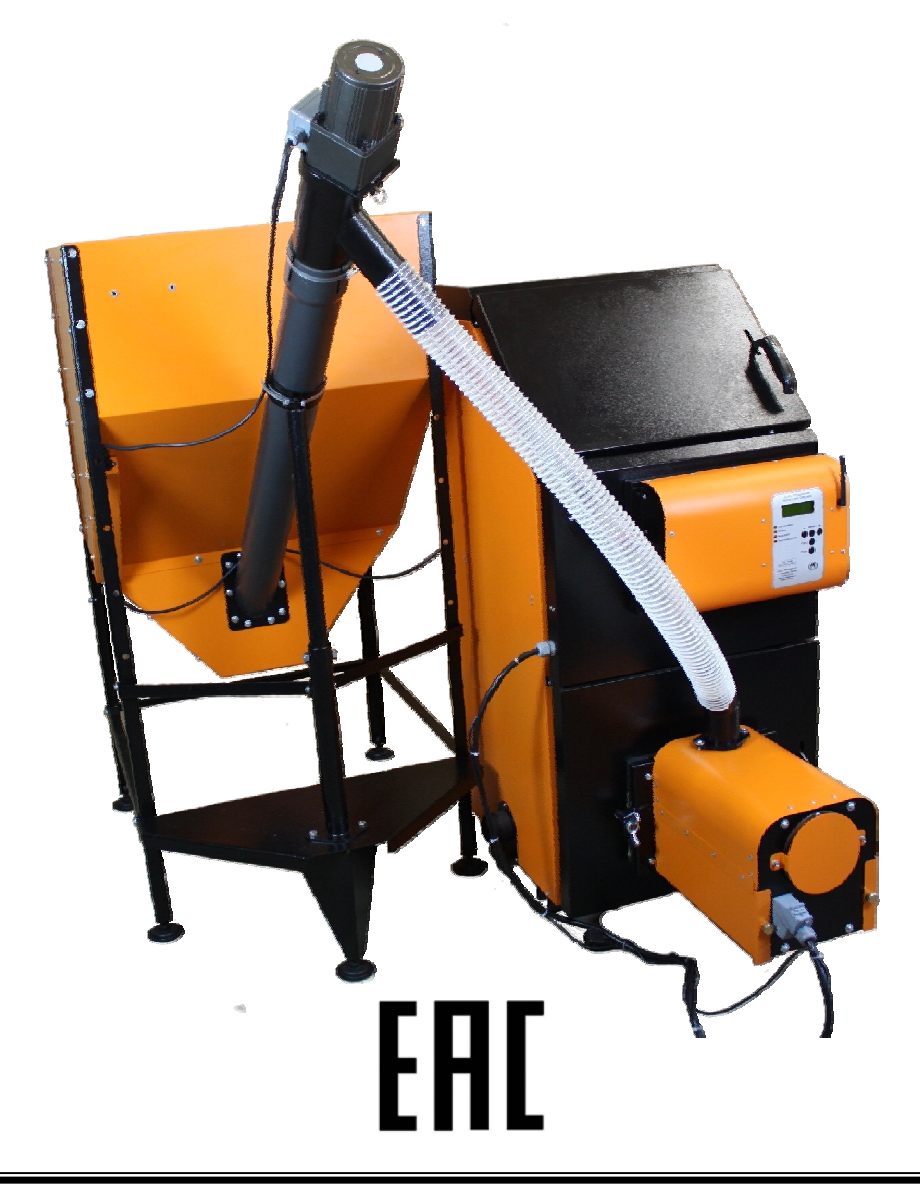

#### Уважаемый Покупатель!

Напоминаем, что для правильной, экономичной и безопасной работы котла "Валдай ВС" следует внимательно ознакомиться с инструкцией по эксплуатации, в которой содержится вся информация относительно конструкции котла и пеллетной горелки, выбора помещения котельной, установки и эксплуатации котла и горелки, монтажа отопительного контура и проектирования дымохода.

Котлы «Валдай ВС» комплектуются блоком управления, позволяющим контролировать и изменять параметры работы котла и горелки с помощью сотовой связи и Wi-Fi точки доступа.

Котел стальной водогрейный "Валдай" соответствует требованиям технического регламента Таможенного союза ТР ТС 010/2011 "О безопасности машин и оборудования".

#### СОДЕРЖАНИЕ

| 1.  | Описание и принцип действия котла                | 3  |  |  |  |  |
|-----|--------------------------------------------------|----|--|--|--|--|
| 2.  | Комплект поставки                                | 3  |  |  |  |  |
| 3.  | 3. Технические характеристики котлов и горелок   |    |  |  |  |  |
| 4.  | Конструкция котла                                | 5  |  |  |  |  |
| 5.  | Монтаж системы водяного отопления                | 9  |  |  |  |  |
| 6.  | Рекомендации по обустройству помещения котельной | 9  |  |  |  |  |
| 7.  | Монтаж дымохода                                  | 10 |  |  |  |  |
| 8.  | Описание конструкции и работы горелки            | 12 |  |  |  |  |
| 9.  | Монтаж горелки                                   | 14 |  |  |  |  |
| 10. | Описание блока управления                        | 44 |  |  |  |  |
| 11. | Возможные неисправности и способы их устранения  | 66 |  |  |  |  |
| 12  | Требования безопасности                          | 67 |  |  |  |  |
| 13  | Указания по ремонту оборудования                 | 67 |  |  |  |  |
| 14. | Правила упаковки, транспортировки и хранения     | 67 |  |  |  |  |
| 15. | 5. Гарантийные обязательства 67                  |    |  |  |  |  |
| Т   | Технический паспорт 69                           |    |  |  |  |  |
| С   | Свидетельство о приемке горелки 69               |    |  |  |  |  |
| С   | Сведения о монтаже и пуске в эксплуатацию 70     |    |  |  |  |  |

## 1. ОПИСАНИЕ И ПРИНЦИП ДЕЙСТВИЯ КОТЛА

Котел стальной твердотопливный одноконтурный "Валдай" предназначен для теплоснабжения (отопления) индивидуальных жилых домов, зданий коммунально-бытового назначения, оборудованных системой водяного отопления.

Принцип действия котла основан на нагреве воды в теплообменнике котла, теплом выделенным при сжигании твердого топлива (пеллеты, дрова, древесные брикеты, уголь).

Котлы "Валдай" состоят из следующих основных узлов (Рис.1):

- топочная камера 13 с нижней дверцей 3;

- верхняя дверца топочной камеры 2;
- колосниковая решетка 14 (только для сжигания дров, угля и брикетов);
- теплообменник 12;
- декоративная обшивка 1;
- блок управления пеллетной горелкой 17;
- коммутационная коробка 18;
- кабель подключения горелки 19;
- датчик температуры теплоносителя на входе в котел 25;
- датчик температуры теплоносителя на выходе из котла 26.

Топочная камера предназначена для сжигания топлива. На нижнюю дверцу котла устанавливается пеллетная горелка. Управление работой горелки осуществляет блок управления 17, установленный на лицевой панели обшивки котла. При эксплуатации котла без пеллетной горелки загрузка топлива производится через нижнюю дверцу на колосниковую решетку. Верхняя дверца предназначена для чистки котла.

Теплообменник представляет собой стальную конструкцию, передающую энергию продуктов сгорания воде, циркулирующей внутри теплообменника. Подвод воды в теплообменник осуществляется через впускной патрубок, выход воды – через выпускной патрубок. Между теплообменником и декоративной обшивкой котла установлена теплоизоляция.

#### 2. КОМПЛЕКТ ПОСТАВКИ

В комплект поставки входит:

| - котел                                                           | 1 шт.,      |
|-------------------------------------------------------------------|-------------|
| - горелка пеллетная                                               | 1 шт.,      |
| для котлов "Валдай-15ВС", "Валдай-22ВС" и "Валдай-33ВС" "         | BC 4/35     |
| - бункер для пеллет                                               | 1шт.        |
| - шнековый податчик пеллет                                        | 1 шт.       |
| - гибкий трубопровод для подачи пеллет из бункера в горелку (1 м) | 1 шт.       |
| - совок, скребок, регулятор тяги                                  | 1 комплект, |
| - колосник                                                        | 1 комплект, |
| - ящик для золы (на днище котла)                                  | 1 шт.,      |
| - руководство по эксплуатации и технический паспорт на котел      | 1 шт.       |

# 3. ТЕХНИЧЕСКИЕ ХАРАКТЕРИСТИКИ КОТЛОВ И ГОРЕЛОК

| Наименование параметра                              | Валдай-15ВС      | Валдай-22ВС      | Валдай-33ВС          |  |
|-----------------------------------------------------|------------------|------------------|----------------------|--|
| Пеллетная горелка                                   | BC 4/35          |                  |                      |  |
| Тепловая мощность горелки                           | 435              |                  |                      |  |
| (регулируемая) кВт                                  |                  |                  |                      |  |
| Напряжение питания, В                               |                  | 220              |                      |  |
| Потребляемая электрическая                          | на               | режиме розжига - | - не более 600,      |  |
| мощность (не более), Вт                             | на               | рабочем режиме - | - не более 100       |  |
| Габариты горелки ВхШхД, мм                          |                  | 419x356x         | 506                  |  |
| Вес горелки, кг                                     |                  | 26               |                      |  |
| Габариты бункера с податчи-<br>ком пеллет ШхДхВ, мм | 660x1094         | 4x1407           | 660x1094x1766        |  |
| Вес бункера с податчиков                            | 52               | 2                | 75                   |  |
| пеллет, кг                                          |                  |                  |                      |  |
| Емкость бункера, л                                  | 27               | 0                | 420                  |  |
| Вид используемого топлива:                          |                  |                  |                      |  |
| - основное топливо                                  | - древесные пелл | еты, пеллеты из. | лузги подсолнечника, |  |
|                                                     | - дрова (влажнос | ть не более 35%) | , брикеты, уголь     |  |
| - резервное топливо                                 |                  |                  |                      |  |
| Номинальная тепловая мош-                           | 15               | 22               | 33                   |  |
| ность котла, кВт                                    | 10               |                  | 55                   |  |
| Лиапазон регулирования                              | 4-15             | 4-22             | 8-33                 |  |
| мощности, кВ                                        |                  |                  |                      |  |
| КПД, %, не менее:                                   |                  |                  |                      |  |
| - при работе на дровах                              | 76               | 76               | 76                   |  |
| - при работе на пеплетах                            | 90               | 90               | 90                   |  |
|                                                     | 20               | 70               | 50                   |  |
|                                                     |                  |                  |                      |  |
| Максимальное гидравличе-                            |                  |                  |                      |  |
| ское сопротивление в аппара-                        | 1.3(130)         | 2.1(210)         | 2.6(260)             |  |
| те мбар (Па)                                        | 1,0(100)         | _,_(`)           | _, (_ 0 0)           |  |
| 10, Moup (110)                                      |                  |                  |                      |  |
| Объем волы в теплообменни-                          | 51               | 54               | 60                   |  |
| ке аппарата п                                       | 51               | 51               | 00                   |  |
| Максимальное допустимое                             | 15               | 1.5              | 1.5                  |  |
| рабочее давление, бар                               | 1,5              | 1,5              | 1,5                  |  |
| Требуемое разрежение за ап-                         |                  |                  |                      |  |
| паратом, мбар (Па):                                 |                  |                  |                      |  |
| - при работе на пеллетах,                           | 0,08 (8)         | 0,1 (10)         | 0,1 (10)             |  |
| - при работе на дровах                              | 0,15 (15)        | 0,2 (20)         | 0.2 (20)             |  |
| Размер патрубков полключе-                          | , ( )            |                  | , , ,                |  |
| Hug (negloa)                                        | 2"               | <b>?</b> "       | 2"                   |  |
|                                                     | Δ                | ۷.               | ۷                    |  |

| Требуемый диаметр дымохо-  |            |     |     |  |
|----------------------------|------------|-----|-----|--|
| да, мм                     | 150        | 150 | 200 |  |
| Габаритные размеры котла,  | см. Рис. 2 |     |     |  |
| ММ                         |            |     |     |  |
| Масса котла, не более, кг  | 210        | 230 | 295 |  |
| Максимальная длина сжигае- |            |     |     |  |
| мых поленьев, мм           | 300        | 390 | 500 |  |

\* См. график потребления мощности на розжиге. Мощность приведена без учета насоса системы отопления.

\*\* Без учета насоса системы отопления.

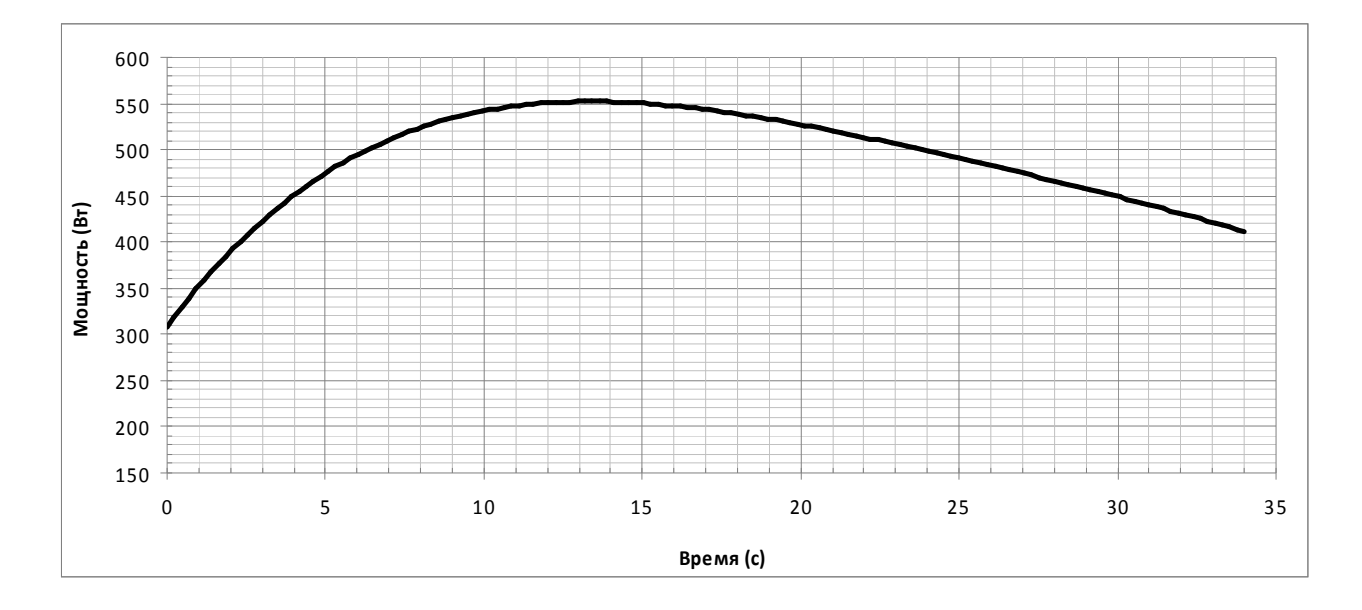

#### График потребления мощности на розжиге.

## 4. КОНСТРУКЦИЯ КОТЛА

Эскиз котла, габаритные и присоединительные размеры котла показаны на Рис.1, Рис. 2. На Рис. 3 приведены габаритные размеры котла совместно с горелкой, бункером и податчиком.

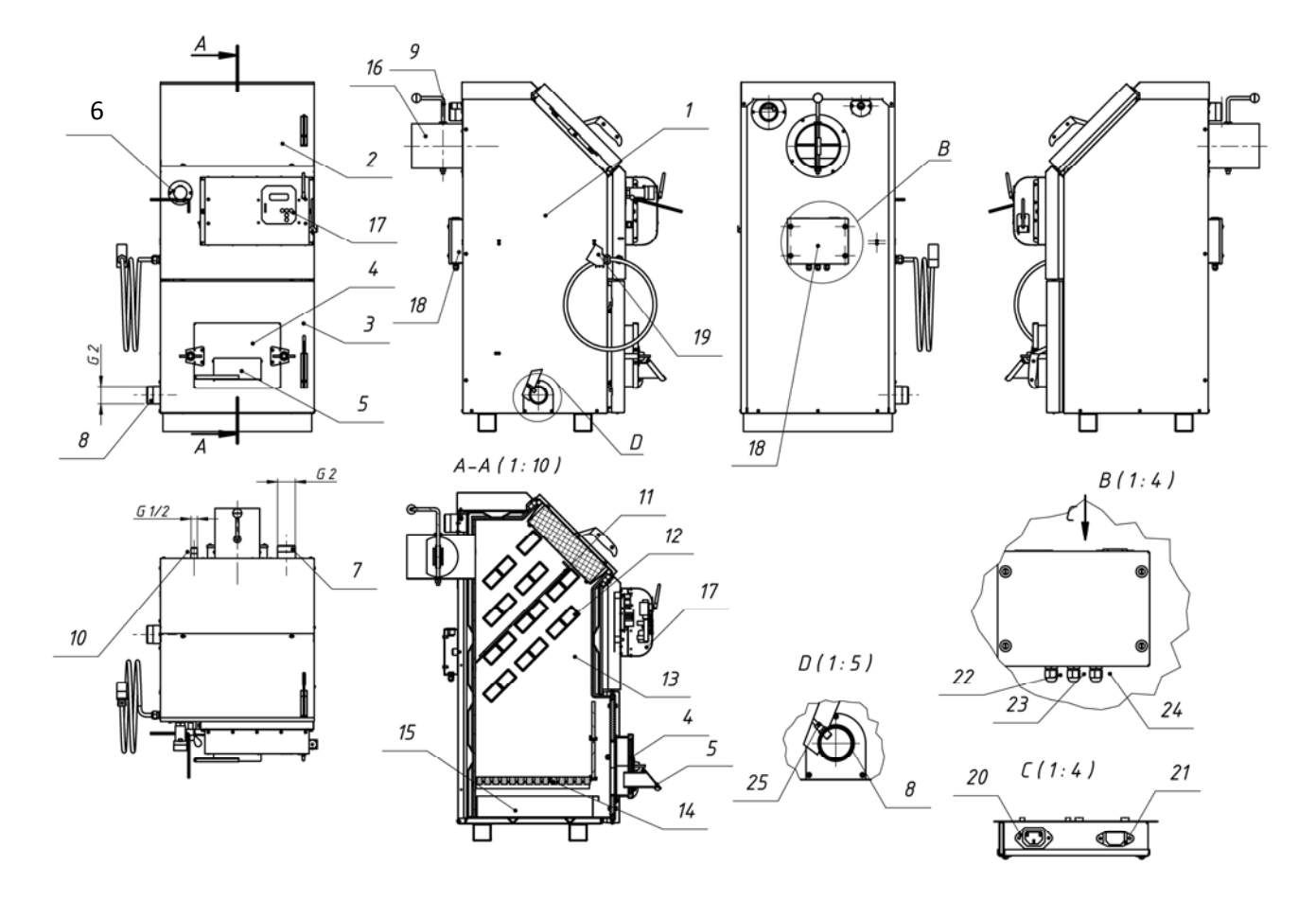

Рис. 1. Эскиз котла Валдай.

1 – кожух котла; 2 – дверца котла верхняя; 3 – дверца котла нижняя; 4 – заглушка нижней дверцы; 5 – крышка поддувала; 6 – регулятор тяги; 7 – патрубок подачи воды в систему отопления из котла; 8 – патрубок подачи воды в котел из системы отопления; 9 – ручка шибера дымовой трубы; 10 – патрубок для группы безопасности (предохранительный клапан и т.д.); 11 – заслонка теплообменника; 12 – конвективная часть теплообменника; 13 – топка котла; 14 – съемный колосник; 15 – зольный ящик; 16 – дымовая труба котла; 17 – блок управления горелкой; 18-коробка коммутационная; 19- кабель подключения горелки; 20- разъем для подключения податчика пеллет; 21- разъем для подключения электропитания 220 В к горелке; 22- сальниковый ввод кабеля от датчика температуры в помещении; 23- сальниковый ввод кабеля управления улектрокотлом; 24- сальниковый ввод кабеля управления циркуляционным насосом системы отопления; 25 – датчик температуры теплоносителя на входе в котел; 26 – датчик температуры теплоносителя на выходе из котла.

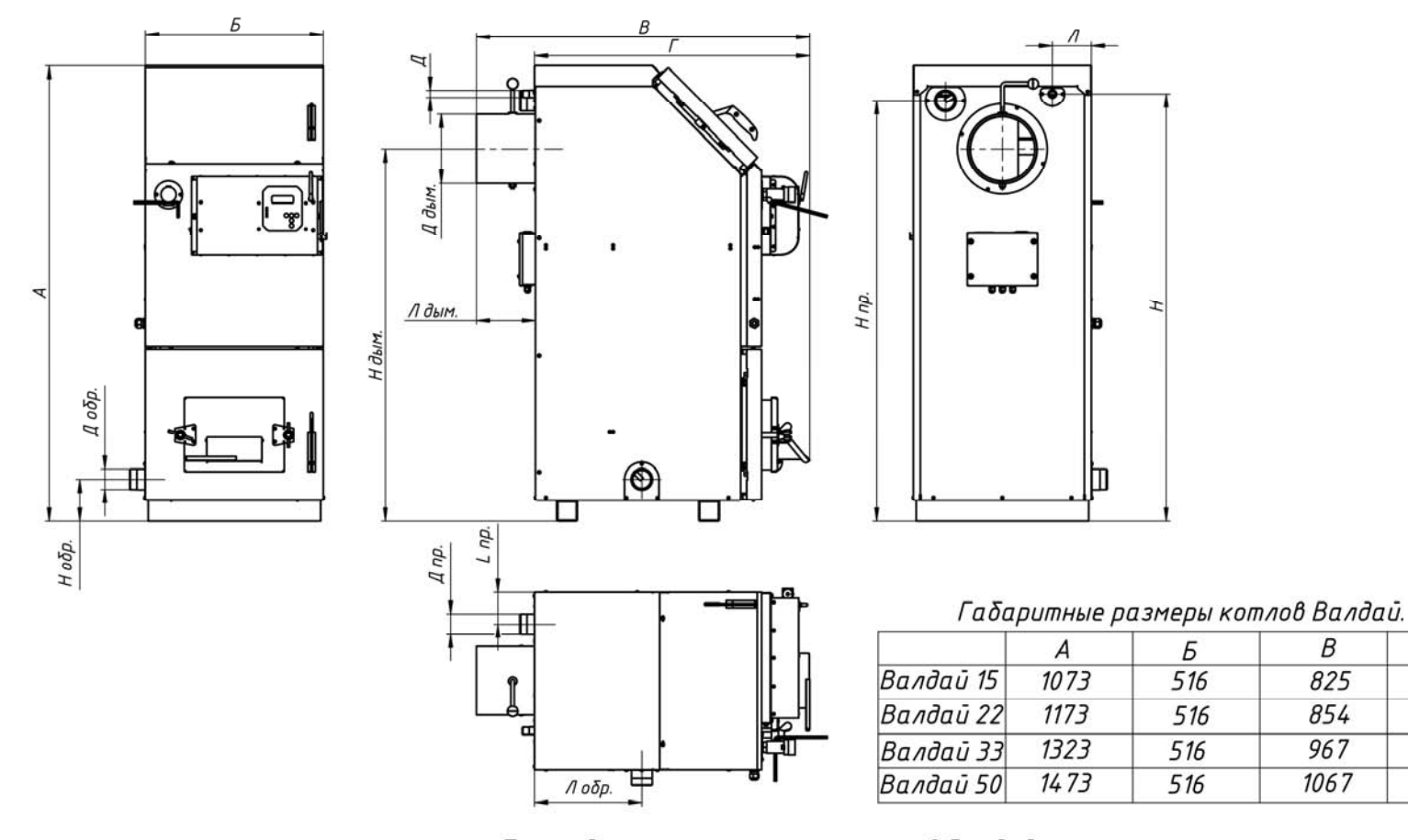

Присоединительные размеры котлов Валдай.

В

Г

|           | Д обр. | Н обр. | Л обр. | Д пр. | Н пр. | Л пр. | Д дым. | Н дым. | Л дым. | Д     | Н    | Л   |
|-----------|--------|--------|--------|-------|-------|-------|--------|--------|--------|-------|------|-----|
| Валдай 15 | G 2    | 122    | 241,5  | G 2   | 971   | 135,5 | 150    | 857    | 171,5  | G 1/2 | 991  | 113 |
| Валдай 22 | G 2    | 122    | 256,5  | G 2   | 1071  | 135,5 | 150    | 957    | 171,5  | G 1/2 | 1091 | 113 |
| Валдай 33 | G 2    | 122    | 308,5  | G 2   | 1221  | 190,5 | 200    | 1082   | 171,5  | G 1/2 | 1241 | 113 |
| Валдай 50 | G 2    | 122    | 361    | G 2   | 1371  | 240   | 200    | 1232   | 171,5  | G 1/2 | 1391 | 113 |

Рис. 2. Габаритные и присоединительные размеры котлов Валдай.

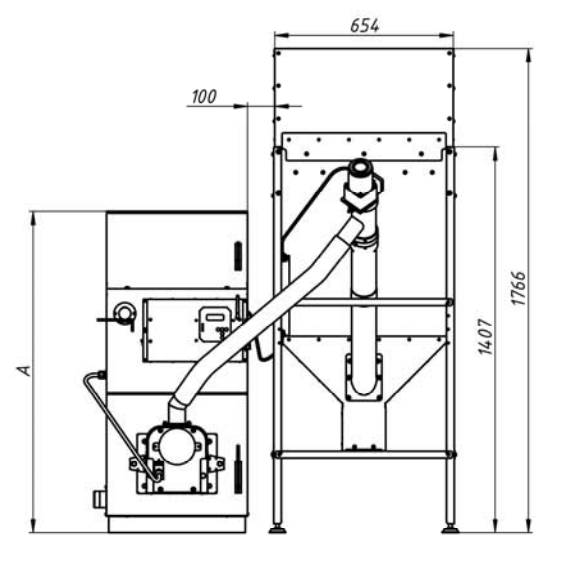

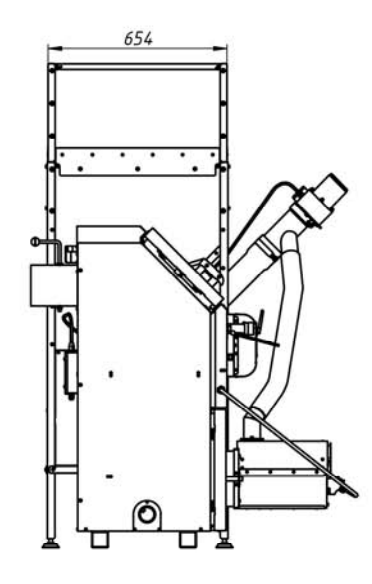

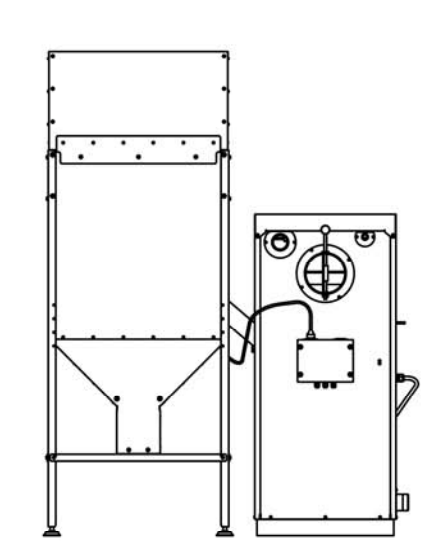

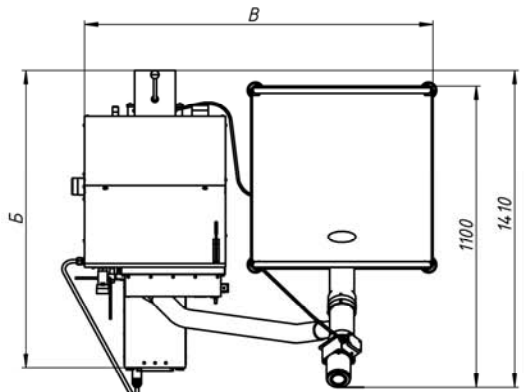

|              | A    | Б    | B    |
|--------------|------|------|------|
| Валдай 15 ВС | 1073 | 1060 | 1280 |
| Валдай 22 ВС | 1173 | 1085 | 1280 |
| Валдай 33 ВС | 1323 | 1200 | 1280 |

Рис. 3. Габаритные размеры котлов Валдай ВС с горелкой ВС 4/35, бункером и податчиком пеллет.

#### 5. МОНТАЖ СИСТЕМЫ ВОДЯНОГО ОТОПЛЕНИЯ

Основным топливом котлов "Валдай ВС" являются пеллеты.

Влажность пеллет находится в диапазоне 8...10%, что обуславливает низкую температуру росы дымовых газов и отсутствие конденсатообразования и, как следствие, отсутствие низкотемпературной коррозии. В связи с этим производитель котлов рекомендует простую схему системы отопления.

Рекомендуемая схема системы отопления показана на Рис.4.

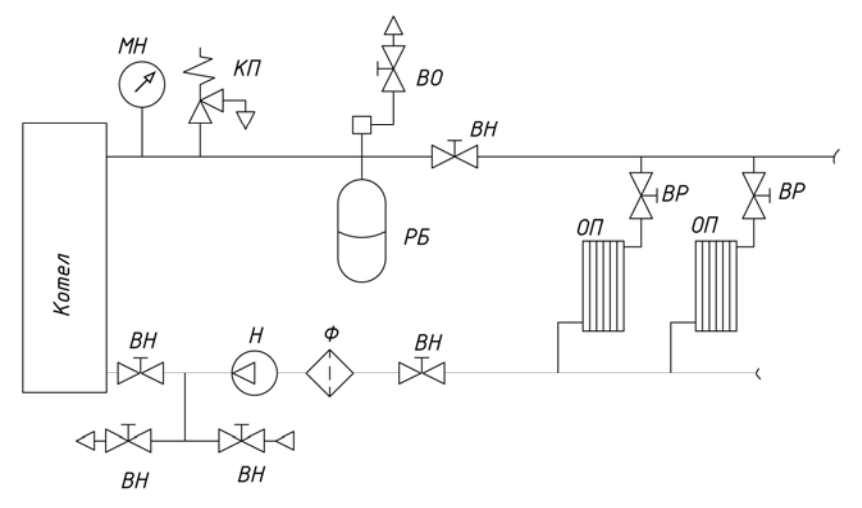

Рис. 4. Система отопления с принудительной циркуляцией.

ВН – запорный вентиль; ВО – воздухоотводчик; ВР – регулирующий вентиль;

КП – предохранительный клапан; МН – манометр; Н - циркуляционный насос;

ОП - отопительный прибор; РБ – расширительный бак; Ф – фильтр.

## 6. РЕКОМЕНДАЦИИ ПО ОБУСТРОЙСТВУ ПОМЕЩЕНИЯ КОТЕЛЬНОЙ

Рекомендуется устанавливать котел на основание из бетона, кирпича, плит, камня или другого негорючего материала. Расстояние от боковых поверхностей котла до стен в жилых зданиях должно быть не менее 0,5 м, а перед фронтом и тылом котла рекомендуемое расстояние не менее 1,25м, высота не менее 2,5 м.

Помещение, в котором устанавливается котел, должно соответствовать правилам пожарной безопасности, оборудовано приточно-вытяжной вентиляцией. Приток воздуха в помещении котельной должен составлять:

- для котла 15 кВт – не менее 25 м<sup>3</sup>/час,

- для котла 22 кВт – не менее 38 м<sup>3</sup>/час,

- для котла 33 кВт – не менее 57 м<sup>3</sup>/час.

- для котла 50 кВт – не менее 85 м<sup>3</sup>/час.

Подступы к котлу и выходу из котельной всегда должны быть свободными, не загроможденными. Эксплуатация котла допускается только при наличии дымоотводящего канала или дымоотводящей трубы.

#### 7. МОНТАЖ ДЫМОХОДА

Котел рассчитан на работу при естественной тяге, создаваемой дымовой трубой (Рис.5). Тяга в дымоходе зависит от его сечения, высоты, шероховатости стенок, разницы температур дыма и наружного воздуха. При монтировании котла труба дымохода должна быть вмонтирована прямо в дымоход дома таким образом, чтобы соединение было как можно короче. Расстояние между котлом и дымоходом должно быть не более 1,5 м и соединительная труба должна подниматься в сторону дымохода. Котел должен иметь отдельный дымоход. Для продления срока службы дымохода рекомендуется в нем смонтировать вкладыш из нержавеющей стали. При использовании стандартных сборных конструкций трубы должны монтироваться одна в одну по ходу продуктов сгорания, соединения стыков не должны иметь зазоров и должны быть газоплотными (уплотняться негорючим герметиком).

Прокладка соединительных труб, стыки которых проходят через жилые комнаты, запрещена.

Расстояние от внутренних поверхностей дымохода до сгораемых конструкций должно быть не менее 500 мм для незащищенных и 400 мм для защищенных от возгорания конструкций. В чердачных помещениях не допускается устройство прочистных отверстий в дымовых трубах. Высота дымовой трубы должна быть не менее 5 м (от уровня присоединения котла до верха оголовка дымовой трубы) и выступать над коньком крыши не менее чем на 0,5 м (в зависимости от расстояния до конька крыши). Дымоотводящие каналы и дымоотводящие трубы должны быть теплоизолированны термостойким и водостойким теплоизоляционным материалом, способным выдерживать температуру до 300°С. Плохая теплоизоляция дымовой трубы может привести к образованию конденсата, коррозии дымовой трубы и котла, наличие подтеков конденсата внутри котла.

В нижней части вертикального участка дымохода должна быть предусмотрена съёмная заглушка для ревизии и чистки.

После подсоединения к дымоходу убедитесь в наличии тяги. Для этого к открытой дверце топки подносят полоску тонкой бумаги или пламя свечи. Отклонение их в сторону топки свидетельствует о наличии тяги.

**Внимание.** Несоблюдение указанных требований может привести к отсутствию естественной тяги, появлению шума в дымоотводящем канале, утечке отводящих газов в помещение, не стабильной работе котла. Эксплуатация котла с нарушениями в системе дымоудаления вызывает отравление угарными газами и стать причиной возгорания.

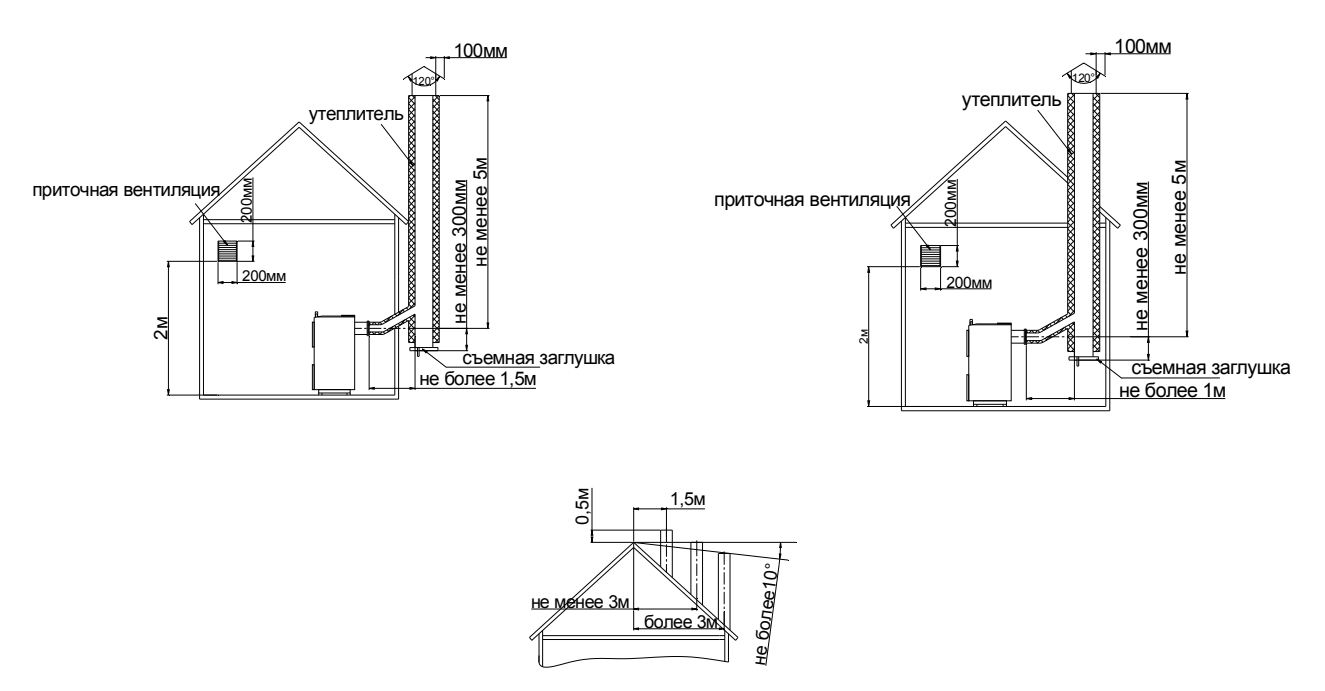

Рис. 5. Рекомендуемые схемы дымоудаления.

## 8. ОПИСАНИЕ КОНСТРУКЦИИ И РАБОТЫ ГОРЕЛКИ

#### 8.1. Конструкция горелки.

8.1.1 Составные части и конструкция горелки представлены на Рис.1...Рис.7. Нумерация составных частей на рисунках сквозная для разделов 8 и 9.

8.1.2. Горелка состоит из четырех основных блоков:

- горелки 1, монтируемой на водогрейный котел 6;

- бункера 2 для хранения и выдачи пеллет;

- шнекового податчика пеллет 4, предназначенного для транспортировки пеллет из бункера 2 в горелку 1;

- блока управления 3, обеспечивающего автоматическую работу горелки и поддержание заданной температуры воды в системе отопления.

8.1.3. Пеллеты загружаются в бункер 2.

8.1.4. Шнековый податчик 4 поднимает пеллеты со дна бункера на вход в пласти-ковый шланг 5.

8.1.5. Под собственным весом пеллеты ссыпаются по шлангу 5, трубе приемной 25, лотку 18 на колосник 15 камеры сгорания 14.

8.1.6. Розжиг пеллет производится устройством поджига состоящим из корпуса 13 и нагревательного элемента 12.

8.1.7. Наличие пламени контролируется фотоприемником 11.

8.1.8. Воздух для горения подается вентилятором 10, который установлен на стенке задней корпуса горелки 19.

8.1.9. Управление работой горелки производится блоком управления 3.

8.1.10. Периодическая очистка колосника 15 от золы производится поршнем 22, который выдвигается в камеру сгорания актуатором 23 на 150мм

(Рис. 2г). Периодичность очистки задаются блоком управления горелкой.

#### 8.2. Работа горелки.

8.2.1. После монтажа горелки согласно п.9 засыпать пеллеты в бункер 2.

8.2.2. Заполнить податчик пеллет из бункера в горелку 4 пеллетами для чего : - снять шланг 5 с трубы приемной 25;

- включить «Вращение шнека» (здесь и далее в кавычках пункты меню блока управления горелкой см. п.10);

- заполнение податчика пеллет происходит примерно в течении 15 минут;

- после появления пеллет из податчика выждать ~5 минут и выключить «Вращение шнека»;

8.2.3. «Измерить массу»;

8.2.4. Установить шланг 5 на трубу приемную горелки 25.

8.2.5. Ввести на блоке управления:

-«Максимальную мощность»;

-«Минимальную мощность»;

-«Период очистки» (по умолчанию установлен период очистки 8часов).

8.2.6. Запуск горелки производится из режима «Ожидание» нажатием кнопки «Пуск» на блоке управления. После нажатия кнопки «Пуск» блоком управления выполняются следующие операции:

- включается вентилятор горелки;

- включается податчик пеллет из бункера в горелку и происходит транспортировка порции пеллет на розжиг в камеру сгорания горелки;

- включается нагревательный элемент устройства поджига (на блоке управления зажигается светодиод «Свеча», на дисплее высвечивается обратный отсчет времени розжига);

- при фиксации пламени датчиком контроля пламени, на блоке управления загорается светодиод «Пламя», на дисплее высвечивается обратный отсчет времени перехода горелки в режим нагрева («Максимальная мощность»);

- после окончания розжига горелки на дисплее высвечивается надпись «Нагрев» и обратный отсчет времени до очистки камеры сгорания горелки (если очистка включена);

8.2.7. Очистка камеры сгорания горелки производится по истечении времени «Период очистки», на дисплее высвечивается надпись «Очистка» :

- прекращается подача пеллет из бункера в горелку;

- производится выжигание пеллет в камере сгорания горелки в течении 180 секунд;

- включается актуатор системы очистки 23 и приводит в движение поршень 22 который выталкивает золу из камеры сгорания в зольник котла (на дисплее высвечивается обратный отсчет времени выдвижения поршня);

- актуатор переключается в режим втягивания и поршень 22 возвращается в исходное состояние ( на дисплее высвечивается обратный отсчет времени втягивание поршня);

- после цикла очистки камеры сгорания от золы производится розжиг горелки согласно п.8.2.6. (без нажатия кнопки «Пуск»).

8.2.8. Останов горелки производится нажатием кнопки «Стоп» на блоке управления при этом блоком управления выполняются следующие операции:

- прекращается подача пеллет из бункера в горелку;

- производится выжигание пеллет в камере сгорания горелки в течении 180 секунд;

- включается актуатор системы очистки 23 и приводит в движение поршень 22 который выталкивает золу из камеры сгорания в зольник котла (на дисплее высвечивается обратный отсчет времени выдвижения поршня);

- актуатор переключается в режим втягивания и поршень 22 возвращается в исходное состояние ( на дисплее высвечивается обратный отсчет времени втягивание поршня);

- производится повторное выдвижение и втягивание поршня 22 (во время второго цикла очистки вентилятор горелки включается на 100% оборотов );

- в течение 180 секунд производится дожигание пеллет, оставшихся в камере сгорания;

- по истечении времени дожигания пеллет выключаются вентилятор и на дисплее блока управления высвечивается надпись «Ожидание».

#### 8.3. Эксплуатационные ограничения.

1. Помещение котельной, в которой установлена горелка, должно быть оборудовано приточной вентиляцией, обеспечивающей расход воздуха не менее 5 объемов воздуха в помещении котельной за один час.

#### 8.4. Профилактика и обслуживание.

Профилактика и обслуживание горелок типа ВС и котлов, на которых установлена горелка, сводится к следующему.

1. Регулярно, в зависимости от запыленности и зольности пеллет, но не реже одного раза в неделю, производить очистку камеры сгорания горелки и очистку котла от пепла.

2. Регулярно, в зависимости от запыленности пеллет, но не реже одного раза в два месяца, производить очистку бункера и податчика от пыли и мелких частиц, для этого использовать заслонку 30.

Для очистки горелки необходимо выполнить следующие операции:

- снять крышку камеры сгорания 16 (Рис.7а);

- демонтировать боковины колосника 58 и59 (Рис.7б и Рис.7в);

- вынуть колосник 15 из корпуса камеры сгорания 14 (Рис.7г и Рис.7д) и очистить колосник от нагара;

- удалить золу из корпуса камеры сгорания 14.

После очистки установить колосник 15 в корпус камеры сгорания 14 в обратной последовательности. Установить крышку камеры сгорания 16.

#### 9. МОНТАЖ ГОРЕЛКИ

9.1. Установить котел.

9.2. Установить бункер 2 рядом с котлом в удобном для потребителя месте (в качестве примера приведен вариант размещения горелки на Рис.1а и 1б).

9.3. Установить в бункер 2 шнековый податчик пеллет 4 (Фото 1а). После установки податчика убедиться в том, что заборник податчика находится в приямке бункера и вырез в пластиковой трубе направлен вверх (Фото 16, Рис.3а, Рис.3б и Рис.3в).

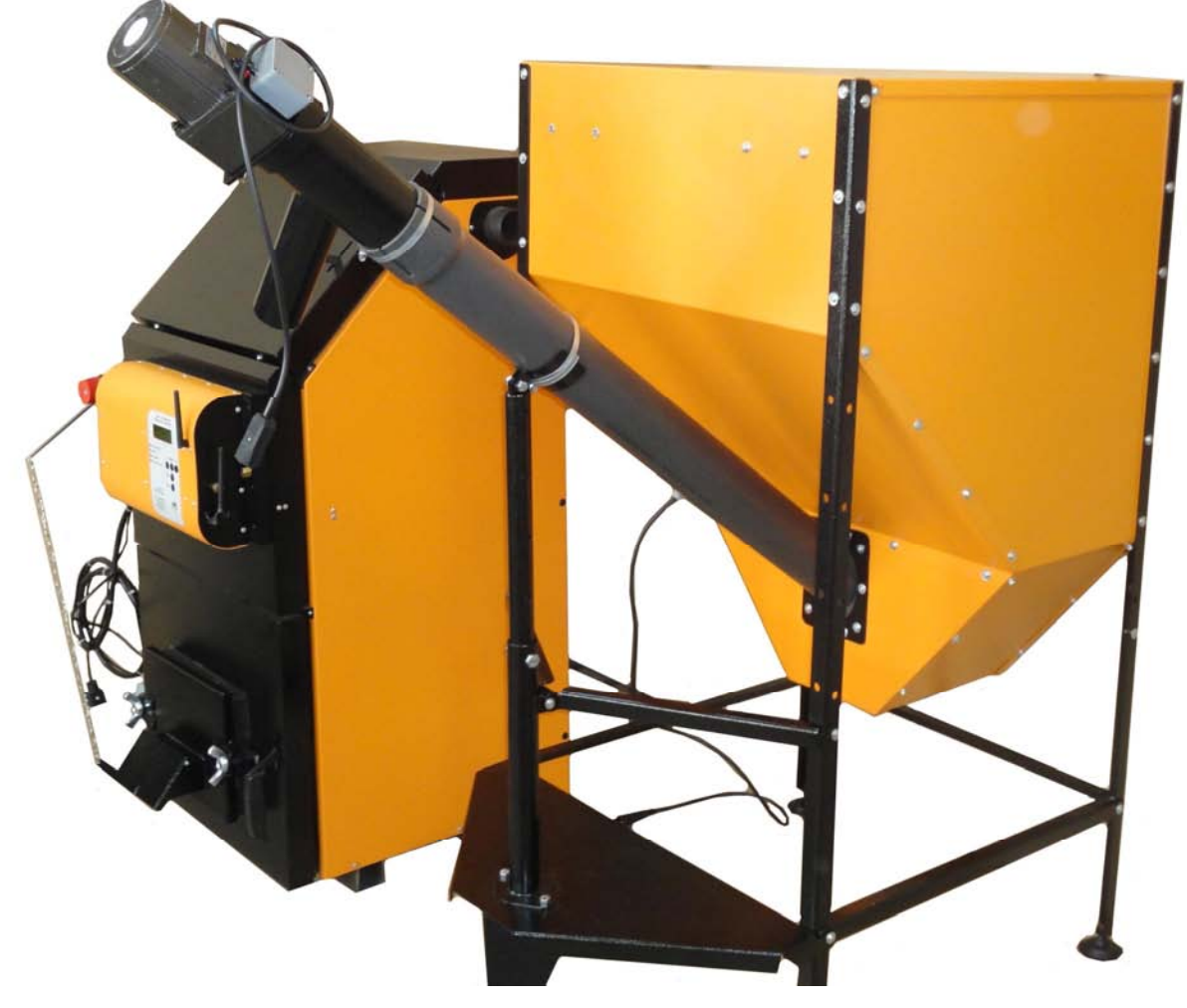

Фото 1а

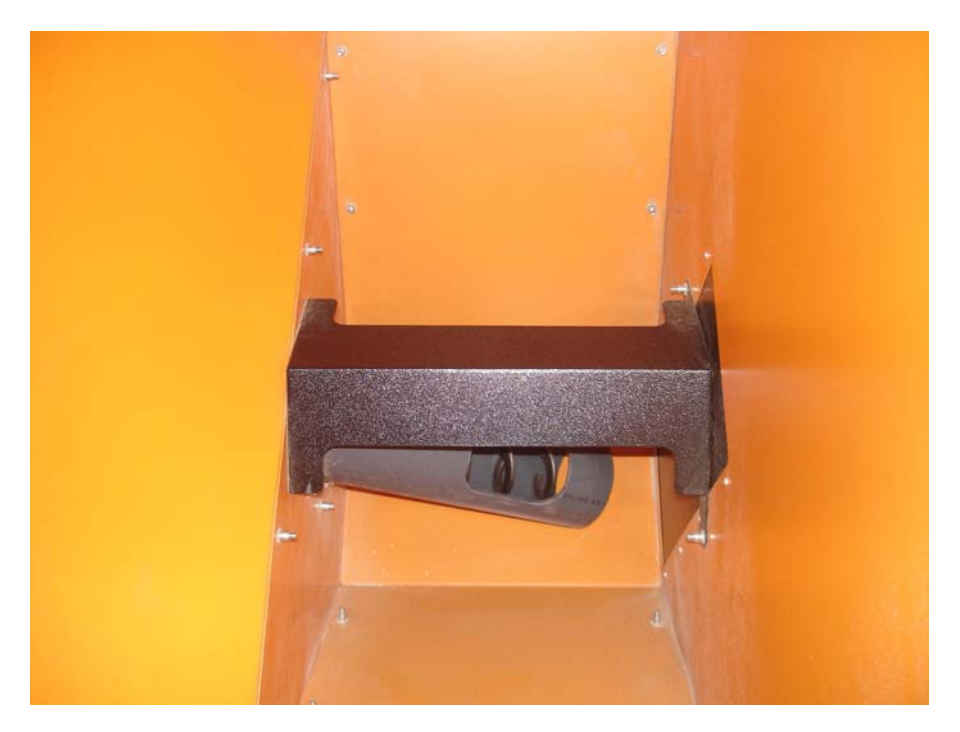

Фото 1б

9.4. Зафиксировать трубу пластиковую податчика пеллет в ложементе подвижной опоры хомутом, входящим в комплект поставки (Фото 1в).

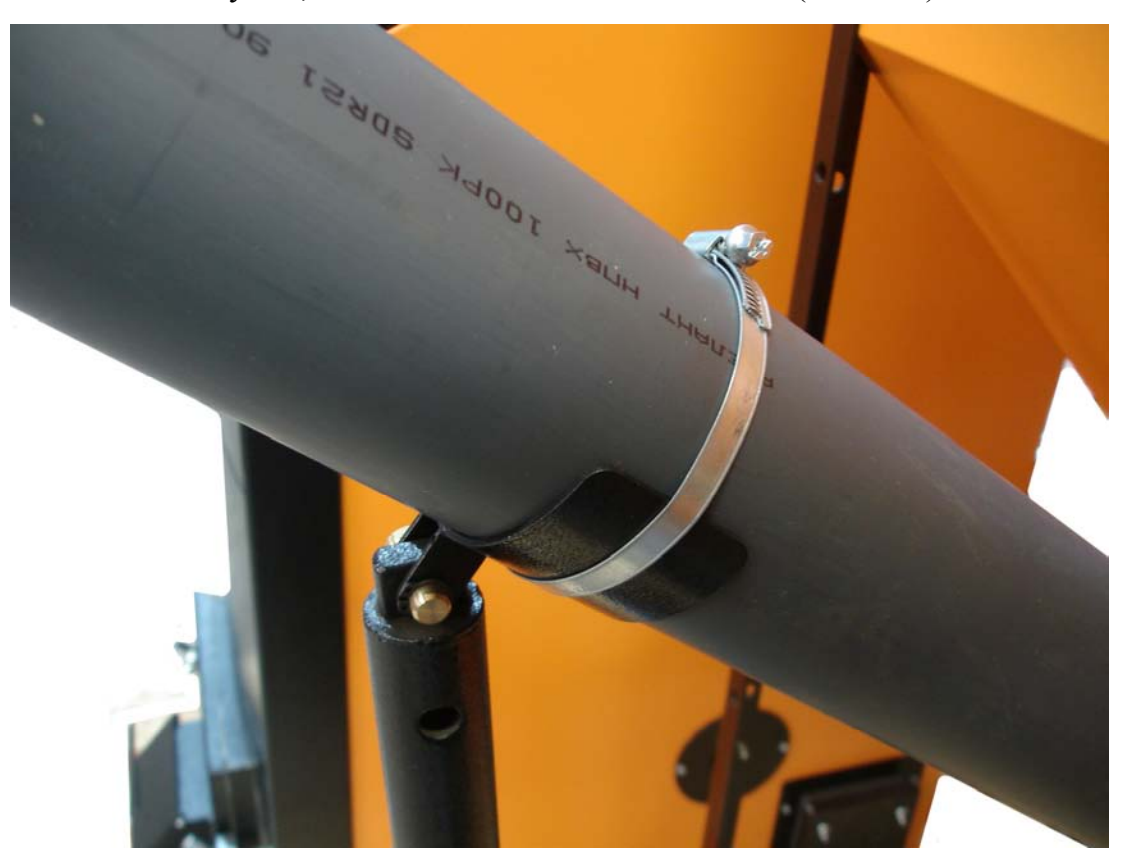

Фото 1в

9.5. Ослабить хомут крепления пластиковой трубы и патрубка выходного податчика пеллет и повернуть патрубок выходной вокруг его оси в сторону котла примерно на 45 градусов. Зафиксировать патрубок выходной в пластиковой трубе хомутом (Фото 1г).

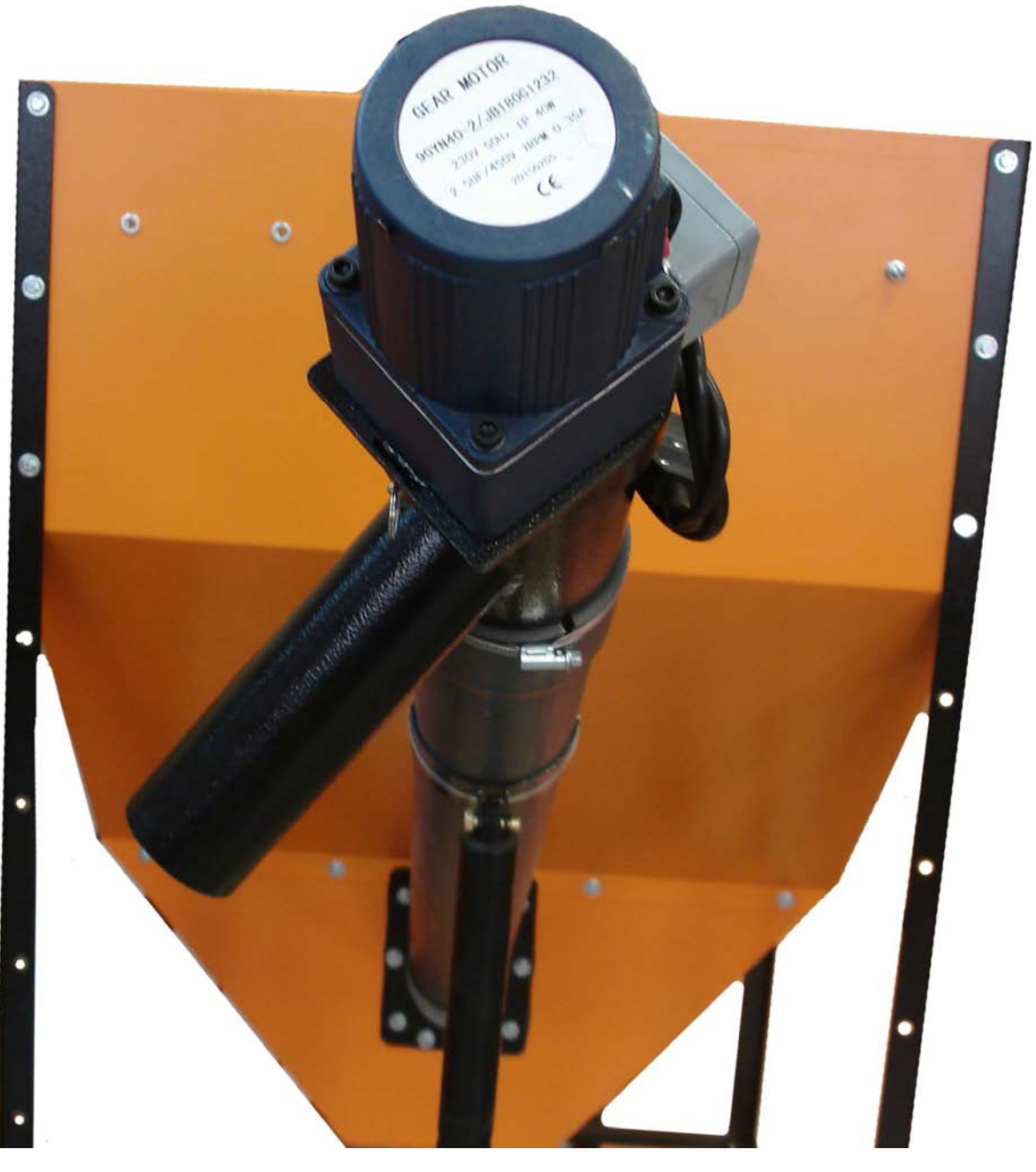

Фото 1г

9.6. Состыковать кабель податчика пеллет с разъемом промежуточного кабеля на бункере (Фото 2).

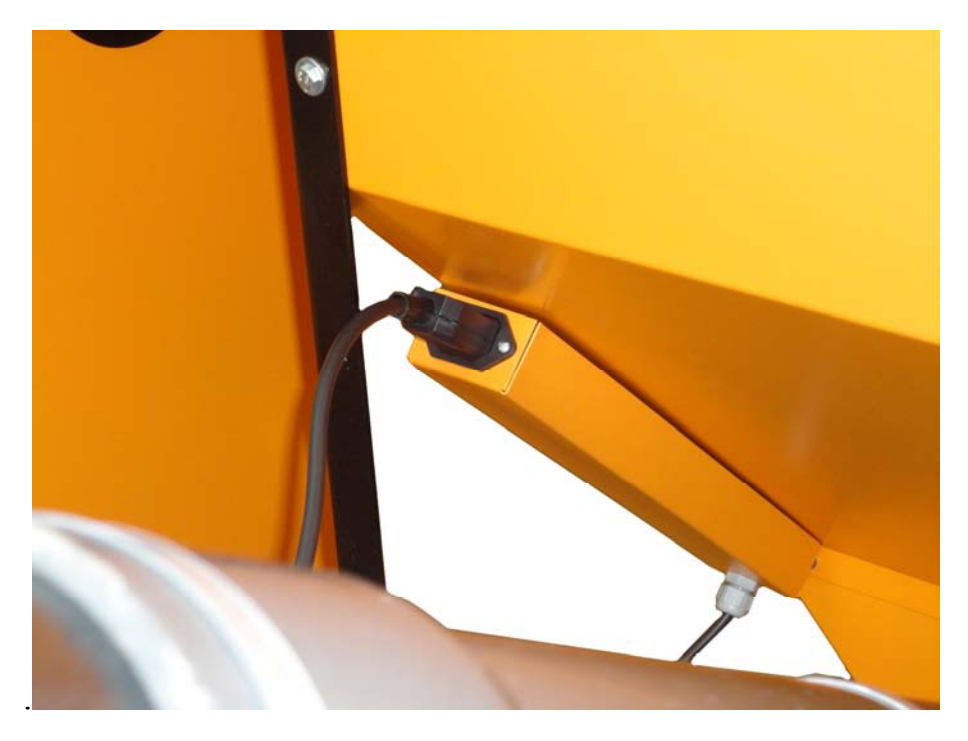

Фото 2

9.7. Состыковать промежуточный кабель податчика с разъемом «Податчик» и сетевой кабель с разъемом «СЕТЬ» коммутационной коробки на задней панели котла (Фото 3).

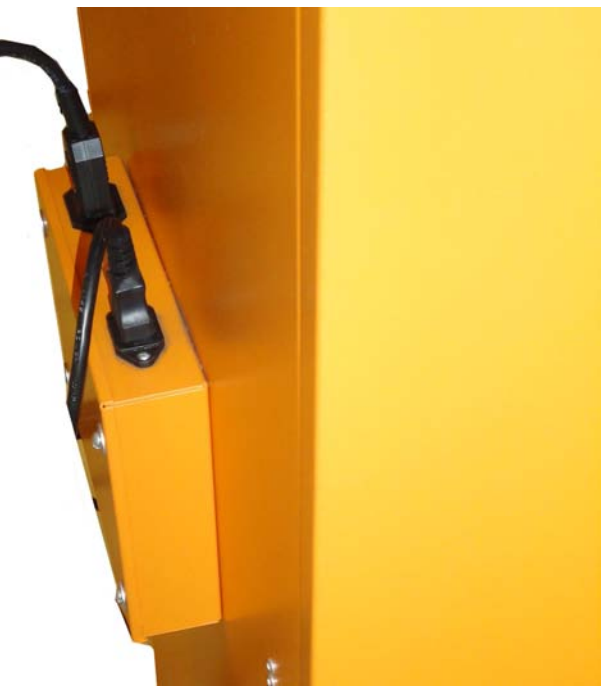

Фото 3

9.8. Демонтировать заглушку с нижней двери котла, дверцу топки и колосники (Фото 4, Фото 5).

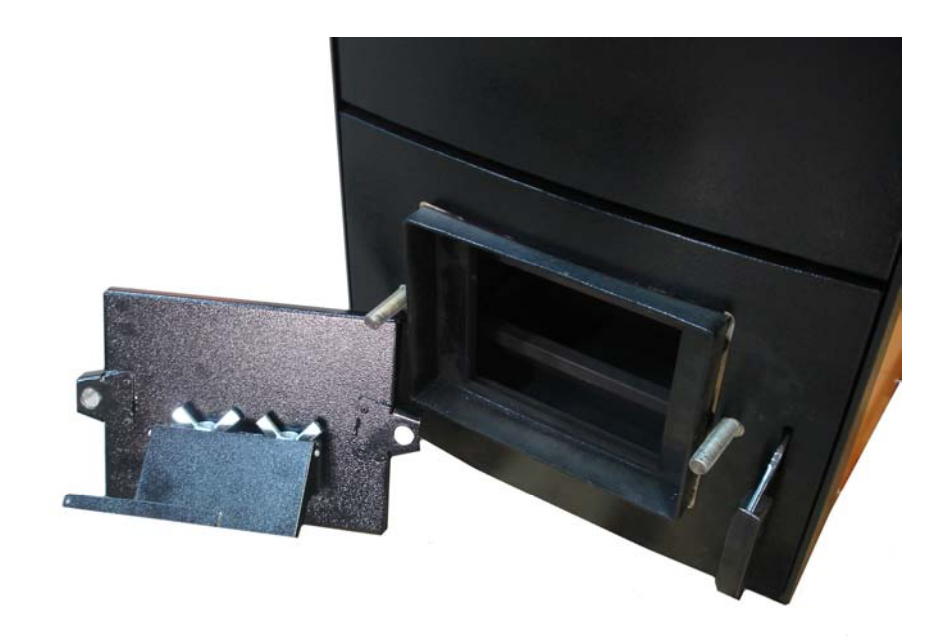

Фото 4

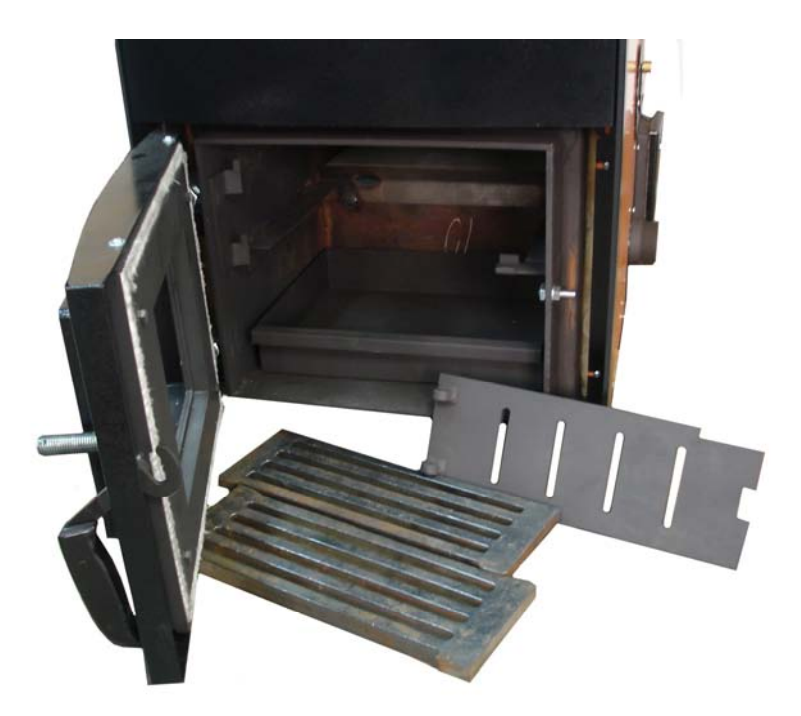

Фото 5

9.9. Установить горелку на нижнюю дверь котла (Фото 6).

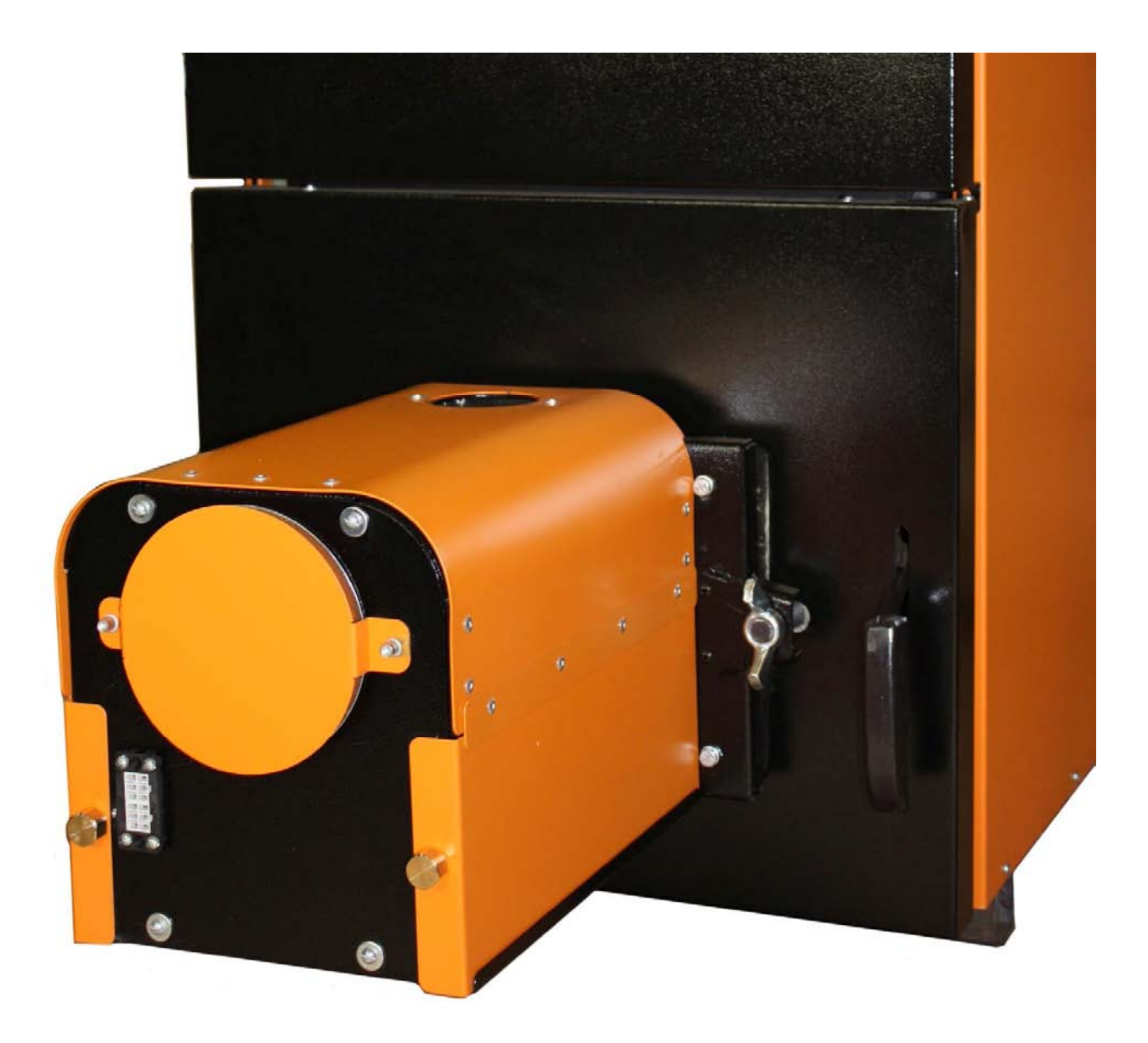

# Фото 6

9.10. Смонтировать приемную трубу (Фото 8) на горелку, пластиковый шланг 5 установить на приемную трубу (Фото 7). Свободный конец пластикового шланга 5 состыковать с выходным патрубком податчика 34. При необходимости ослабить хомут 45 на трубе податчика (Фото 1г) и повернуть выходной патрубок податчика вокруг его оси, добиваясь минимально возможного изгиба шланга 5 для предотвращения скопления пеллет в шланге (Фото 7). Затянуть хомут на трубе податчика.

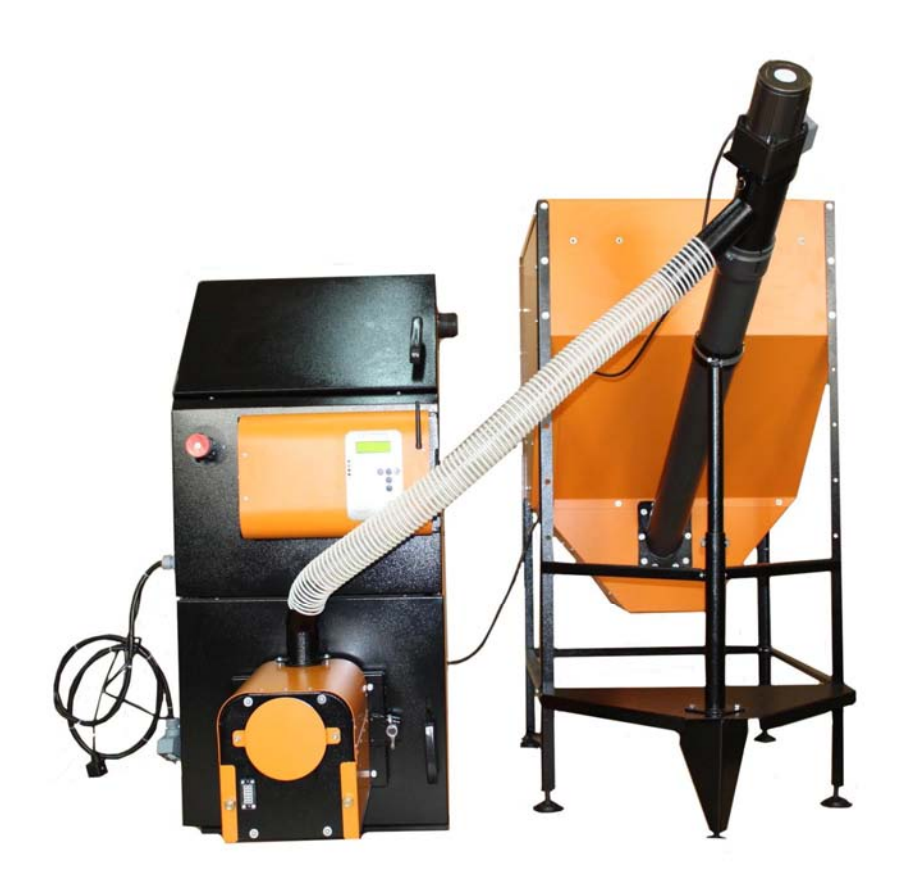

Фото 7

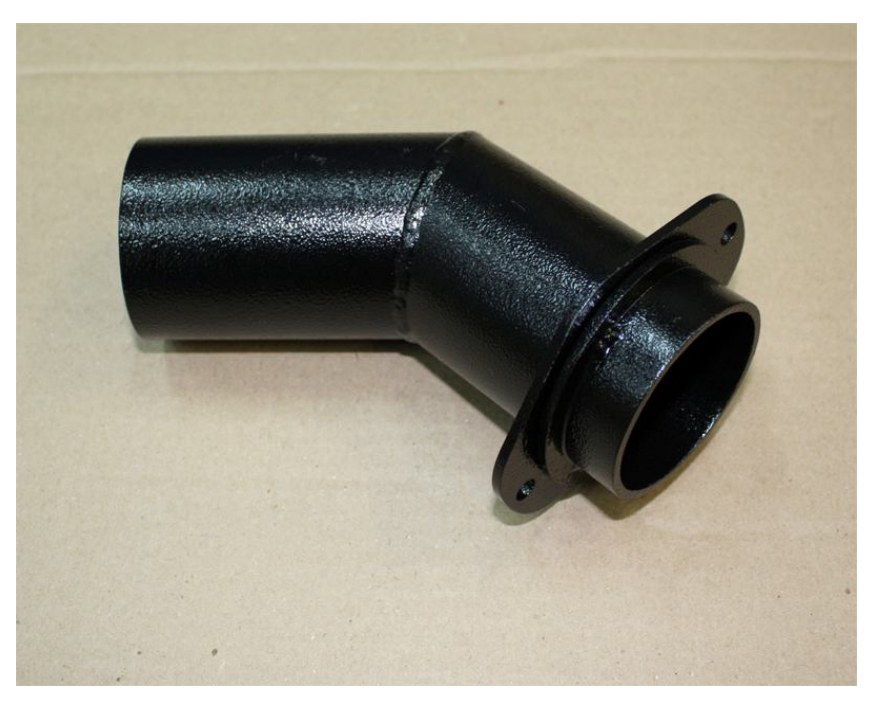

Фото 8

9.11. Подстыковать кабель связи блок управления-горелка к горелке (Фото 9).

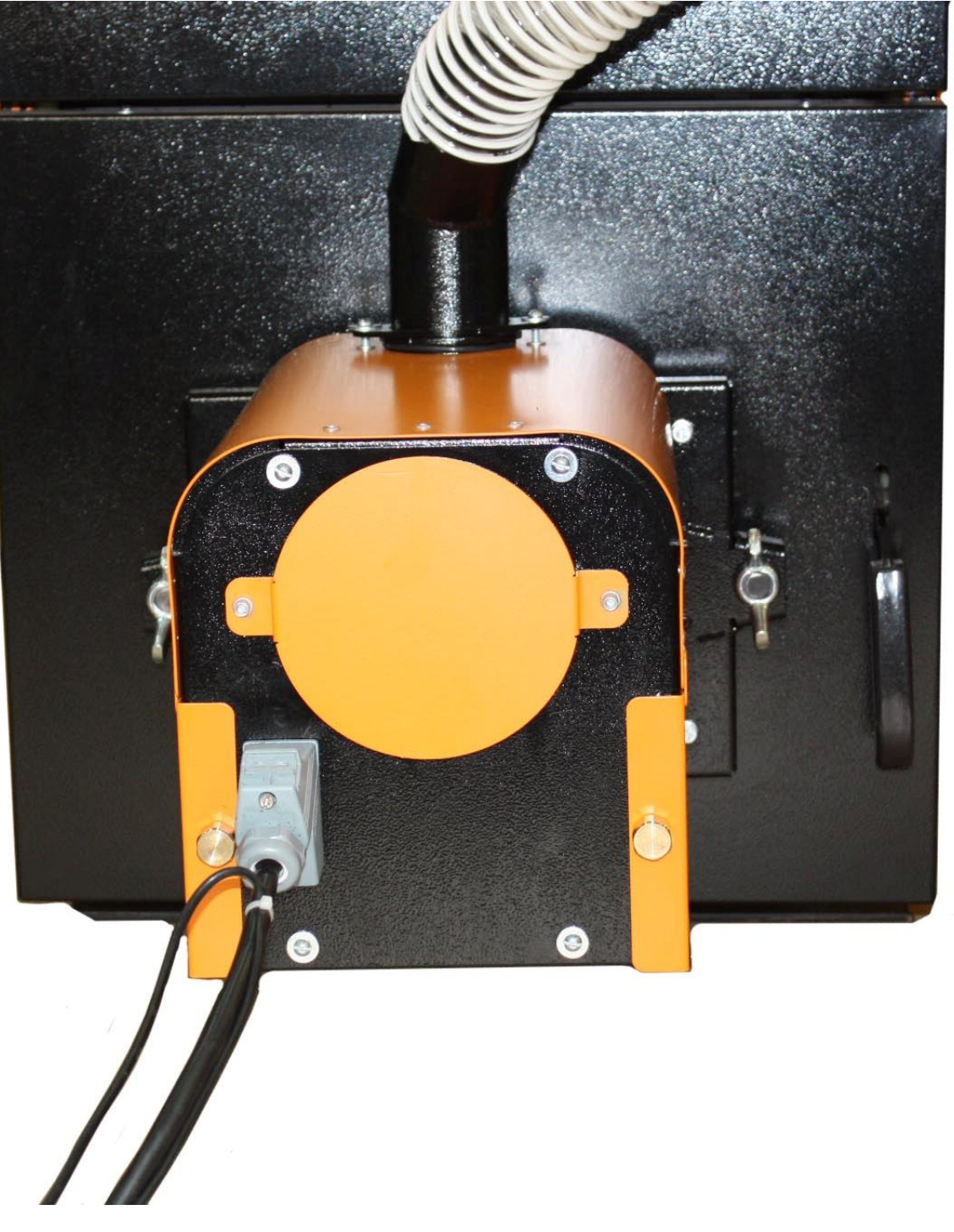

Фото 9

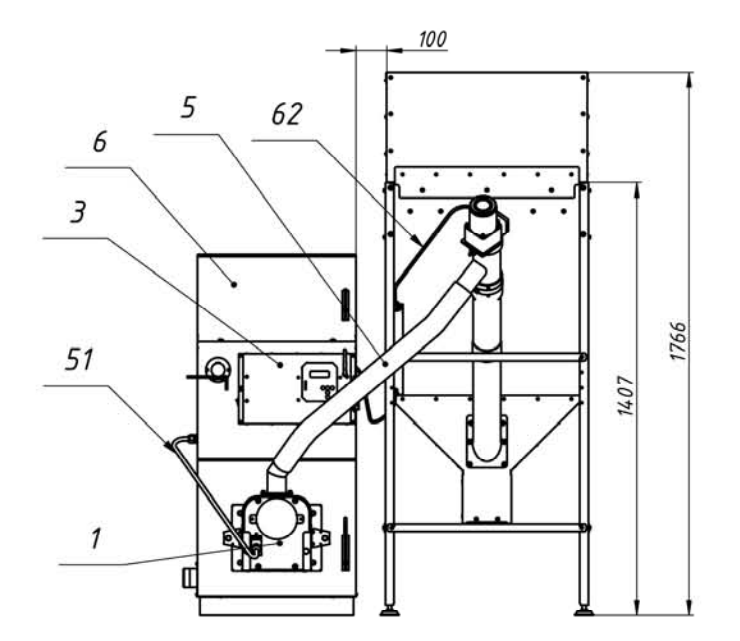

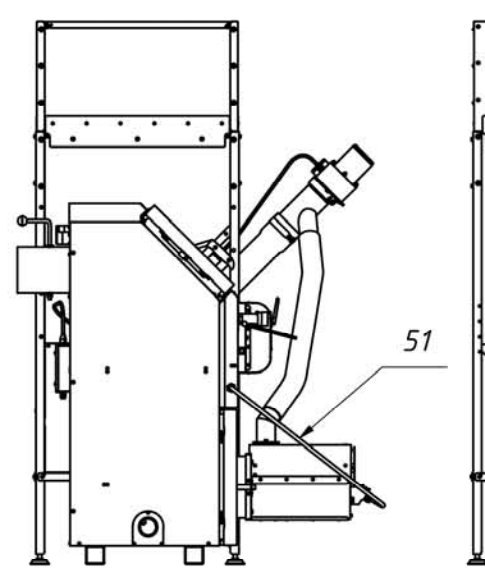

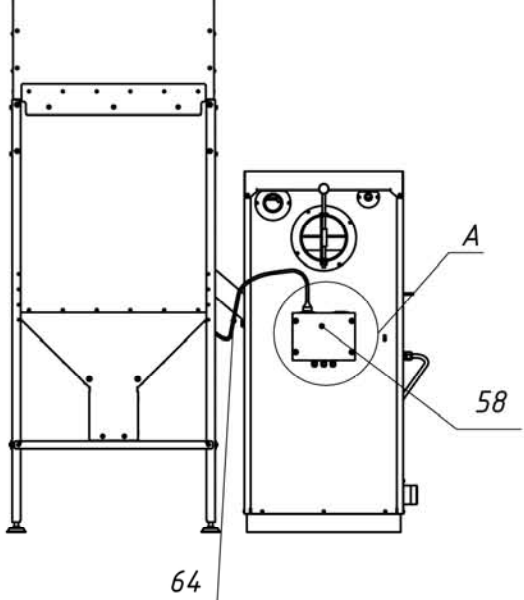

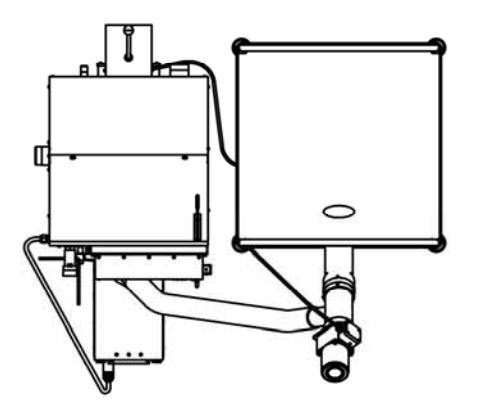

Рис. 1а Размещение горелкки на котле.

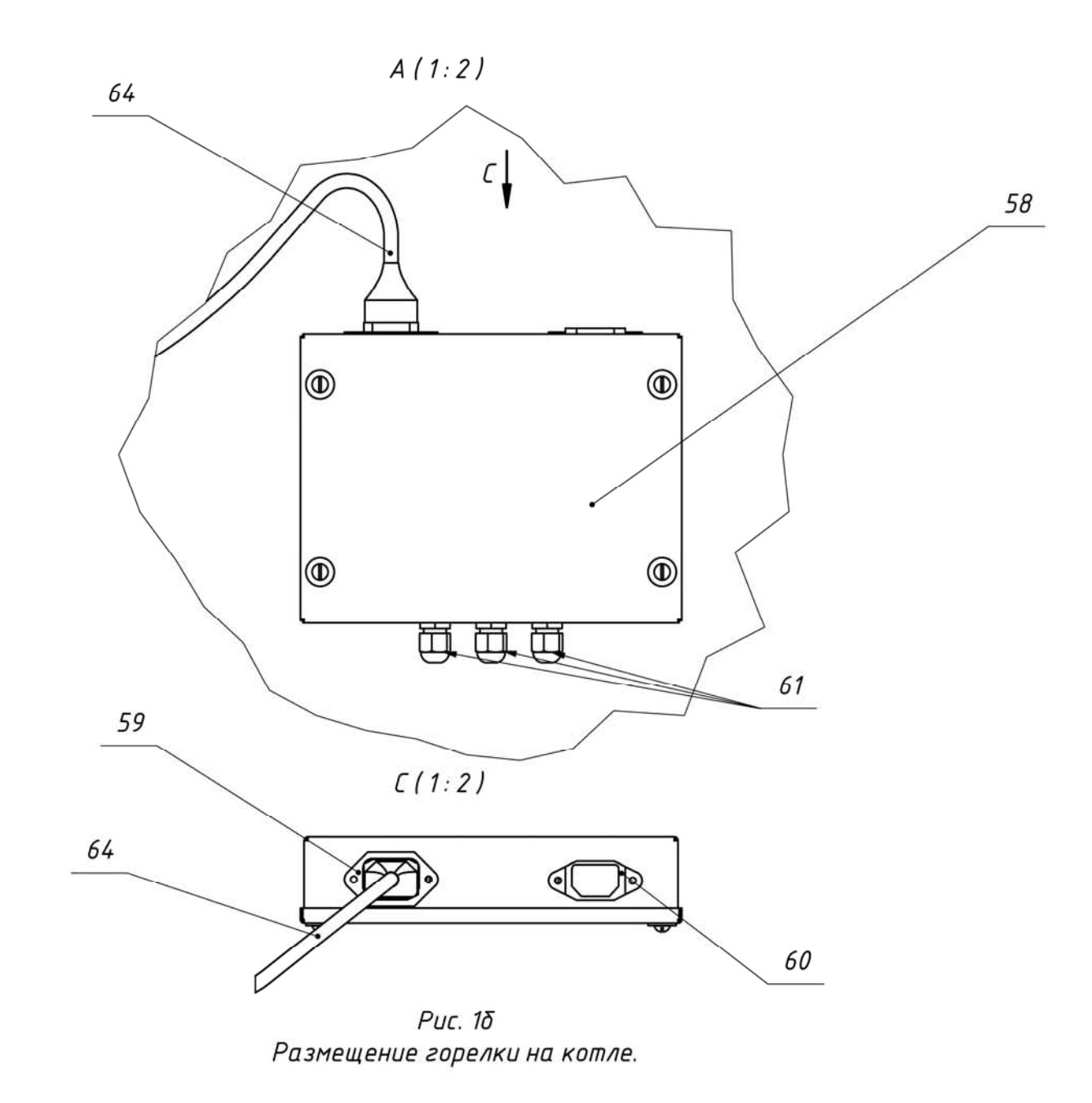

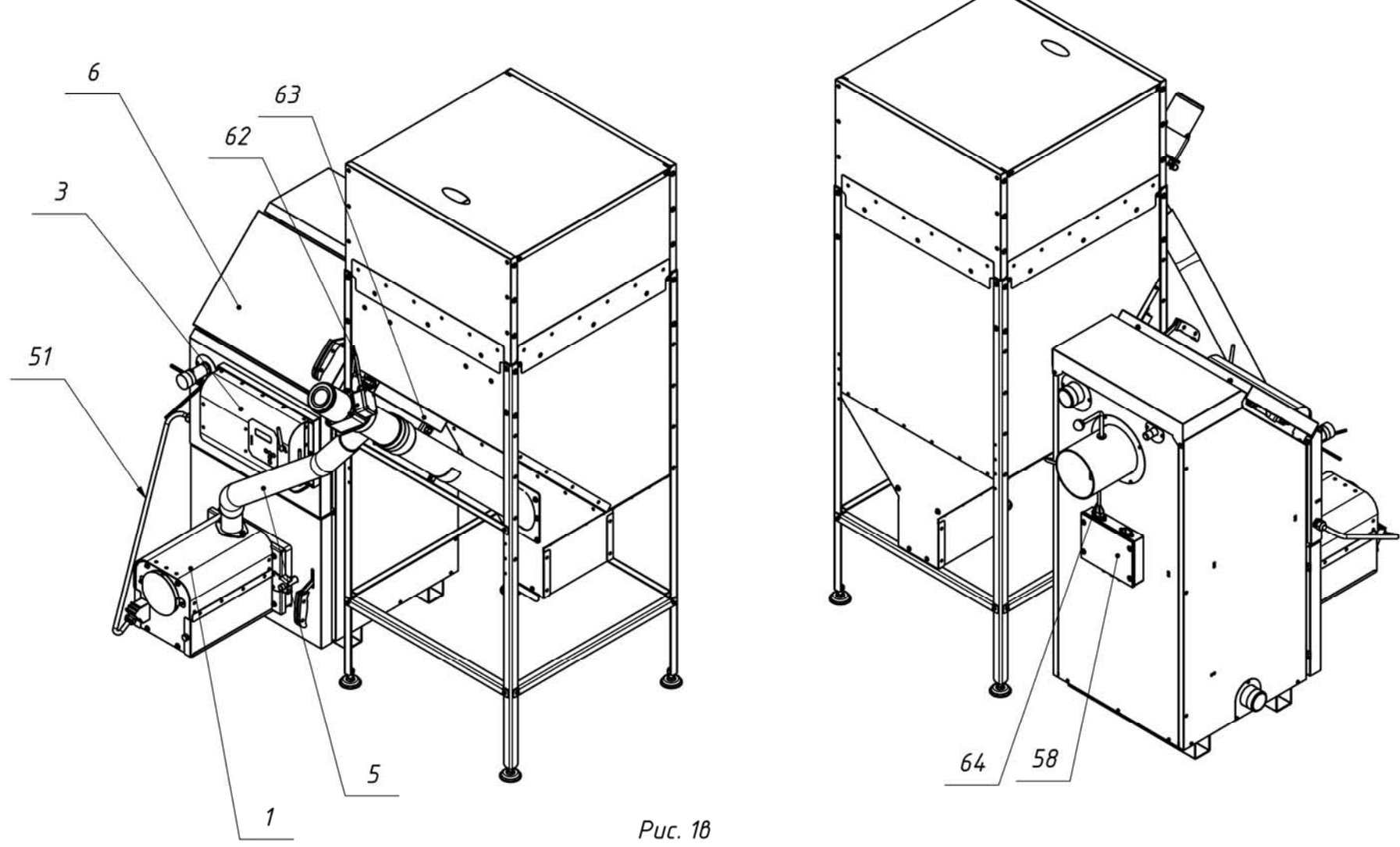

Размещение горелки на котле.

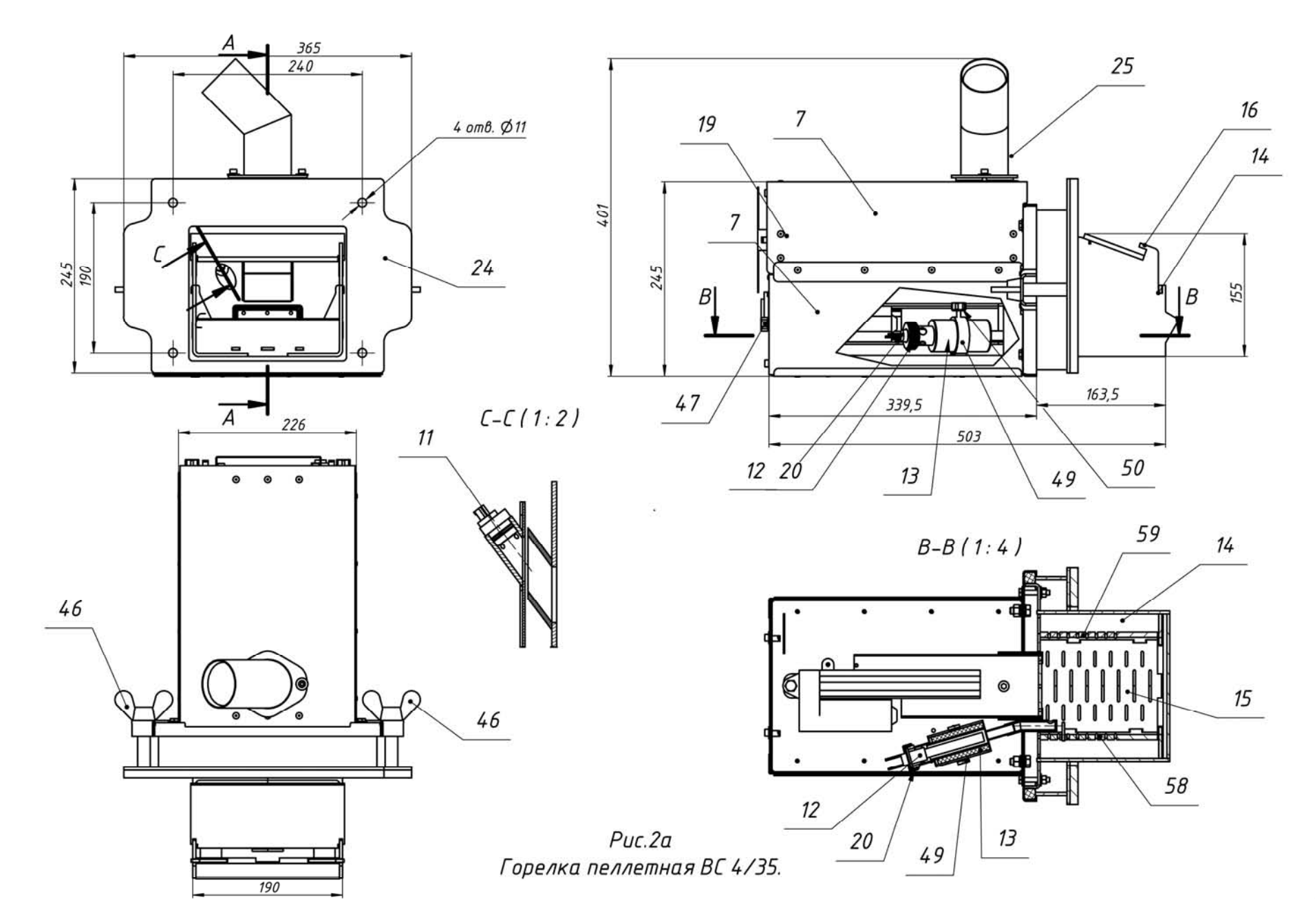

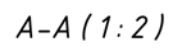

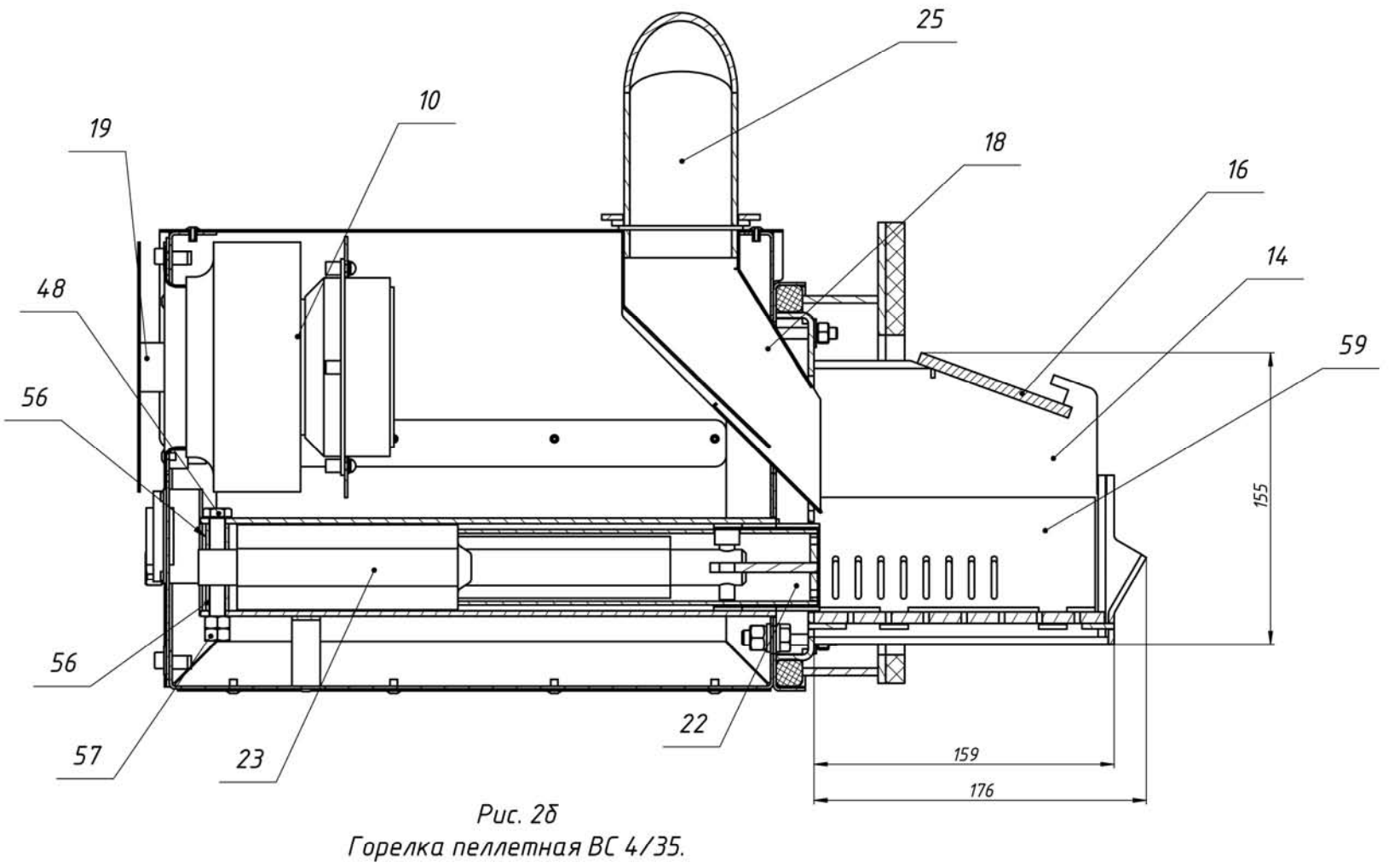

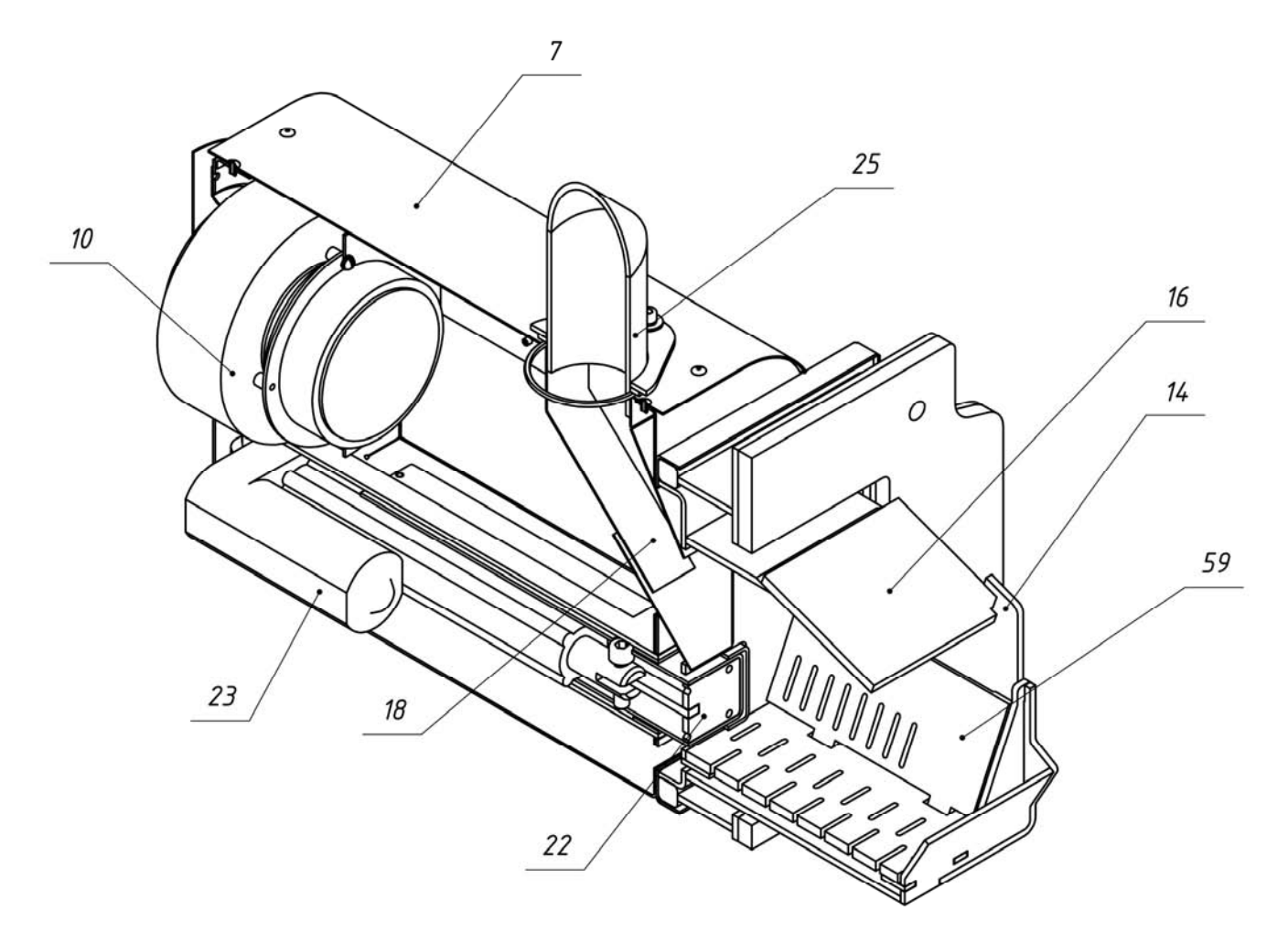

Рис. 28 Горелка пеллетная ВС 4/35.

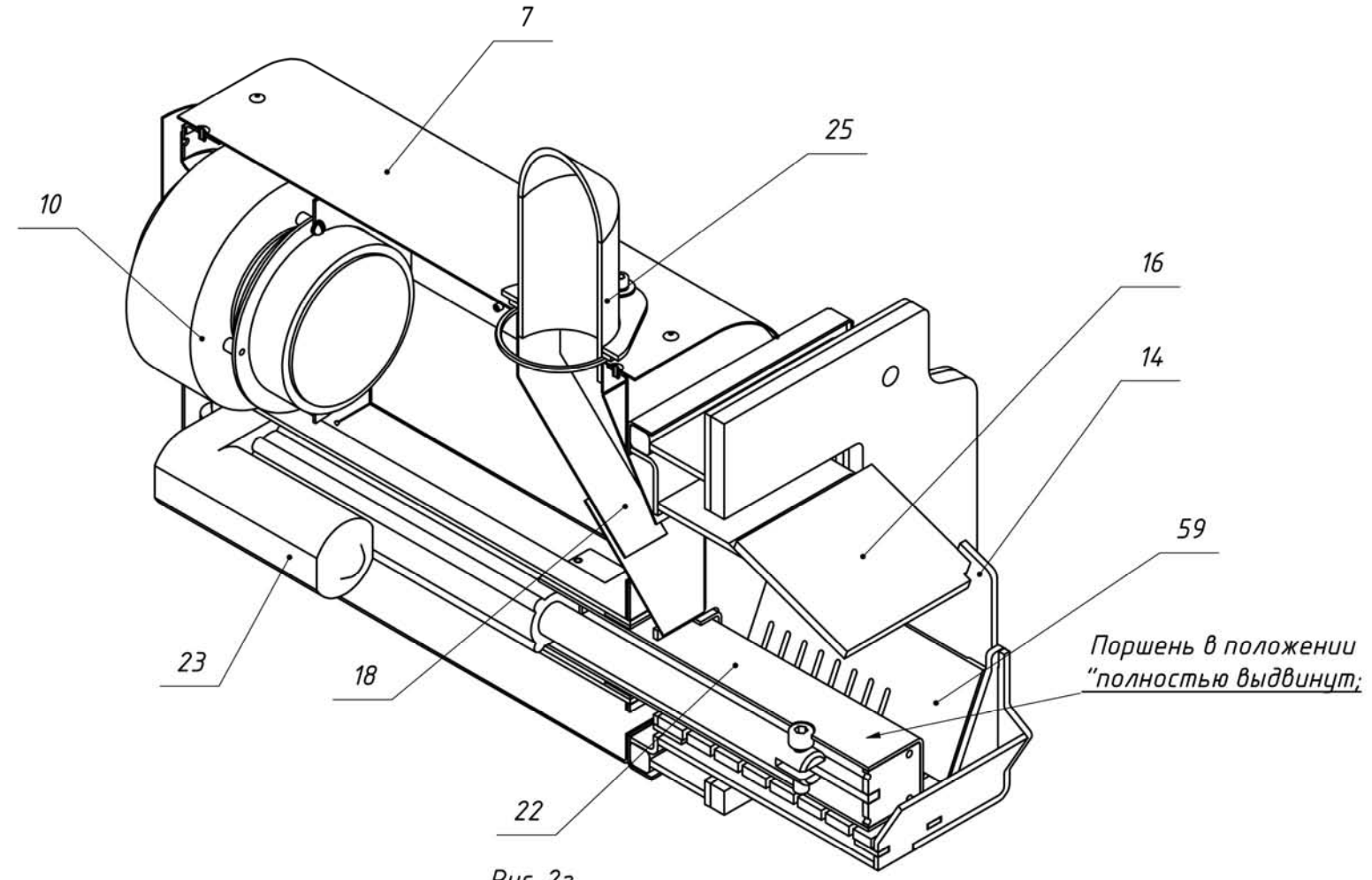

Рис. 2г Горелка пеллетная ВС 4/35.

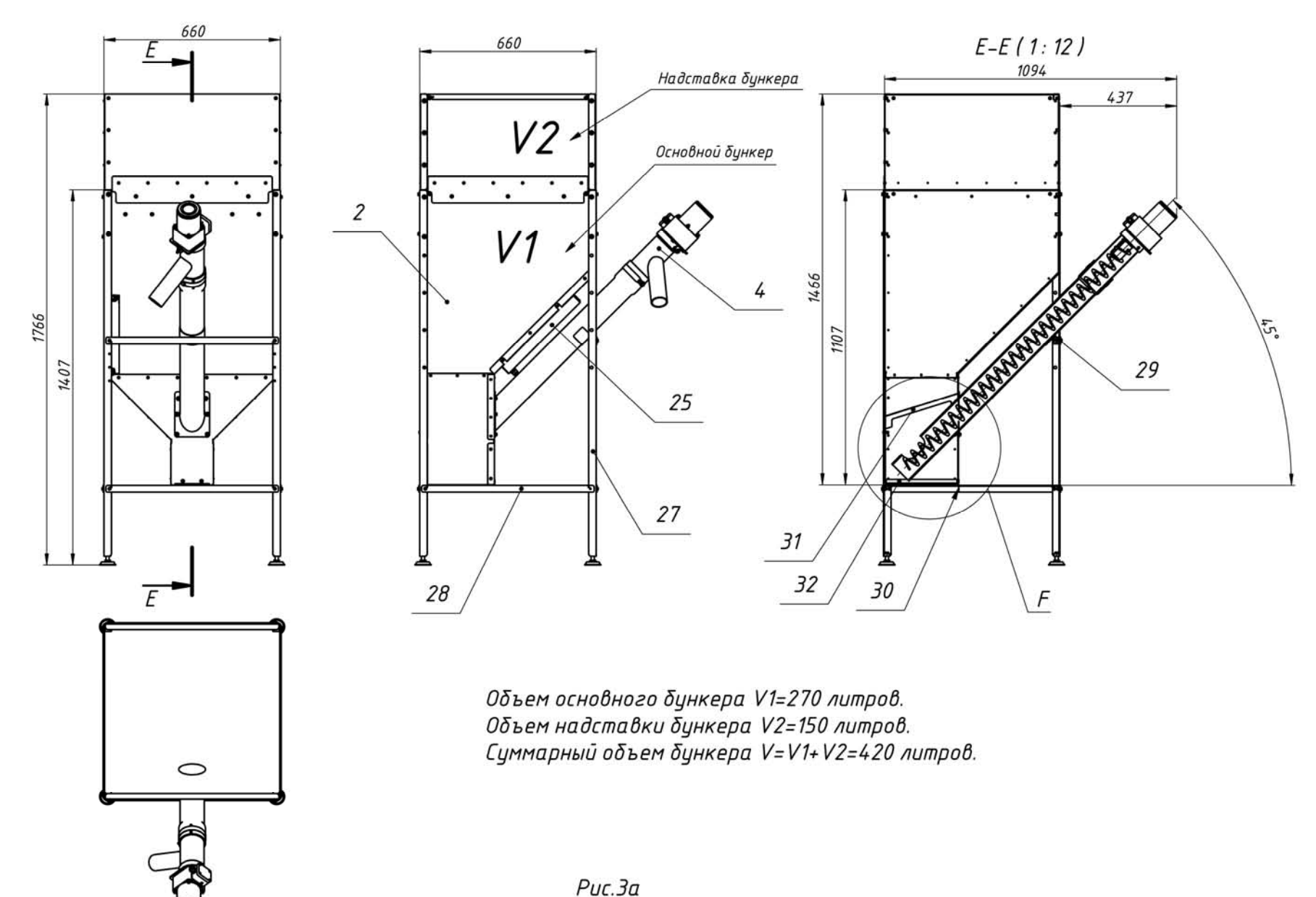

Бункер с податчиком пеллет.

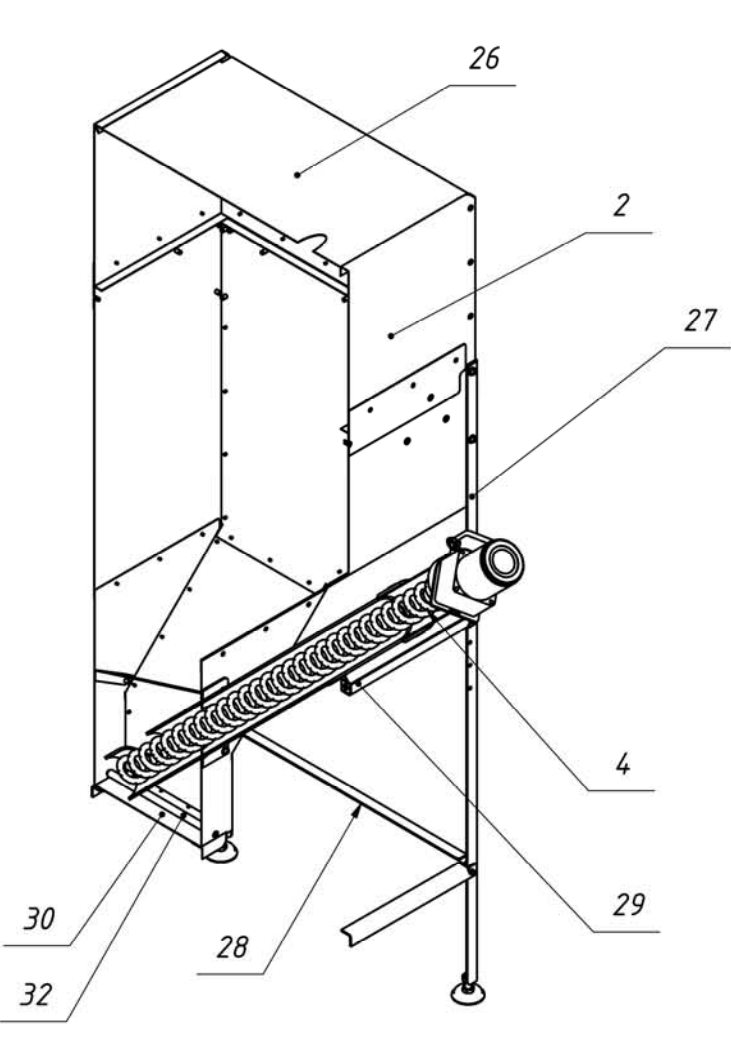

Рис. Зб Бункер с податчиком пеллет.

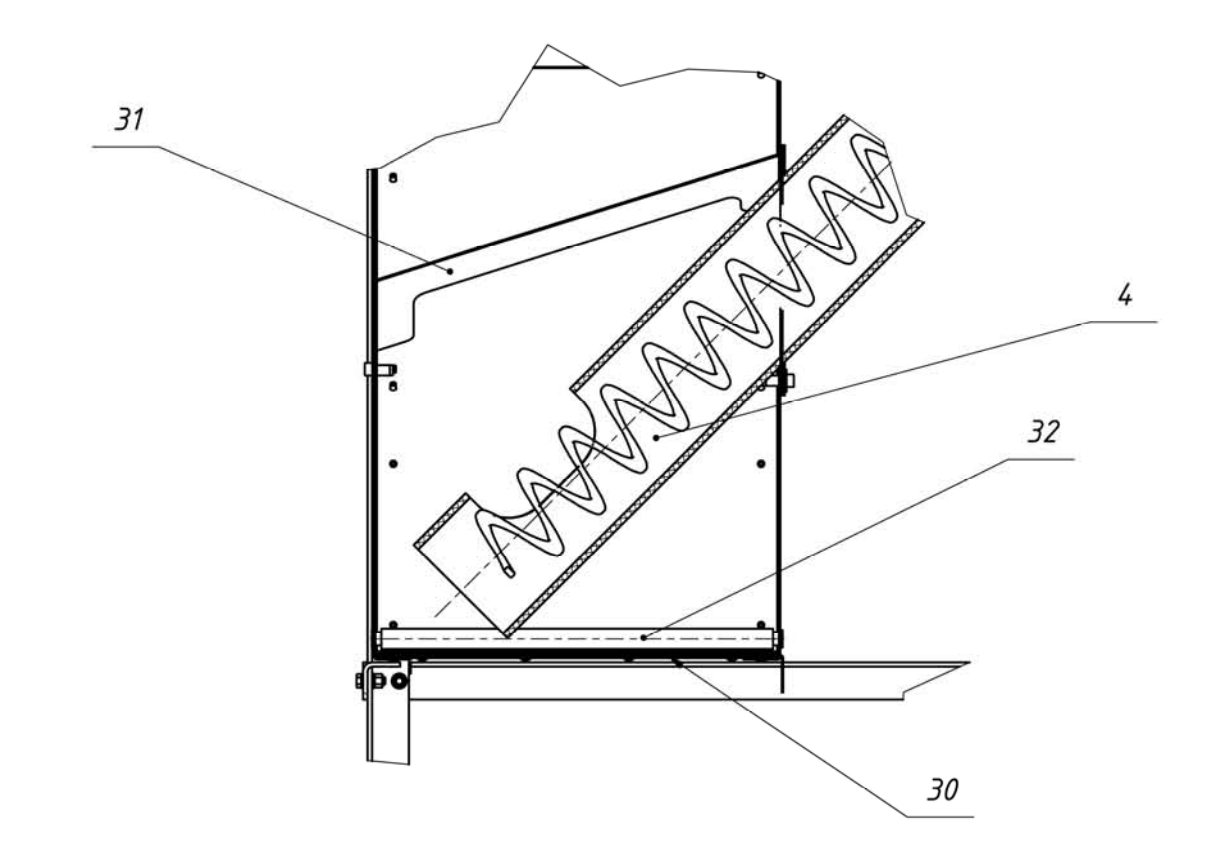

F(1:3)

Рис. 38 Бункер с податчиком пеллет.

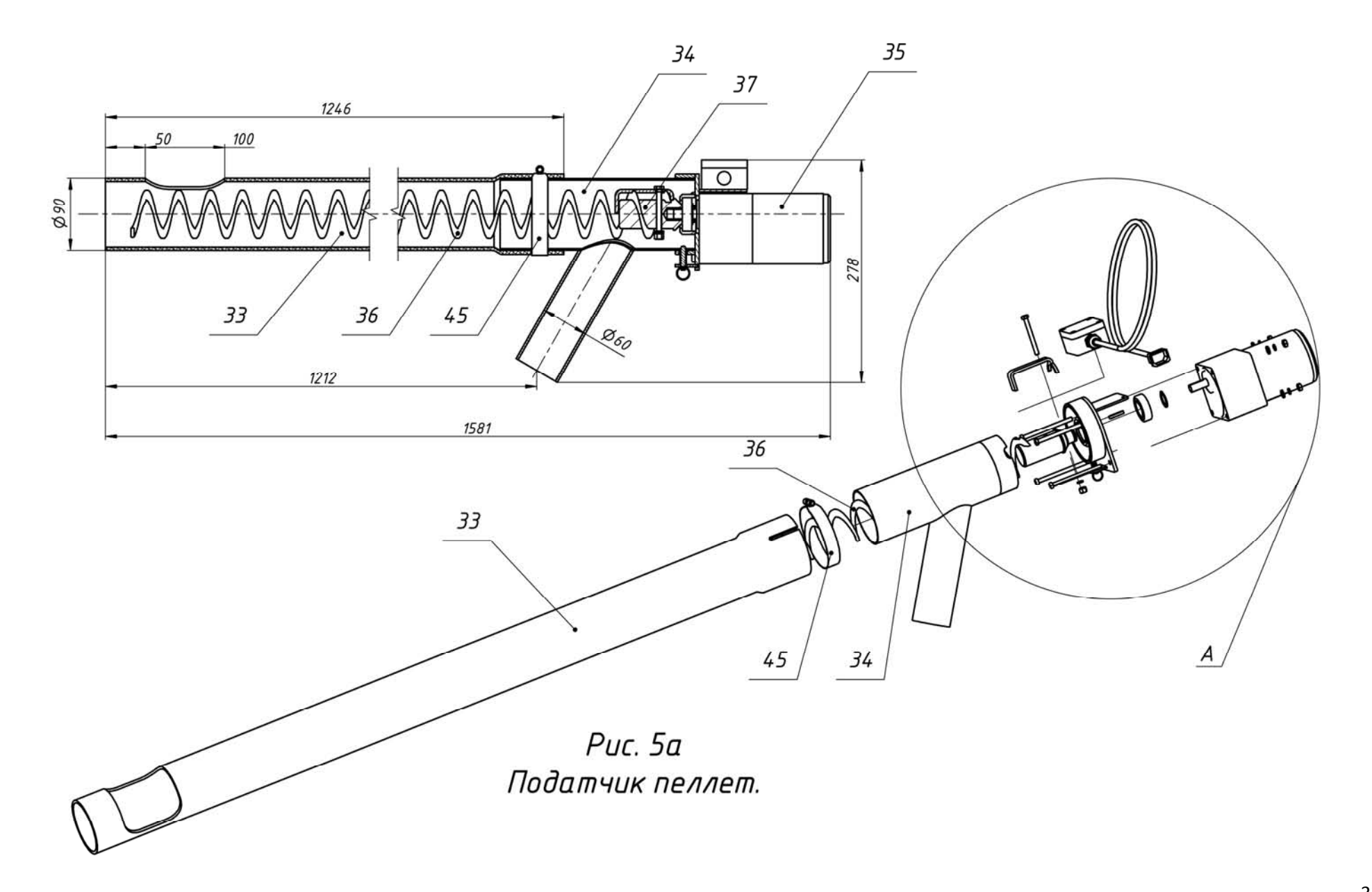

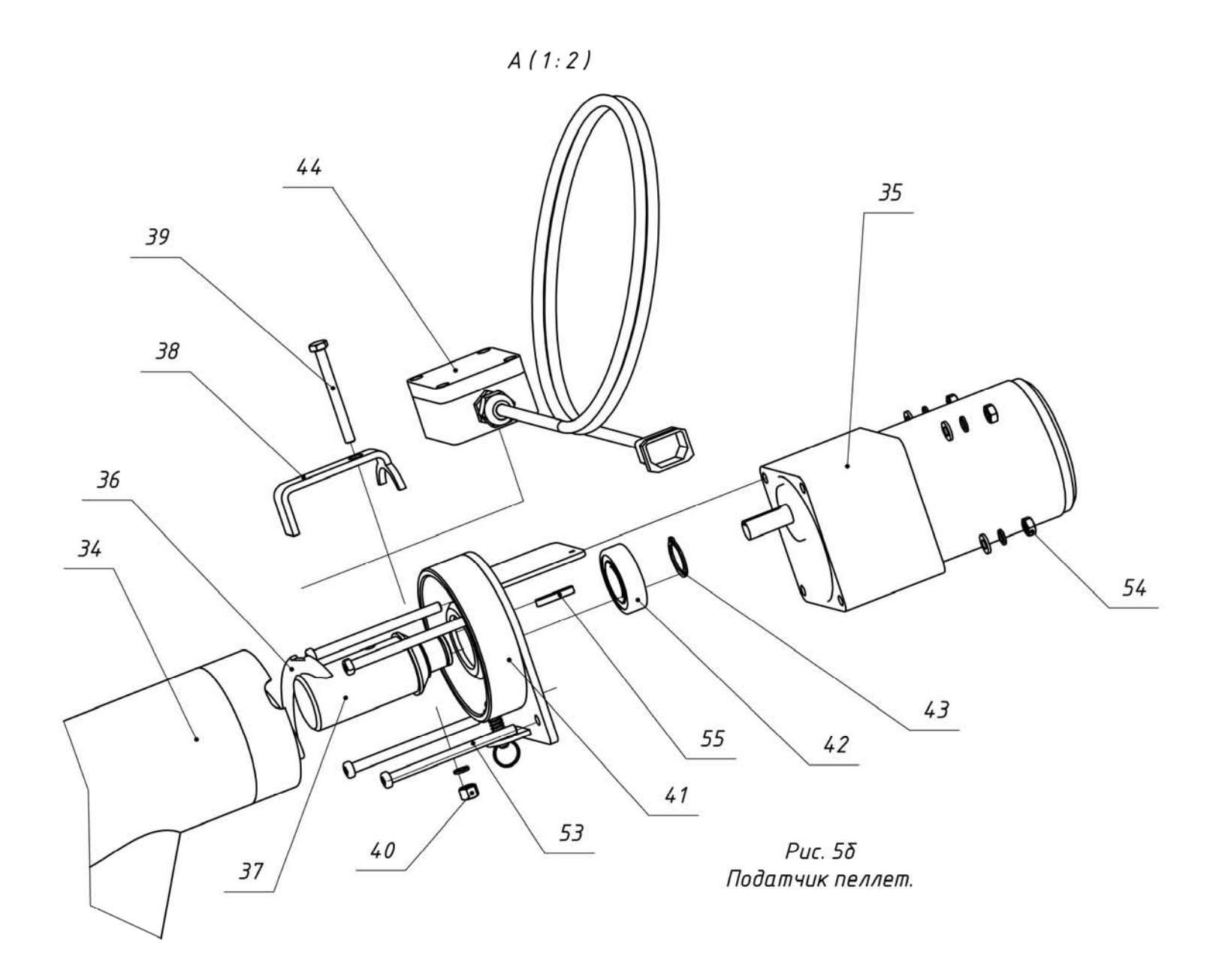

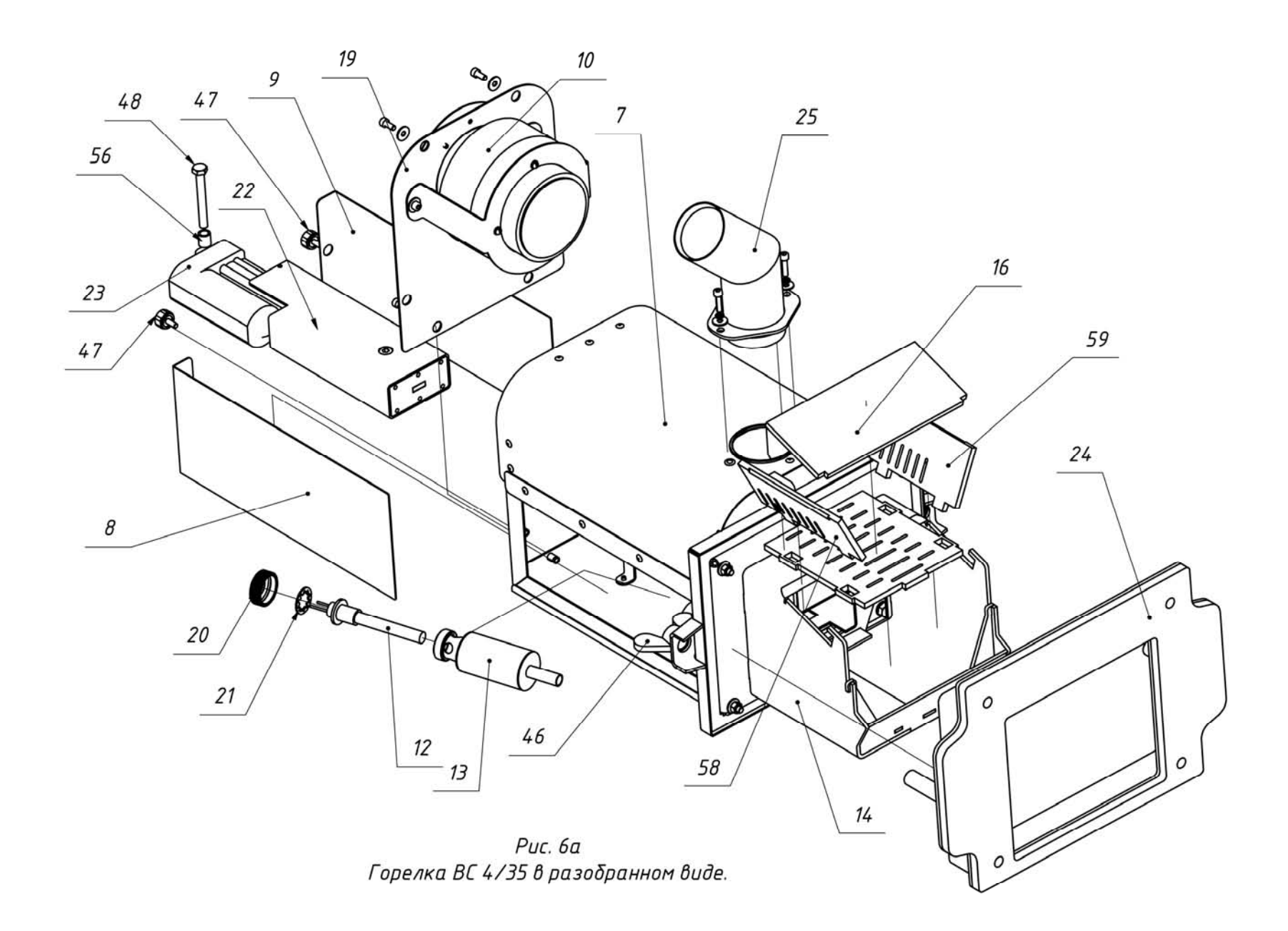

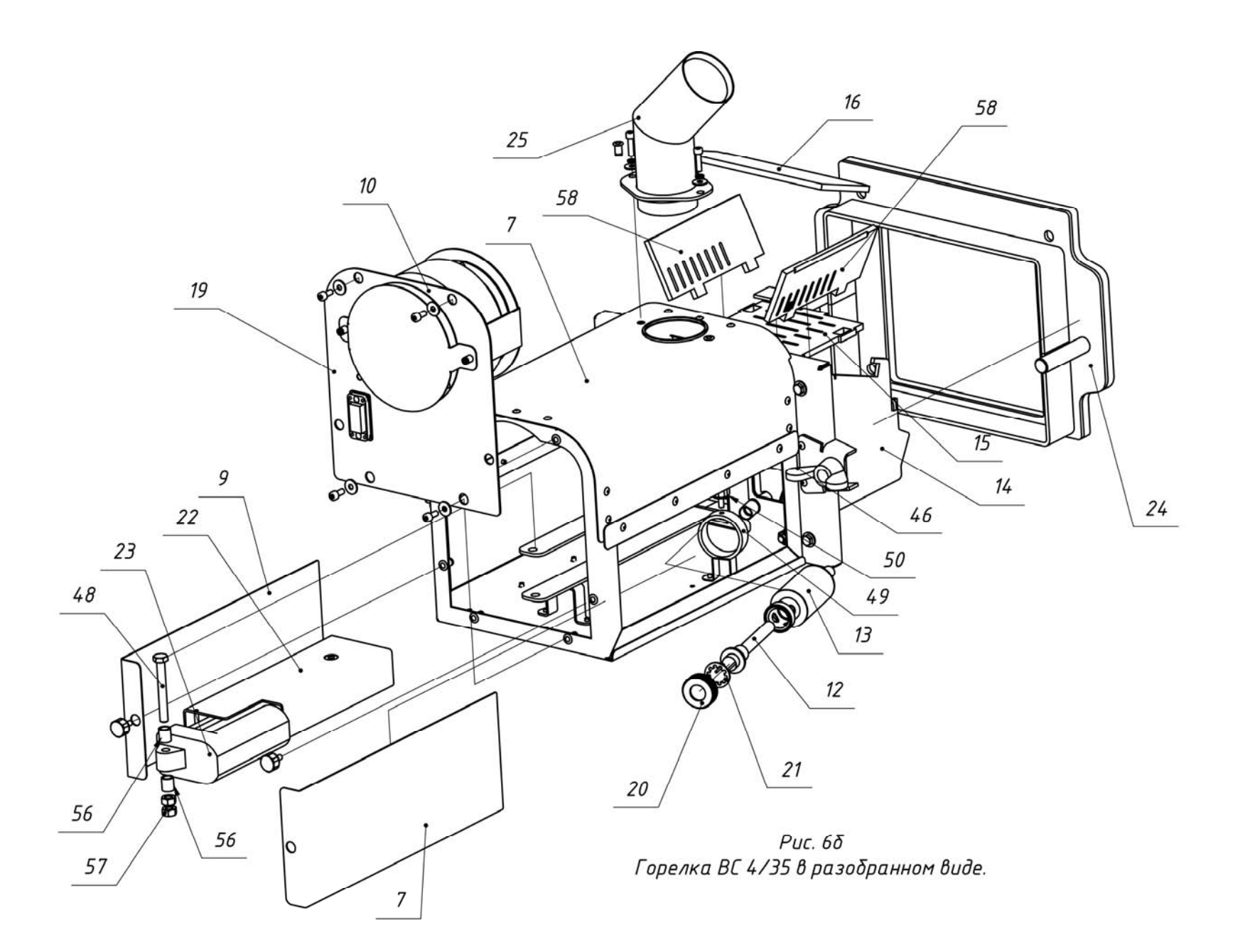

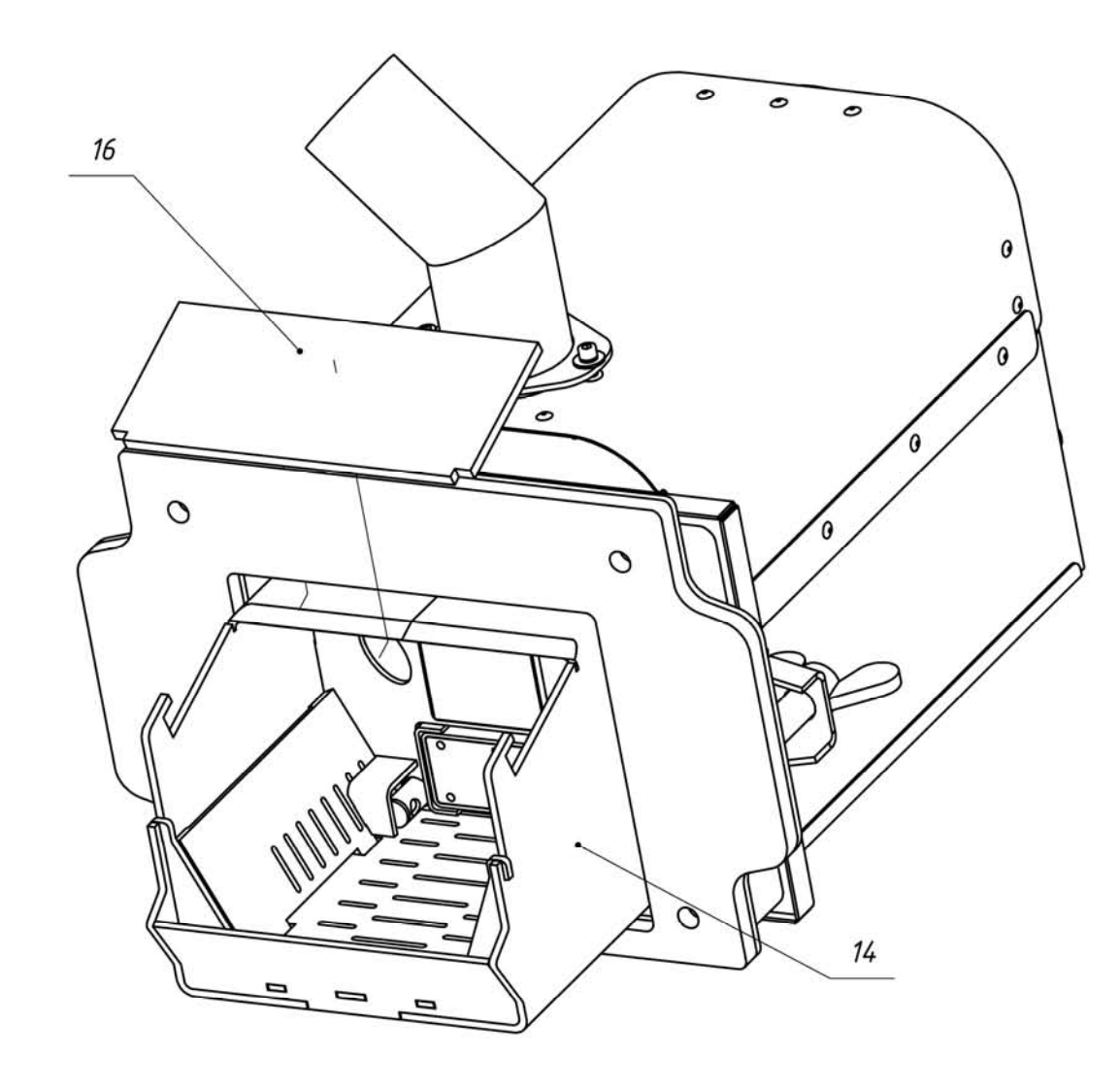

Рис. 7а Снять крышку камеры сгорания горелки.

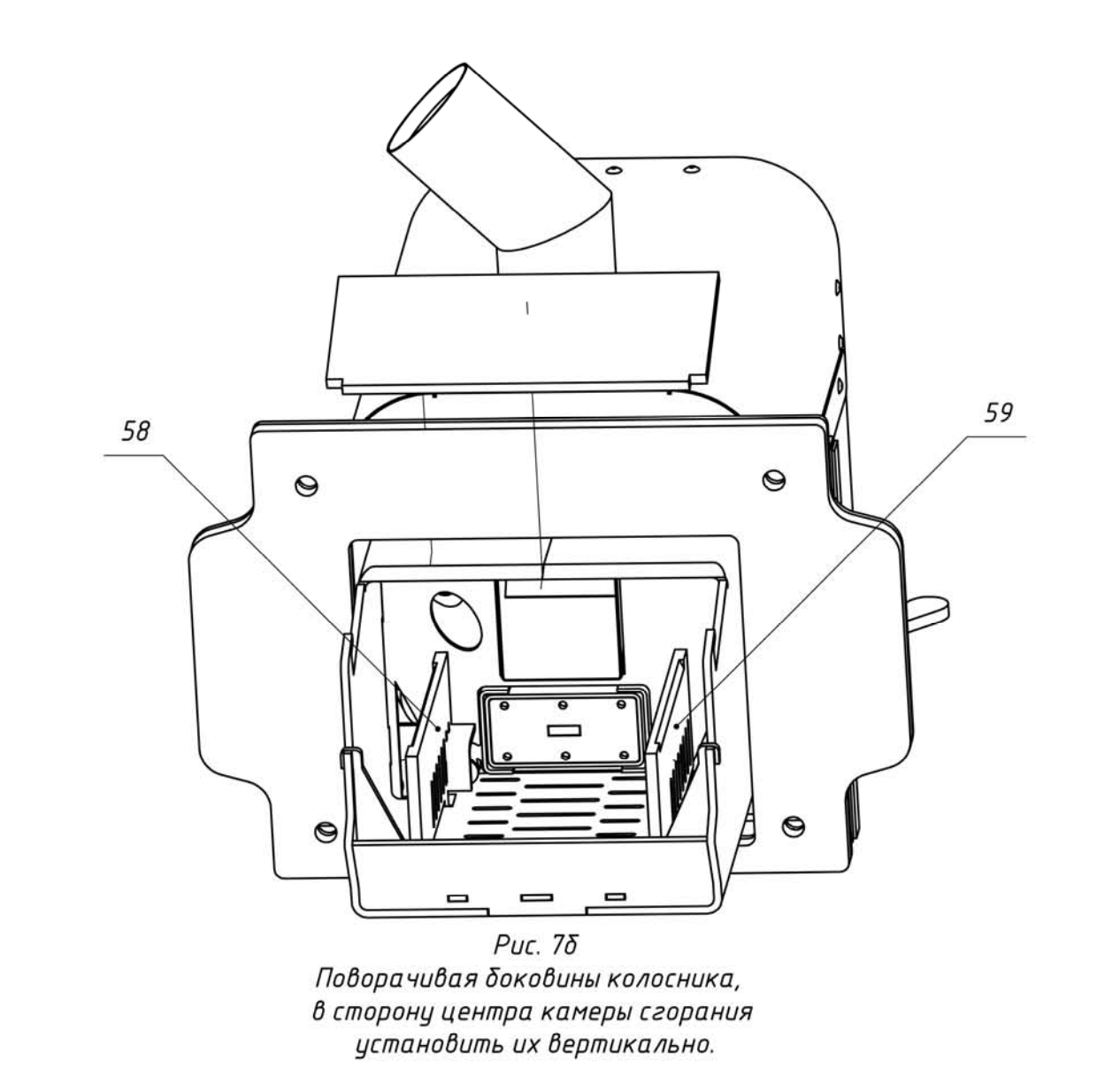

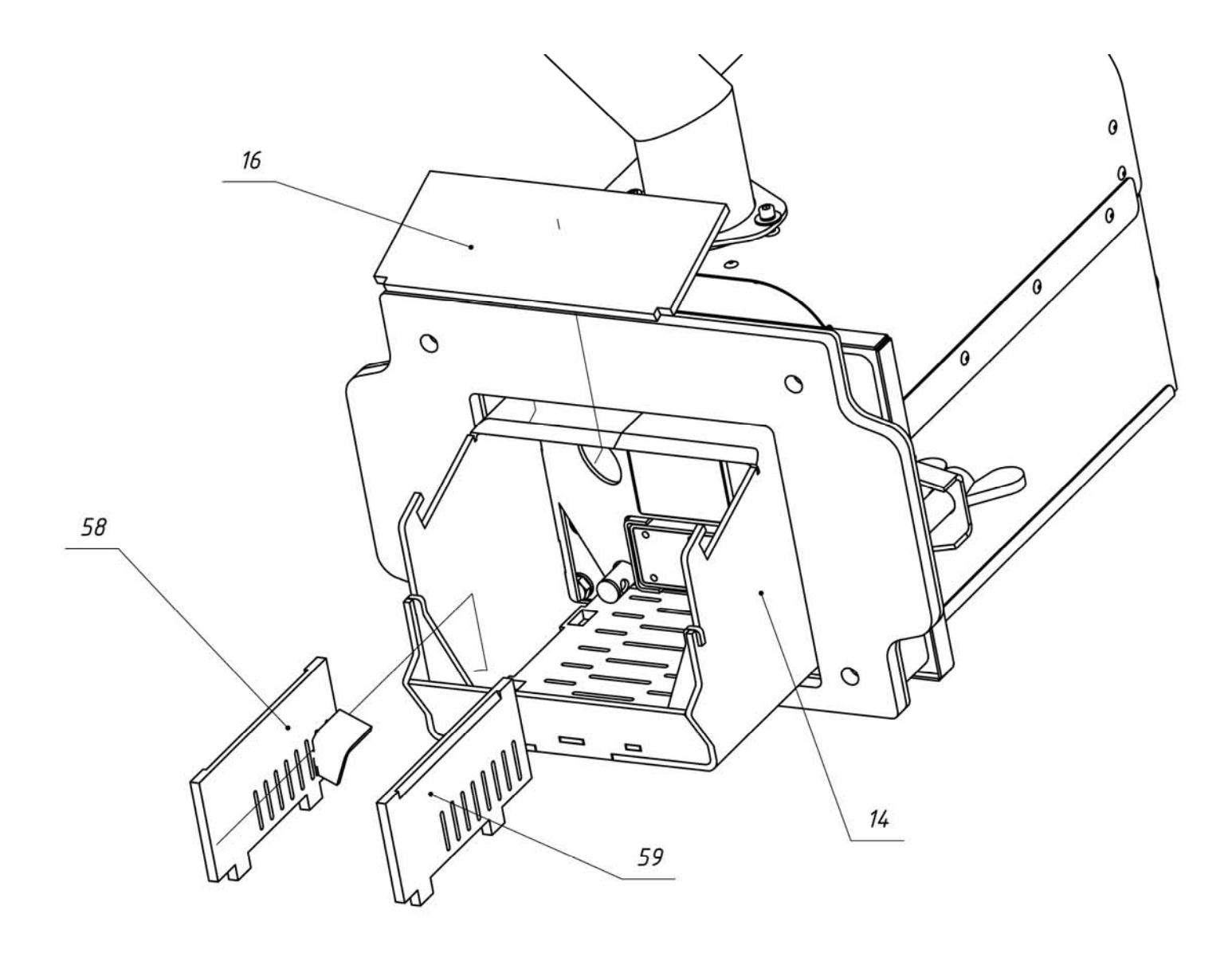

Рис. 78 Вынуть из камеры сгорания боковины колосника.

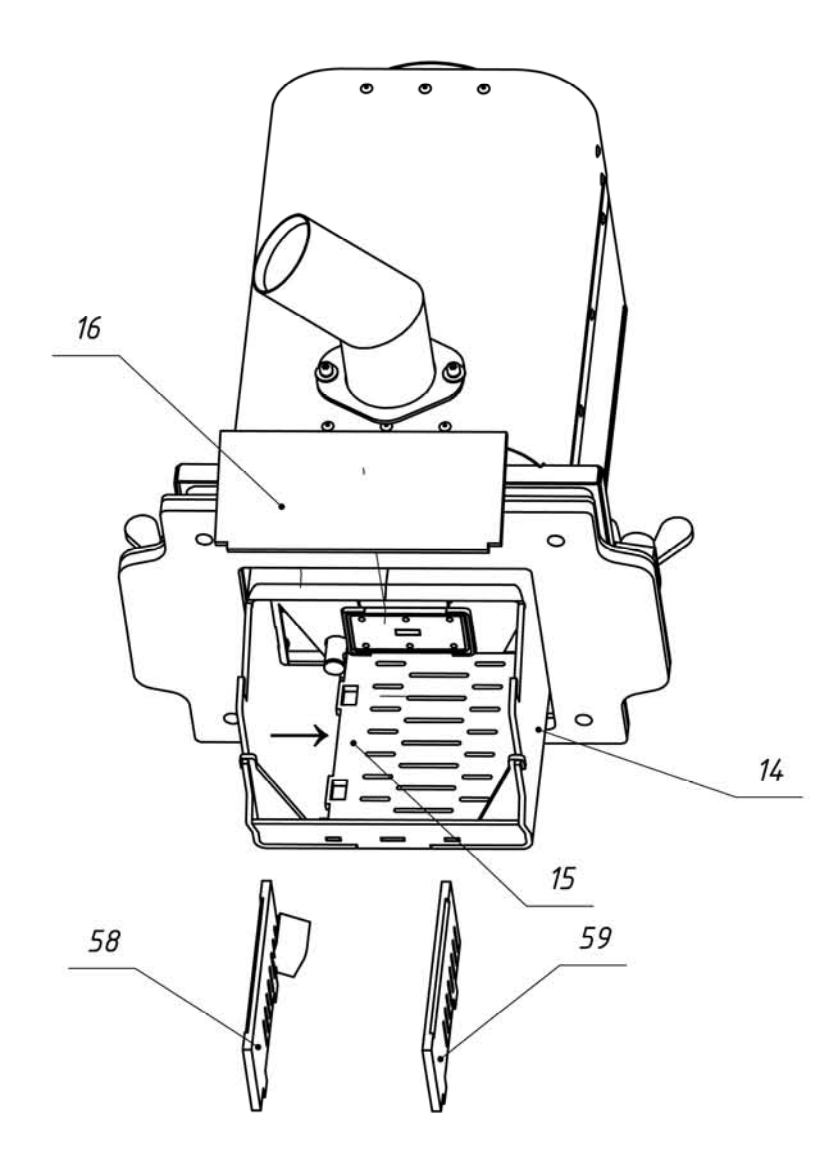

Рис. 7г Сдвинуть колосник по направлению стрелки на 20...25 мм.

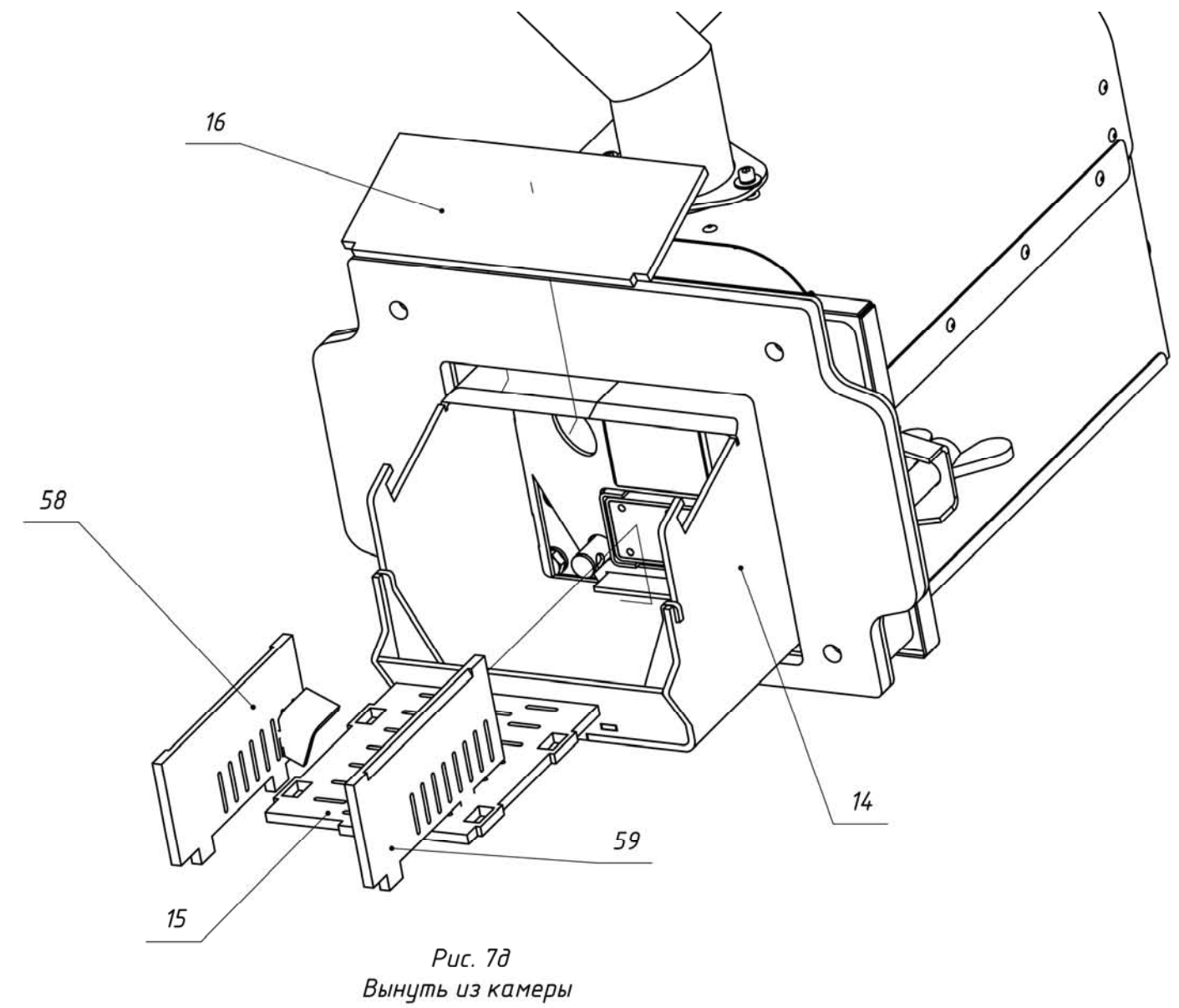

сгорания колосник.

- 1- Горелка пеллетная ;
- 2- Бункер для хранения древесных гранул (пеллет);
- 3- Блок управления пеллетной горелкой;
- 4- Шнековый податчик пеллет из бункера в горелку;
- 5- Гибкий шланг для подачи пеллет из бункера к горелке;
- 6- Водогрейный котёл;
- 7- Корпус горелки;
- 8- Боковина корпуса горелки правая;
- 9- Боковина корпуса горелки левая;
- 10- Вентилятор R3G133;
- 11- Фотоприемник датчика контроля пламени горелки;
- 12- Нагревательный элемент (ТЭНП);
- 13- Корпус устройства поджига;
- 14- Корпус камеры сгорания;
- 15- Колосник;
- 16- Крышка камеры сгорания;
- 17- Фиксатор колосника (2 шт.);
- 18- Лоток подачи пеллет в камеру сгорания;
- 19- Стенка задняя корпуса горелки;
- 20- Гайка накидная для фиксации нагревательного элемента в корпусе устройства поджига;
- 21- Шайба пружинная;
- 22- Поршень системы очистки камеры сгорания;
- 23- Актуатор поршня системы очистки камеры сгорания;
- 24- Плита установочная горелки (для котлов «Пересвет» и «Валдай» не требуется)
- 25- Труба приемная;
- 26- Крышка бункера;
- 27 Стойка бункера (4 шт.);
- 28- Стяжка бункера (3 шт.);
- 29 Регулируемая опора податчика пеллет из бункера в горел-
- ку;
- 30 Заслонка для очистки бункера;
- 31- Козырек защитный податчика пеллет;
- 32- Площадка опорная податчика пеллет из бункера в горелку;
- 33- Труба податчика пеллет из бункера в горелку;
- 34- Патрубок выходной податчика пеллет из бункера в горелку;
- 35- Мотор-редуктор податчика пеллет из бункера в горелку;
- 36- Спираль податчика пеллет из бункера в горелку;
- 37- Вал податчика пеллет из бункера в горелку;
- 38- Прижим для фиксации спирали на вал;
- 39- Болт М6Х60;
- 40- Гайка М6;
- 41- Площадка крепления мотор-редуктора к патрубку выходному податчика пеллет из бункера в горелку;

- 42- Подшипник вала податчика пеллет;
- 43- Стопорное кольцо подшипника;
- 44- Коммутационная коробка мотор-редуктора податчика пеллет из бункера в горелку;
- 45- Хомут для фиксации трубы и патрубка выходного податчика пеллет из бункера в горелку;
- 46- Гайка «барашек» для фиксации горелки на плите установочной;
- 47- Фиксатор боковины корпуса горелки (2 шт.);
- 48- Болт М8Х65 крепления устройства очистки к корпусу горел-ки;
- 49- Кронштейн крепления устройства поджига пеллет;
- 50- Фиксатор устройства поджига пеллет;
- 51- Кабель связи горелки с блоком управления;
- 52- Кабель питания податчика пеллет из бункера в горелку;
- 53- Винт М6 крепления мотор-редуктора податчика пеллет из бункера в горелку (4 шт.);
- 54- Гайка М6 (4 шт.);
- 55- Шпонка;
- 56- Втулка распорная (2 шт.);
- 57- Гайка М8 (2 шт);
- 58- Коробка коммутационная;
- 59- Разъем коммутационной коробки для подключения податчика пеллет;
- 60- Разъем подключения электропитания 220 В;
- 61- Выводы проводов пользователя (насос, электрокотёл, комнатный датчик температуры);
- 62- Кабель податчика пеллет;
- 63- Короб промежуточного кабеля податчика пеллет;
- 64- Промежуточный кабель податчика пеллет.

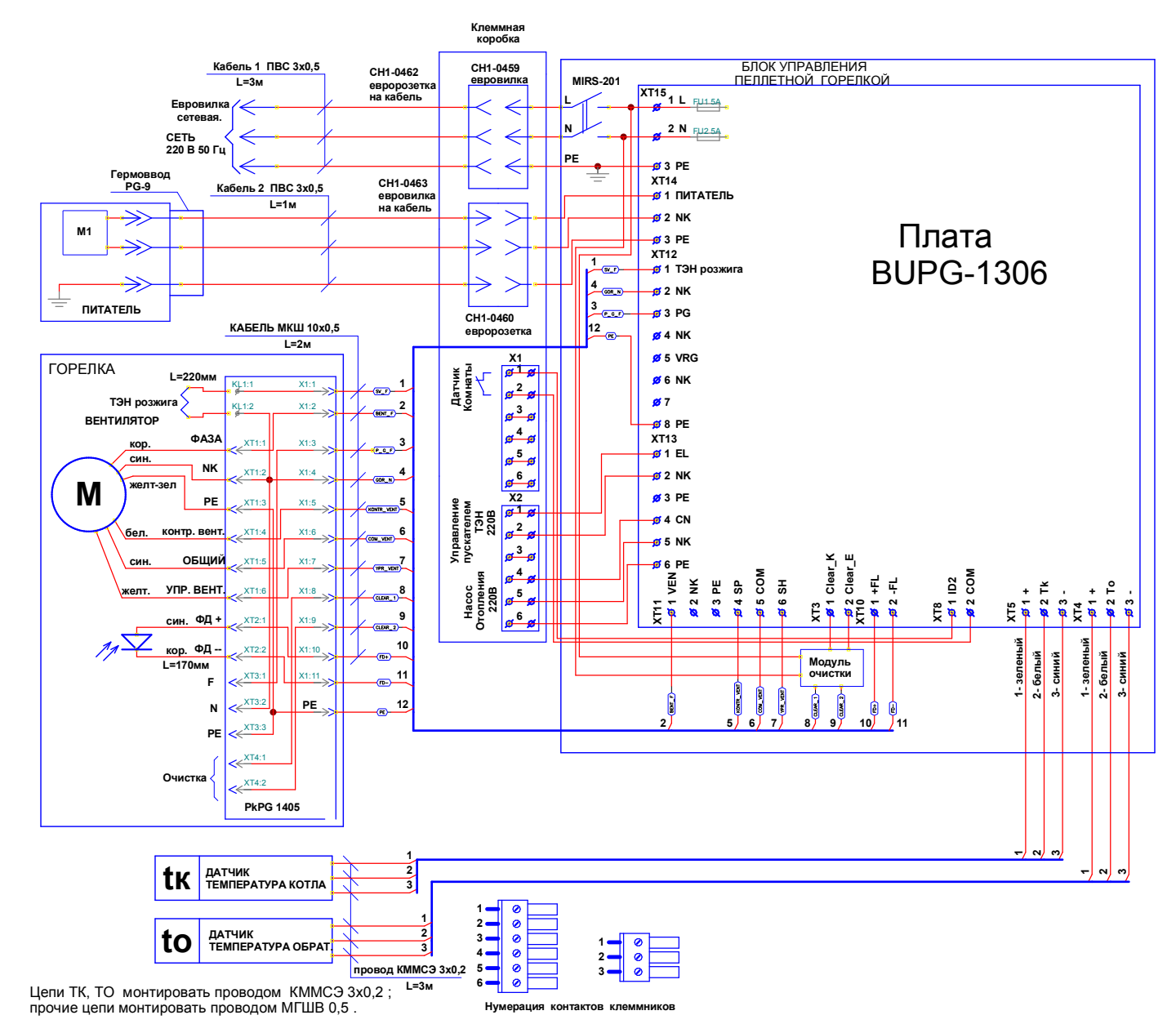

Рис. 7. Схема электрическая монтажная.

#### 10. ОПИСАНИЕ БЛОКА УПРАВЛЕНИЯ ГОРЕЛКИ

10.1. Функциональные характеристики блока управления.

Блок управления пеллетной горелкой предназначен для автоматического управления процессом горения пеллет и имеет следующие сервисные возможности:

- поддержание температуры воды на входе в котел (to – температура "обратки");

- поддержание температуры воздуха в помещении с сигналом от внешнего датчи-ка-реле температуры;

- работа по недельному графику; задается основная температура воды на входе в котел (to) и экономичная температура (tэ); возможно задать до 4 переходов между этими температурами на каждый день недели;

- работа с переходом на электрокотел; в режиме работы на пеллетах, поддерживается заданная температура за счет горения пеллет, а в режиме работы на электрокотле заданная температура поддерживается периодическим включением установленного в системе электронагревателя;

- работа котла в режиме старт-стоп;

- работа котла на дровах;

- управление циркуляционным насосом системы отопления;

- управление с помощью СМС и запрос информации о состоянии при помощи звонка на сотовый номер сим-карты в блоке управления; отчет через СМС;

- управление основными настройками через Wi-Fi;

- защита котла от перегрева по датчику температуры на выходе из котла.

10.1.1. Режим поддержания температуры воды на входе в котел реализован плавным подбором мощности нагрева. После розжига горелка начинает работать на максимальной мощности, заданной в меню "Настройка". Эта мощность должна быть выставлена в соответствии с характеристиками применяемого котла и не должна превышать его паспортную максимальную мощность. Рекомендуемая мощность горелки равна мощности котла минус 20%. По мере приближения к установленной в настройках температуре, и ориентируясь на разность между температурами на выходе и входе котла (tk и to), мощность нагрева начинает плавно снижаться. Через некоторое время, зависящее от характеристик системы отопления, мощность работы горелки устанавливается на таком уровне, который обеспечивает стабильность температуры воды на входе в котел. Диапазон регулирования находится между задаваемыми минимальной и максимальной мощностями. Минимальная мощность выбирается, опираясь на характеристики применяемой горелки и должна обеспечивает длительное горение без полного прогорания пеллет. Такой режим работы обеспечивает наибольшую экономичность и равномерность процесса горения.

10.1.2. Режим поддержания температуры воздуха в помещении по внешнему датчику требует установки датчика температуры в помещении, имеющего релейный выход. При температуре помещения ниже установленной контакты реле датчика температуры должны быть замкнуты. При этом горелка будет работать на мощности, обеспечивающей поддержание температуры комфорта. После достижения заданной температуры контакты реле датчика температуры размыкаются и горелка переходит в режим, имеющий мощность, обеспечивающую поддержание экономичной температуры. Таким образом поддерживается заданная температура. В качестве внешнего датчика можно использовать большинство приборов, выпускаемых для систем теплых полов. Такие датчики имеют малый гистерезис и обычно имеют необходимые выходные контакты и широкий сервис настроек. При работе с внешним датчиком недельный график на блоке управления игнорируется и при необходимости задается в сервисном меню внешнего датчика. К блоку управления внешний датчик подключается любым двухжильным проводом.

10.1.3. Работа по недельному графику выполняется в режиме поддержания температуры воды на входе в котел и установленных временах переходах между температурой комфорта (to) и экономичной температурой (tэ). На каждый день недели можно задать до 4 переходов. Для правильной работы недельного графика необходимо установить встроенные часы реального времени в меню "Наладка, сервис, время". При достижении времени перехода блок управления корректирует мощность горелки на поддержание той температуры, которая в меню показана над временем перехода. Переходы задаются в часах без минут. Необходимо учитывать, что при переходе на следующий день недели по умолчанию осуществляется возврат на температуру комфорта, и если надо оставаться на экономичной температуре, то необходимо установить первый переход на Тэ в 0 часов. Таким образом, можно задать поддержание экономичной температуры в ночные часы и время когда дома никого нет.

10.1.4. Работа с переходом на электрокотел позволяет выбирать время отопления пеллетами и время отопления электричеством. Для использования этой функции в системе отопления должен быть установлен электрокотел таким образом, что бы вода, возвращающаяся в электрокотел, проходила через место установки датчика на входе в котел, работающий на пеллетах. Нагреватель подключается через магнитный пускатель соответствующей мощности. Блок управления осуществляет включение и выключение пускателя таким образом, чтобы поддерживать температуру входа в котел на заданном уровне. Блок управления при этом остается в режиме нагрев с индикацией «ТЭН», подача пеллет прекращается и после погасания пламени в горелке выключается вентилятор для предотвращения остывания котла через систему вентиляции топки. Магнитный пускатель необходимо применять с управляющим напряжением 220В. Время перехода на электронагреватель и обратно задается в часах и может использоваться совместно с недельным графиком для обеспечения возможности поддержания температур комфорта и экономичной.

10.1.5. Работа в режиме "Старт-стоп" зависит от выбранного источника регулирования. При источнике регулирования по воде блок управления снижает мощность до минимальной, и если этого недостаточно для поддержания заданной температуры, то производится выключение. После снижения температуры горелка автоматически снова запускается. Для предотвращения слишком частых остановок и последующих запусков котла служит пункт меню, позволяющий подобрать величину гистерезиса для температуры воды. Отключение котла происходит при температуре обратки выше установленной (To+gTo), а розжиг при температуре (To-gTo). При установленном источнике регулирования по температуре воздуха, остановка горелки происходит при размыкании контактов датчика, а розжиг при их замыкании.

10.1.6. Работа на дровах позволяет снять горелку и обеспечивает постоянную работу циркуляционного насоса. В этом режиме можно контролировать температуры на входе и выходе котла.

10.1.7. Для управления циркуляционным насосом предусмотрен специальный выход на 220В. Когда блок управления находится в режиме «Ожидание пуска», насос выключается, и скорость остывания воды в системе отопления снижается. 10.1.8. При необходимости удаленного управления работой горелки используется GSM канал. Поддерживаются команды «Start», «Stop», изменение температуры комфорта и экономичной температуры, переход на электрокотел и обратно, переход на комнатную температуру и обратно, включение и выключение режима старт стоп, получение отчета о состоянии котла в текущий момент.

10.1.9. Для удобства управления и изменения основных температурных настроек имеется модуль Wi-Fi. Модуль поставляется настроенным на режим точки доступа. Через WEB интерфейс модуль имеет возможность настройки подключения к роутеру для доступа к управлению горелкой через домашнюю сеть.

10.1.10. Для защиты от вскипания воды в котле при аварийных ситуациях предусмотрена аварийная остановка горелки по превышению температуры на выходе из котла выше 92 градусов и истечении защитного времени 5 секунд.

# 10.2. Элементы управления и индикации представлены на Рис.12.

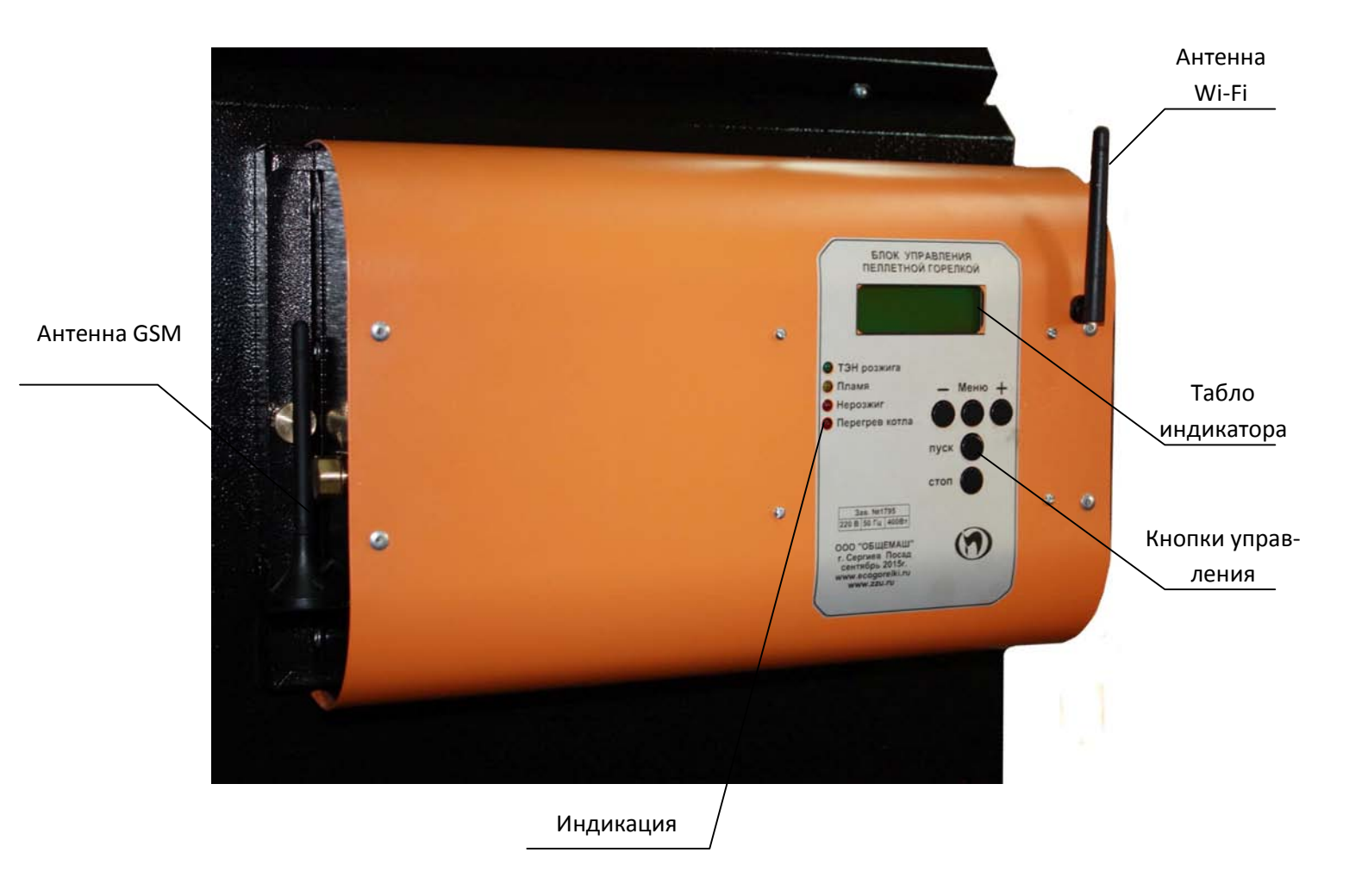

Рис.12. Внешний вид блока управления.

Табло индикатора отображает три информационных окна:

|                |                                                                                                    | Отображает текущую информацию о со-       |
|----------------|----------------------------------------------------------------------------------------------------|-------------------------------------------|
|                |                                                                                                    | стоянии; в верхней строке показана тем-   |
|                |                                                                                                    | пература теплоносителя на выходе из       |
|                |                                                                                                    | котла tk, на входе в котел (обратка) to и |
|                | 44 509 40 459 = 5 3                                                                                             | разница между этими температурами с       |
|                | $1K 50^{-} - 1045^{-} = 5.2$                                                                                    | точностью до десятой градуса; вторая      |
| основной экран | Розжиг 2:23 П 120                                                                                               | строка отображает режим работы и уро-     |
|                |                                                                                                    | вень пламени в котле; на некоторых ре-    |
|                |                                                                                                    | жимах между режимом работы и уровнем      |
|                |                                                                                                    | пламени отображается обратный отсчет      |
|                |                                                                                                    | времени текущей операции или иная до-     |
|                |                                                                                                    | полнительная информация;                  |
|                |                                                                                                    | Доступно по нажатию кнопки «+»; в пер-    |
|                |                                                                                                    | вой строке отображается информация о      |
|                |                                                                                                    | текущей мощности работы горелки и         |
|                | Р 8.2кВт В 10%                                                                                                  | оборотов вентилятора в процентах; во      |
| тели ное окно  | M 650r 1 7vr/u                                                                                                  | второй строке отображается установлен-    |
|                | W0501 1.7K1/4                                                                                                   | ная масса пеллет, подаваемых податчи-     |
|                | •••••••••••••••••••••••••••••••••••••••                                                                         | ком за 100 секунд непрерывной работы и    |
|                |                                                                                                    | расход пеллет за час работы на данной     |
|                |                                                                                                    | мощности;                                 |
|                |                                                                                                    | Доступно по нажатию кнопки «-»; в пер-    |
|                |                                                                                                    | вой строке отображается день месяца       |
|                |                                                                                                    | день недели и текущее время; во второй    |
|                | 18 Пн 15ч23м44                                                                                                  | строке отображается поочередно исполь-    |
| тельное окно   |                                                                                                    | зование перехода на электронагреватель и  |
|                | перех на тэп нет                                                                                                | использование недельного графика рабо-    |
|                | a dentantina dente dente dente dente dente dente dente dente dente de dente de dente de la dente de dente de de | ты горелки на пеллетах с отображением     |
|                |                                                                                                    | текущей уставки поддерживаемой темпе-     |
|                |                                                                                                    | ратуры (То).                              |

С помощью кнопки «ПУСК» производится запуск горелки, а с помощью кнопки «СТОП» - останов. С помощью кнопок «-» «Меню» и «+» осуществляется управление настройками горелки. Из основного экрана «+» и «-» переводят в просмотр дополнительных окон отображения информации. Нажатие кнопки «Меню» используется для входа в меню.

Коротким нажатием кнопки "Меню" производится вход в меню пользователя, в котором собраны наиболее часто используемые параметры.

Структура меню пользователя представлена на Рис. 9.

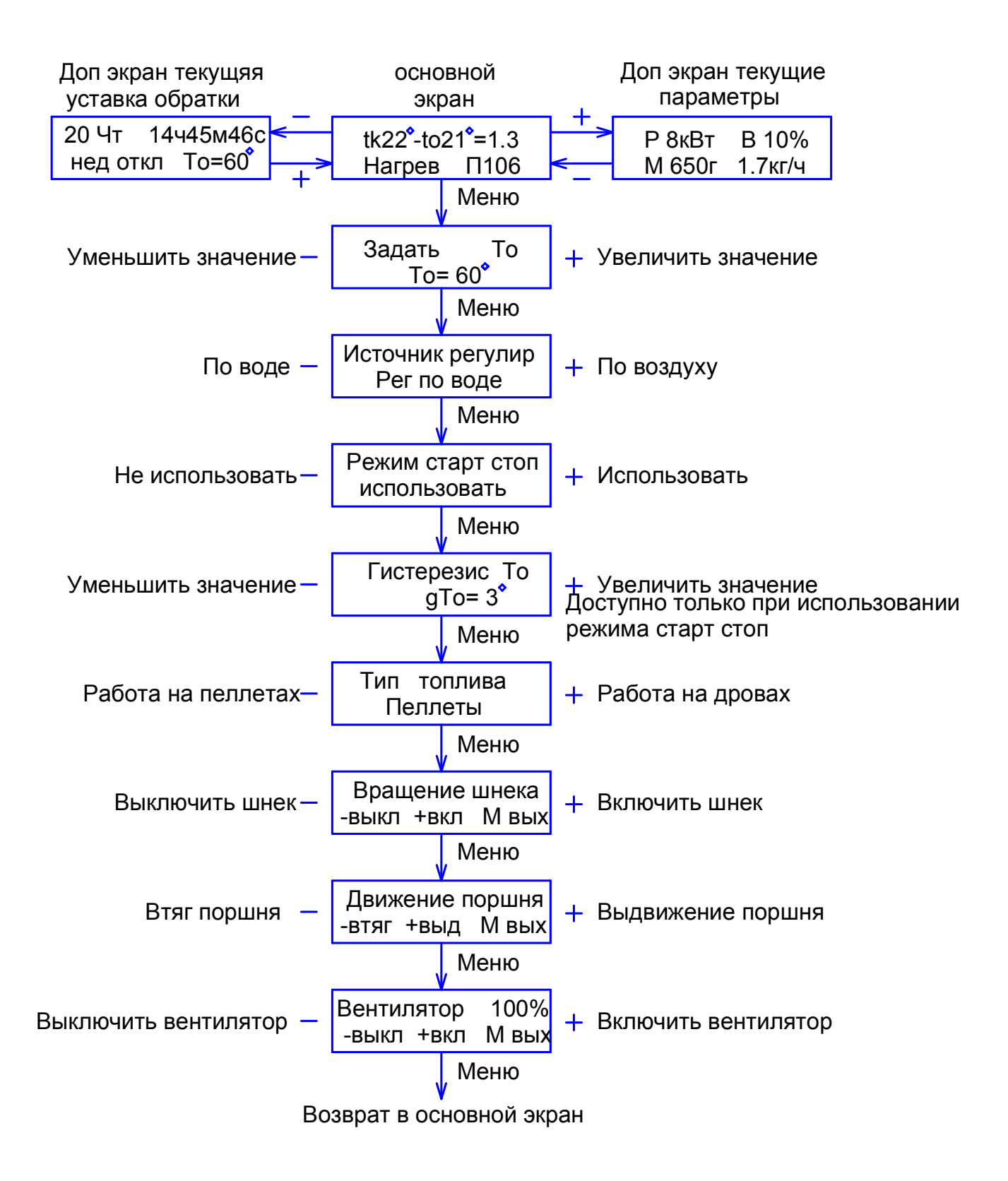

Рис.13. Меню пользователя.

| Установка То                                    | Задать То<br>То=60°                 | Служит для изменения уставки поддер-<br>живаемой температуры воды на входе в<br>котел.                                                                                                    |
|-------------------------------------------------|-------------------------------------|----------------------------------------------------------------------------------------------------|
| Источник ре-<br>гулирования                     | Источник регулир<br>Рег по воде     | Служит для выбора источника регулиро-<br>вания либо по воде на входе в котел, либо<br>по внешнему датчику-реле, установлен-<br>ному в комнате. Может использоваться<br>любой датчик, имеющий на выходе «су-<br>хой» контакт,                                                                            |
| Режим старт<br>стоп                             | Режим старт стоп<br>использовать    | Служит для выбора режима управления с<br>остановкой горелки. В этом режиме го-<br>релка снижает мощность до минимальной<br>и если этого недостаточно для поддержа-<br>ния заданной температуры то произво-<br>дится выключение. После снижения тем-<br>пературы горелка автоматически запуска-<br>ется. |
| Гистерезис<br>для старт<br>стопного ре-<br>жима | Гистерезис То<br>gTo=3°             | Доступен только при включенном режиме<br>старт стоп и источнике регулирования по<br>воде. Он позволяет задать гистерезис по<br>температуре воды.                                                                                                    |
| Выбор топли-<br>ва                              | Тип топлива<br>Дрова                | Позволяет выбрать топливо.<br>При работе на дровах остается только ин-<br>дикация температур и постоянная работа<br>насоса прокачки.                                                                                                    |
| Вращение<br>шнека                               | Вращение шнека<br>-выкл +вкл М вых  | Служит для ручного управления шнеком подачи пеллет.                                                                                                    |
| Ручное управ-<br>ление порш-<br>нем очистки     | Движение поршня<br>-втяг +выд М вых | Служит для ручного управления поршнем очистки. Кнопка «+» выдвигает поршень, а кнопка «-» втягивает.                                                                                                    |
| Управление<br>вентилятором                      | Вентилятор 100%<br>-выкл +вкл М вых | Служит для ручного управления вентиля-<br>тором. Кнопка «+» включает вентилятор,<br>а кнопка «-» возвращает в автоматический<br>режим.                                                                                                    |

Выход из меню пользователя осуществляется пролистыванием всех пунктов или после одной минуты бездействия. Исключение составляют только последние три пункта, выход из которых производится пролистыванием до основного экрана.

Удержание кнопки «Меню» более 2 секунд осуществляет вход в меню настройки, в котором доступны пункты, дающие возможность более детально настроить функции управления и сервиса.

Структура меню наладки представлена на Рис.10.

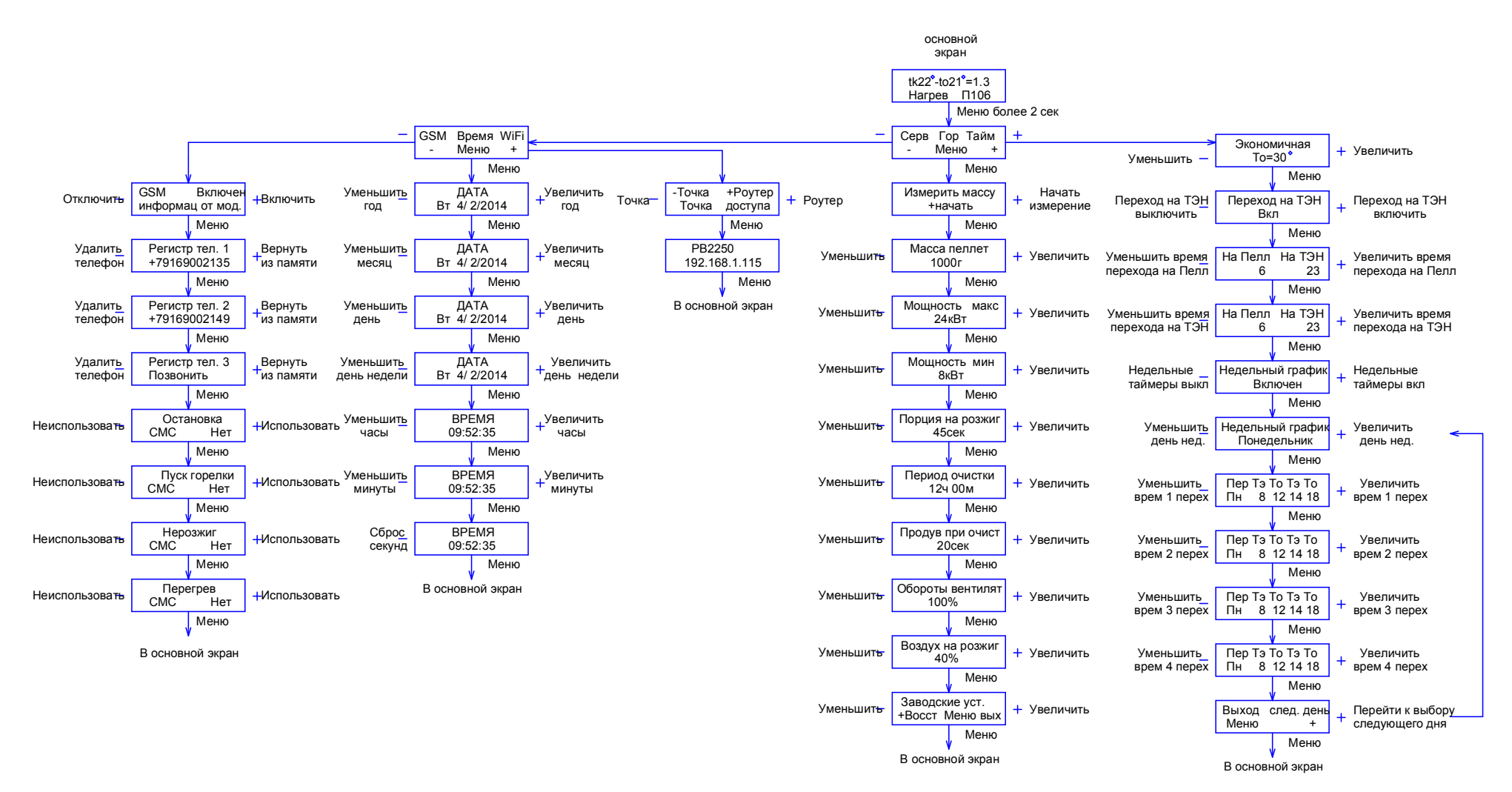

Рис.14. Структура меню наладки.

## Меню настройки горелки.

| Основной экран                              | Серв Гор Тайм<br>- Меню +         | Служит для выбора ветки меню настройки.<br>Верхняя строка отображает ветки меню, а<br>нижняя дает подсказку кнопки используе-<br>мой для выбора необходимой ветки.                                                                                                    |
|---------------------------------------------|-----------------------------------|----------------------------------------------------------------------------------------------------|
| Измерение массы<br>пеллет                   | Измерить массу<br>+ нач. Меню вых | Служит для измерения массы пеллет за 100<br>секунд работы податчика. При входе в этот<br>пункт подача пеллет прекращается надо<br>снять рукав подачи пеллет с горелки и по-<br>местить под него мерную емкость. После<br>этого нажать кнопку «+». На нижней строч-<br>ке дисплея пойдет обратный отсчет 100 се-<br>кунд. |
| Ввод массы пел-<br>лет                      | Масса пеллет<br>650г              | Служит для ввода веса порции пеллет.<br>Взвесить пеллеты можно на любых быто-<br>вых весах с вычетом веса мерной тары.<br>Взвешивание пеллет обязательно, так как<br>масса пеллет учитывается в расчете необ-<br>ходимой мощности работы горелки и мо-<br>жет сильно меняться в зависимости от ис-<br>пользуемых пеллет. |
| Ввод максималь-<br>ной мощности             | Мощность макс<br>24кВт            | Служит для ввода максимальной мощности<br>работы горелки исходя из номинальной<br>мощности котла.                                                                                                    |
| Ввод минималь-<br>ной мощности              | Мощность мин<br>8кВт              | Служит для ввода минимальной мощности,<br>на которой может работать горелка без по-<br>гасания. Зависит от типа используемой го-<br>релки и скорости прогорания пеллет.                                                                                                    |
| Порция пеллет на<br>розжиг                  | Порция на розжиг<br>40сек         | Служит для ввода порции пеллет на розжиг.<br>Порция пеллет задается в секундах работы<br>податчика.                                                                                                    |
| Ввод периода очистки горелки                | Период очистки<br>2ч 30м          | Служит для установки периодичности очи-<br>стки горелки сжатым воздухом.                                                                                                    |
| Ввод времени<br>продувки перед<br>очисткой  | Продув при очист<br>20сек         | Служит для установки времени работы вен-<br>тилятора на 100% оборотах перед очисткой<br>горелки.                                                                                                    |
| Ввод коэффици-<br>ента избытка воз-<br>духа | Обороты вентилят<br>100%          | Служит для корректировки подачи воздуха<br>на горение. Позволяет скорректировать<br>обороты вентилятора в зависимости от тяги<br>в дымоходе.                                                                                                    |

| Режим вентиля-<br>тора на розжиге | Воздух на розжиг<br>40% | Позволяет установить обороты вентилятора<br>на розжиге для оптимизации теплообмена<br>на ТЭНе розжига. |
|-----------------------------------|-------------------------|----------------------------------------------------------------------------------------------------|
| Возврат к заво-                   | Заводские уст.          | Служит для возврата к заводским уставкам,                                                              |
| дским уставкам                    | +Восст М выход          | ские пеллеты.                                                                                          |

# Выход из меню горелки происходит после перебора всех пунктов.

Меню настройки таймеров

| Ввод экономич-<br>ной температуры             | Экономичная<br>Тэ=30°           | Служит для ввода уставки экономичной температуры «Тэ». Эта температура исполь-<br>зуется для экономии пеллет, когда нет не-<br>обходимости поддерживать комфортную температуру.                                                                                                    |
|-----------------------------------------------|---------------------------------|----------------------------------------------------------------------------------------------------|
| Включение пере-<br>ходов на элек-<br>трокотел | Переход на ТЭН<br>Отключен      | Служит для включения таймера ежедневно-<br>го перехода на поддержание температуры с<br>помощью электрического нагревателя. На-<br>греватель должен быть установлен в систе-<br>ме отопления таким образом, чтобы вода на<br>входе в нагреватель проходила через дат-<br>чик, установленный на входе в котел «to».<br>Отключение перехода сбрасывает ранее<br>введенные установки таймера перехода.<br>Включение производится кнопкой «+», а<br>отключение кнопкой «-». |
| Установка вре-<br>мени переходов              | Пеллеты ТЭН<br>                 | Доступен только при включенном переходе.<br>Установка таймеров производится нажати-<br>ем кнопок «+» и «-» в окне установки. Ус-<br>танавливаемый таймер мигает. Переход к<br>установке следующего таймера производит-<br>ся нажатием кнопки «Меню».                                                                                                    |
| Включение не-<br>дельного графика             | Недельный график<br>Включен     | Служит для включения недельного графика перехода на экономичную температуру и обратно.                                                                                                    |
| Выбор дня неде-<br>ли                         | Недельный график<br>Понедельник | При включенном графике становятся дос-<br>тупны установки переходов по дням недели.<br>Первым выбираем день недели. С помощью<br>кнопок «+» и « - ». Переход к следующему<br>пункту кнопкой «Меню».                                                                                                    |

| Ввод времени<br>переходов               | Пер Тэ То Тэ То<br>Пн 0 6 22 | Для выбранного дня недели вводим часы<br>переходов. В качестве примера на экране<br>показаны установки для понедельника. С 0<br>часов до 6 утра будет поддерживаться эко-<br>номичная температура Тэ, заданная в пер-<br>вом экране настройки таймеров. С 6 утра до<br>22 поддерживается температура комфорта,<br>задаваемая в меню пользователя. Далее с 22<br>часов до конца понедельника снова поддер-<br>живается температура комфорта. Не вве-<br>денные часы игнорируются и обозначены «<br>». Для того, чтобы во вторник температу-<br>ра комфорта была в те же часы, необходимо<br>так же установить первый переход на эко-<br>номичную температуру в 0 часов. Иначе в 0<br>часов система автоматически перейдет на<br>температуру комфорта. |
|-----------------------------------------|------------------------------|----------------------------------------------------------------------------------------------------|
| Переход к сле-<br>дующему дню<br>недели | Выход след.день<br>Меню +    | После установки переходов на один день,<br>будет предложено либо вернуться к выбору<br>дня, нажав кнопку «+», либо закончить ус-<br>тановки и выйти в основной экран.                                                                                                    |

Для упрощения установок недельного графика, можно воспользоваться доступом к настройкам через Wi-Fi интерфейс. Доступ по Wi-Fi можно осуществить с любого устройства, поддерживающего Wi-Fi соединение с защитой WEP. Это может быть ноутбук, планшет или телефон на базе андроид, iPad с новыми версиями прошивки (старые не поддерживают Wi-Fi без интернета). При подключении WiFi модуля к роутеру доступ к интерфейсу возможен с любого компьютера домашней сети по IP адресу модуля WiFi.

При подключении к модулю находящемуся в режиме точки доступа вводите пароль, состоящий из 5 цифр, содержащих первые 0 и далее заводской номер блока управления. Например, если заводской № 533 надо ввести 00533 или для номера 1470 вводим 01470. Ждем подключения, это может занять несколько минут в зависимости от вашего устройства. Некоторые планшеты и телефоны из-за экономии энергии батарей делают это довольно долго. После подключения к блоку открываем интернет браузер и набираем в адресной строке IP адрес Wi-Fi модуля: 192.168.1.115, заходим на страницу управления. Вид интерфейса управления показан на Рис11.

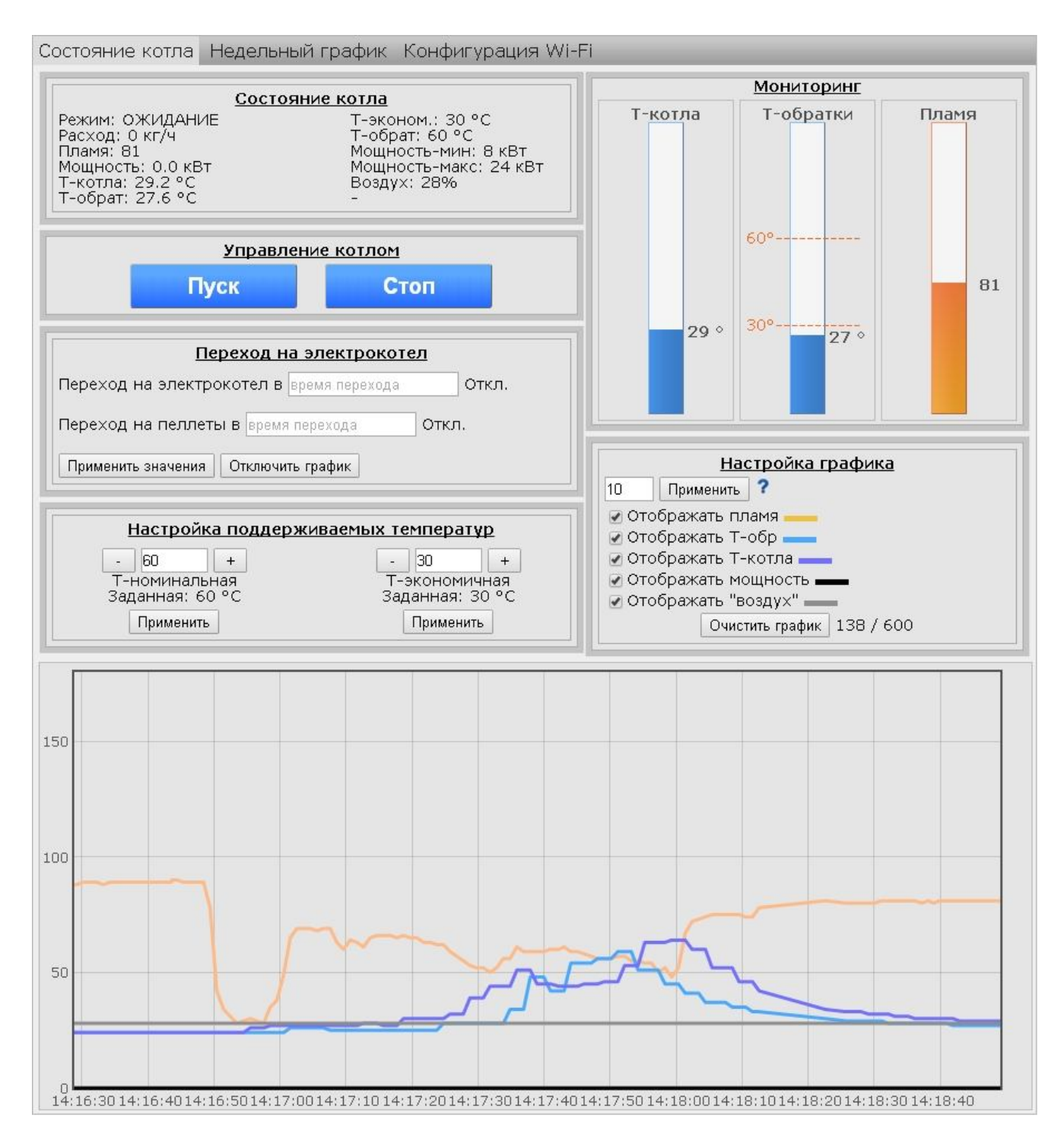

Рис.11. Wi-Fi интерфейс управления.

Вкладка недельного графика показана на рис.11.1

| Состояние котла Недельный график Конфигурация Wi-Fi                     |             |  |
|-------------------------------------------------------------------------|-------------|--|
| Расписание недельного графика                                           |             |  |
| Использовать недельный график 🗹<br>———————————————————————————————————— |             |  |
| 0 1 2 3 4 5 6 7 8 9 10 11 12 13 14 15 16 17 18 19 20 21 22 23           | онедельник  |  |
| 0 1 2 3 4 5 6 7 8 9 10 11 12 13 14 15 16 17 18 19 20 21 22 23           | Вторник     |  |
| 0 1 2 3 4 5 6 7 8 9 10 11 12 13 14 15 16 17 18 19 20 21 22 23           | Среда       |  |
| 0 1 2 3 4 5 6 7 8 9 10 11 12 13 14 15 16 17 18 19 20 21 22 23           | Четверг     |  |
| 0 1 2 3 4 5 6 7 8 9 10 11 12 13 14 15 16 17 18 19 20 21 22 23           | Пятница     |  |
| 0 1 2 3 4 5 6 7 8 9 10 11 12 13 14 15 16 17 18 19 20 21 22 23           | Суббота     |  |
| 0 1 2 3 4 5 6 7 8 9 10 11 12 13 14 15 16 17 18 19 20 21 22 23           | зоскресение |  |
| Экономичный режим                                                       |             |  |
|                                                                         |             |  |

Рис.11.1 Вкладка недельного графика.

Для использования недельного графика надо поставить галочку напротив надписи «Использовать недельный график». Экономичный режим отображается зеленым цветом.

Для подключения WiFi модуля к роутеру надо использовать вкладку «Конфигурация WiFi» вид которой показан на рис.11.2.

| Состояние котла Недельный график Конфигурация Wi-Fi                                                                                                    |
|----------------------------------------------------------------------------------------------------|
| <u>Настройка подключения Wi-Fi</u><br>Выберите предпочитаемый режим работы модуля Wi-Fi                                                                                                    |
| О Точка доступа                                                                                                    |
| • Подключение к роутеру (Получение IP адреса автоматически - DHCP)                                                                                                    |
| ○ Подключение к роутеру (Ручной ввод IP адреса. Для опытных пользователей. )                                                                                                    |
| Идентификатор Wi-Fi сети (SSID)                                                                                                    |
| Wi-Fi пароль роутера                                                                                                    |
| Применить и подключить                                                                                                    |
| В случае безуспешного подключения к маршртузатору, требуется сбросить настройки Wi-Fi через меню БУ.<br>1. Удерживать "Меню"<br>2. Сервис (кнопка "минус")<br>3. Wi-Fi (кнопка "ллюс")<br>4. Нажать минус<br>5. Нажать меню<br>Блок перейдет в режим точки доступа. Вы сможете подключится напрямую. |
| В случае успешного подключения, чтобы узнать полученный IP адрес от Вашего роутера:<br>1. Удерживать "Меню"<br>2. Сервис (кнопка "минус")<br>3. Wi-Fi (кнопка "плюс")<br>4. Нажать Меню<br>Вы увидите название роутера к которому подключен и полученный IP-адрес.                                   |
| Параметры по умолчанию в режиме точки доступа.                                                                                                    |
| IP - 192.168.1.115<br>Маска подсети - 255.255.255.0<br>Обратный шлюз- 192.168.1.1                                                                                                    |

Рис.11.2. Вкладка конфигурация WiFi.

Также надо учесть, что дальность Wi-Fi связи ограничена и осложняется бетонными перекрытиями. Для решения этих вопросов можно использовать Wi-Fi репитеры типа NETGEAR WN1000.

| Быбор ветки метю сервис. |          |       |                 |                                         |
|--------------------------|----------|-------|-----------------|-----------------------------------------|
|                          |          |       |                 | Меню наладки сервис содержит три на-    |
|                          | GSM      | Rnowa | \ <b>\</b> /iEi | правления. Первое установка даты и вре- |
| Выбор ветки серви-       | GOIN     | ремя  | VVIET           | мени выбирается кнопкой «Меню». На-     |
| ca                       | - Меню + |       | +               | правление GSM выбирается кнопкой «-».   |
|                          |          |       |                 | Направление WiFi выбирается кнопкой     |
|                          |          |       |                 | «+».                                    |

Выбор ветки меню сервис

| Установка | времени. |
|-----------|----------|
|-----------|----------|

| Установка даты    | ДАТА<br>Пт 21/3/2014 | Служит для установки даты. Установка производится кнопками «+» и «-», пере-<br>ходы кнопкой «Меню».         |
|-------------------|----------------------|----------------------------------------------------------------------------------------------------|
| Установка времени | ВРЕМЯ<br>15:03:09    | Служит для установки времени. Установ-<br>ка производится кнопками «+» и «-», пе-<br>реходы кнопкой «Меню». |
|                   |                      |                                                                                                    |

Настройка WiFi.

| Выбор режима ра-<br>боты WiFi                       | -Точка +Роутер<br>Точка доступа | Служит для установки режима работы Wi-<br>Fi модуля. Кнопка «-» устанавливает ре-<br>жим точки доступа. Кнопка «+» устанав-<br>ливает режим подключения к роутеру. Для<br>использования режима подключения к ро-<br>утеру необходимо, используя режим точки<br>доступа, настроить параметры подключе-<br>ния к роутеру через WEB интерфейс. |
|-----------------------------------------------------|---------------------------------|----------------------------------------------------------------------------------------------------|
| Отображает пара-<br>метры выбранного<br>подключения | PB0033<br>192.168.1.115         | Служит для отображения параметров под-<br>ключения. Впервой строке отображается<br>идентификатор WiFi сети, во второй<br>IP адрес.                                                                                                    |

Направление GSM для использования сервиса сотовой связи в модуль GSM надо установить сим карту. **Пин-код на сим-карте должен быть разблокирован**.

Для установки СИМ карты надо снять лицевую панель блока управления и справа под модулем GSM нажать кнопку лотка, Фото 16, Фото 16.1., Фото 16.2 и 16.3. Установить в лоток сим карту и вставить лоток на место до упора. Фото 17, Фото 17.1., Фото 17.2.

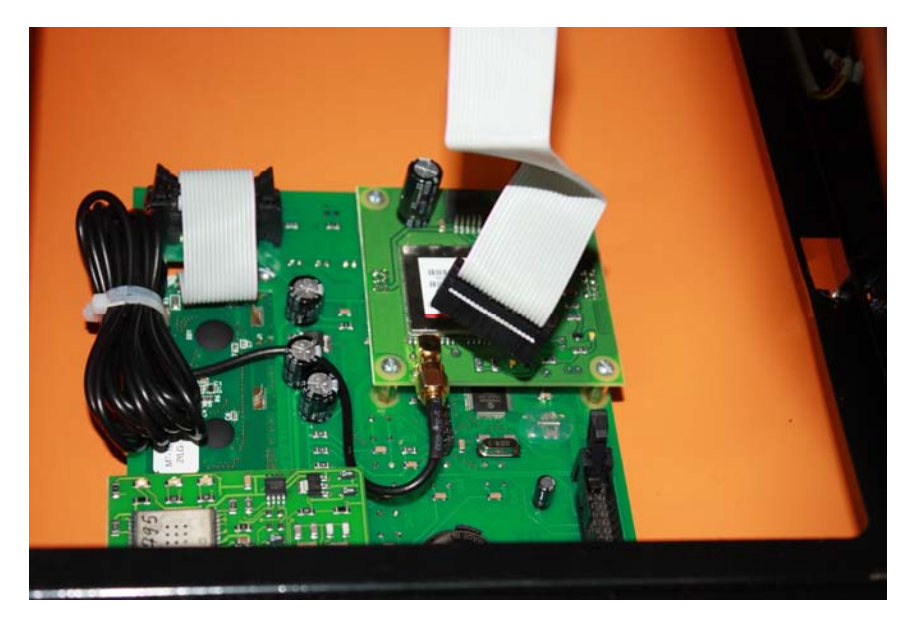

Рис.16.1. Снятие лицевой панели.

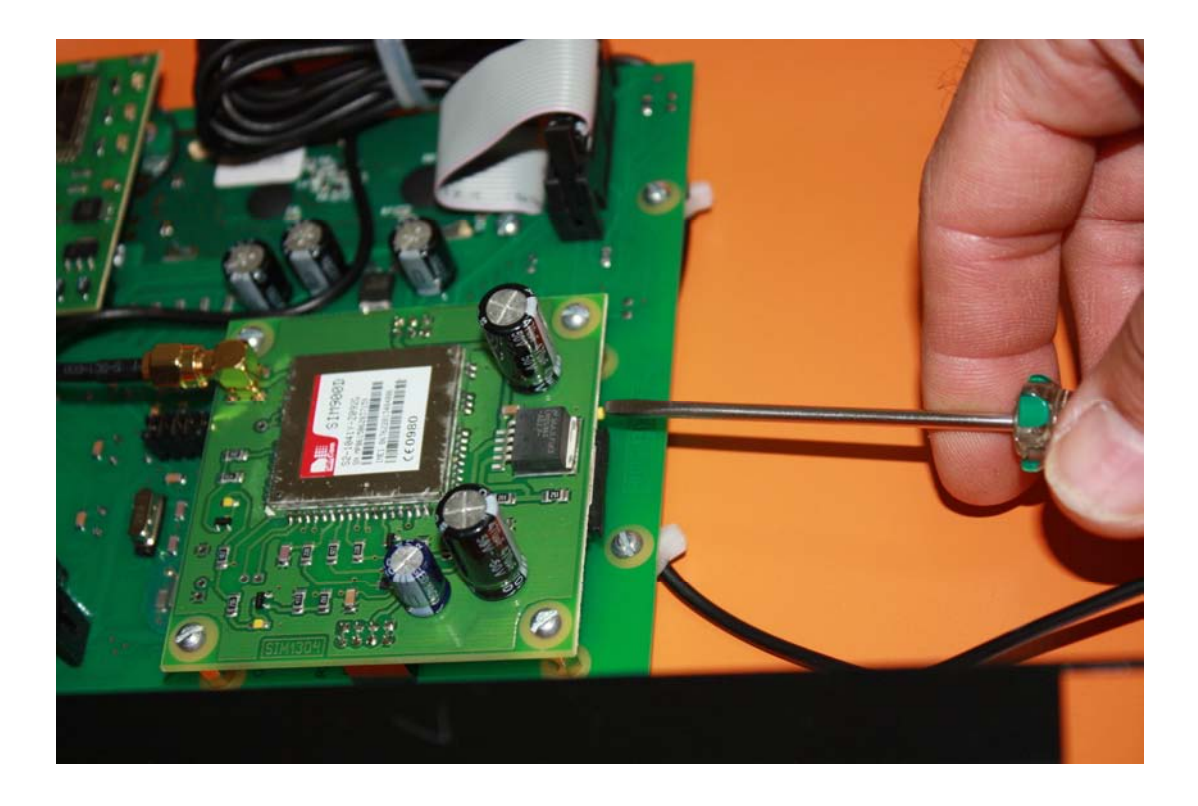

Рис.16.2. Извлечение лотка.

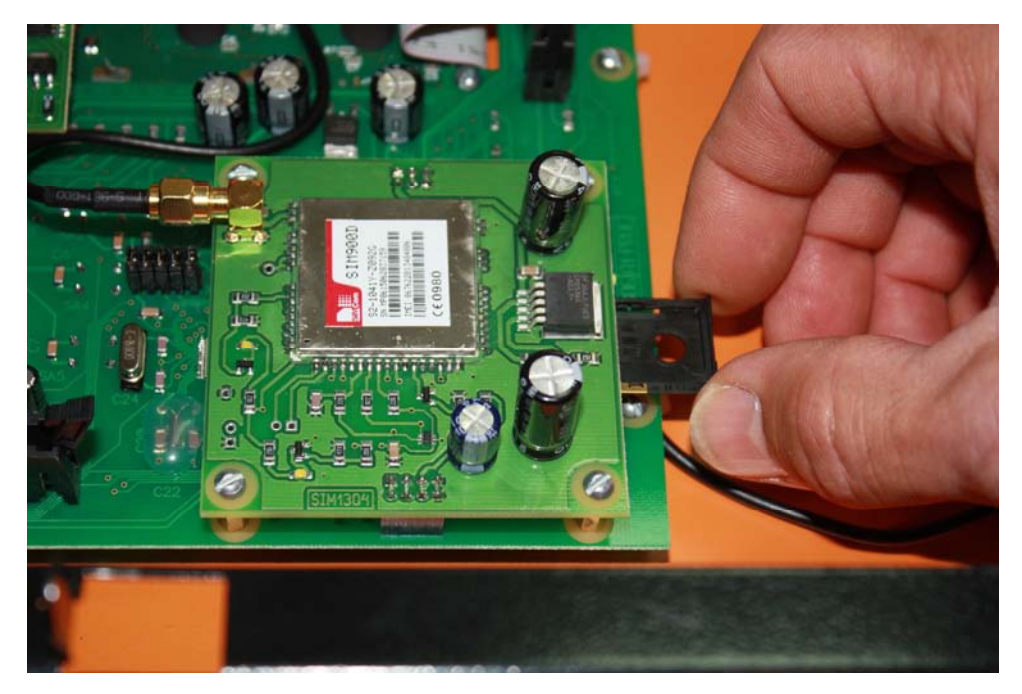

Рис.16.3. Извлечение лотка.

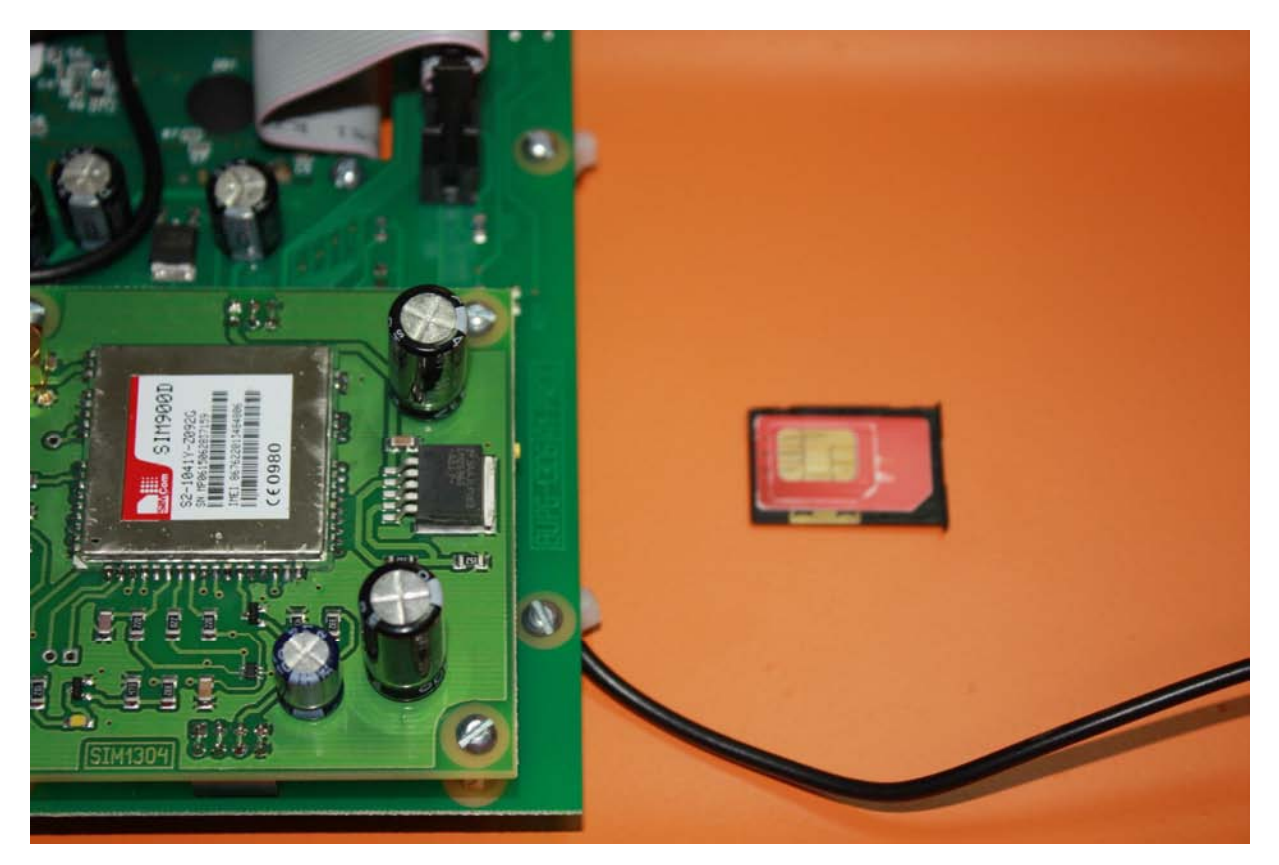

Рис.17. Сим карта в лотке.

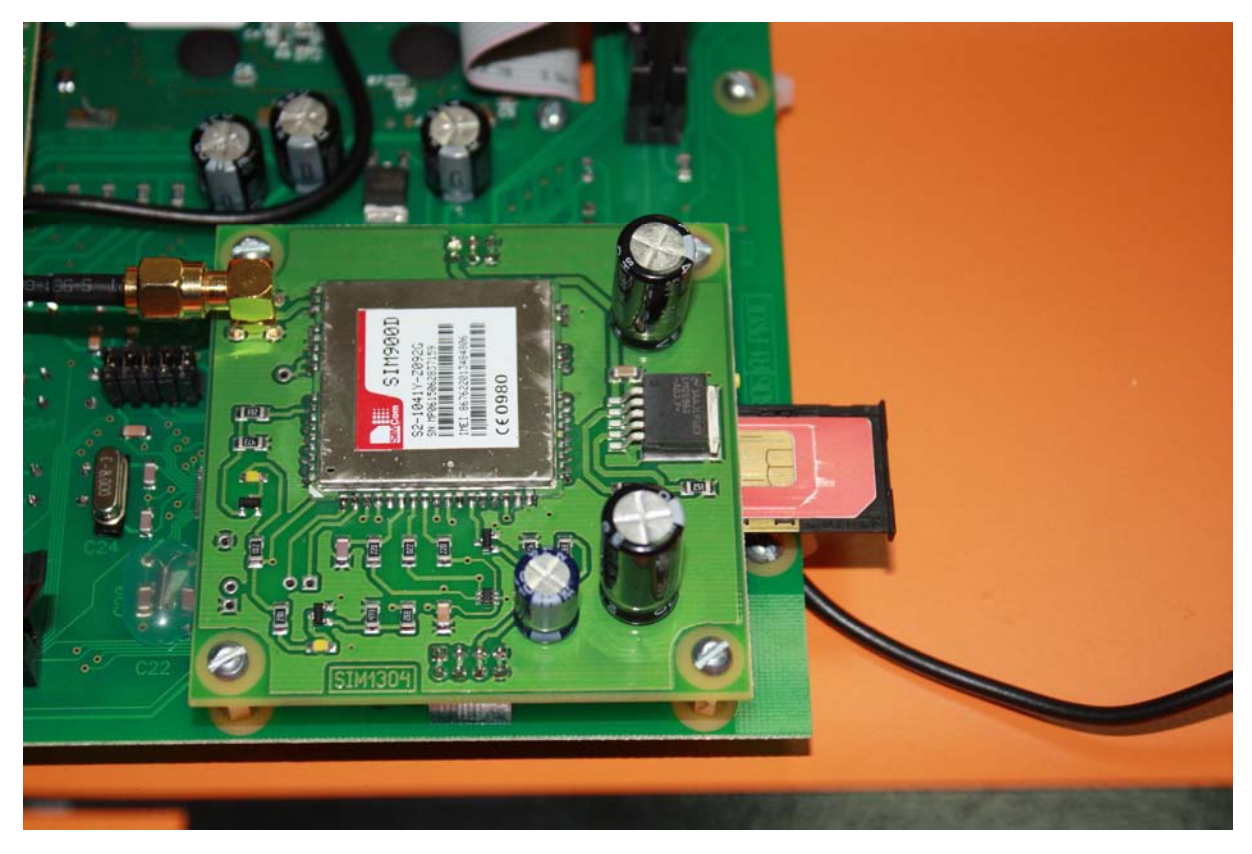

Рис.17.1. Установка лотка на место.

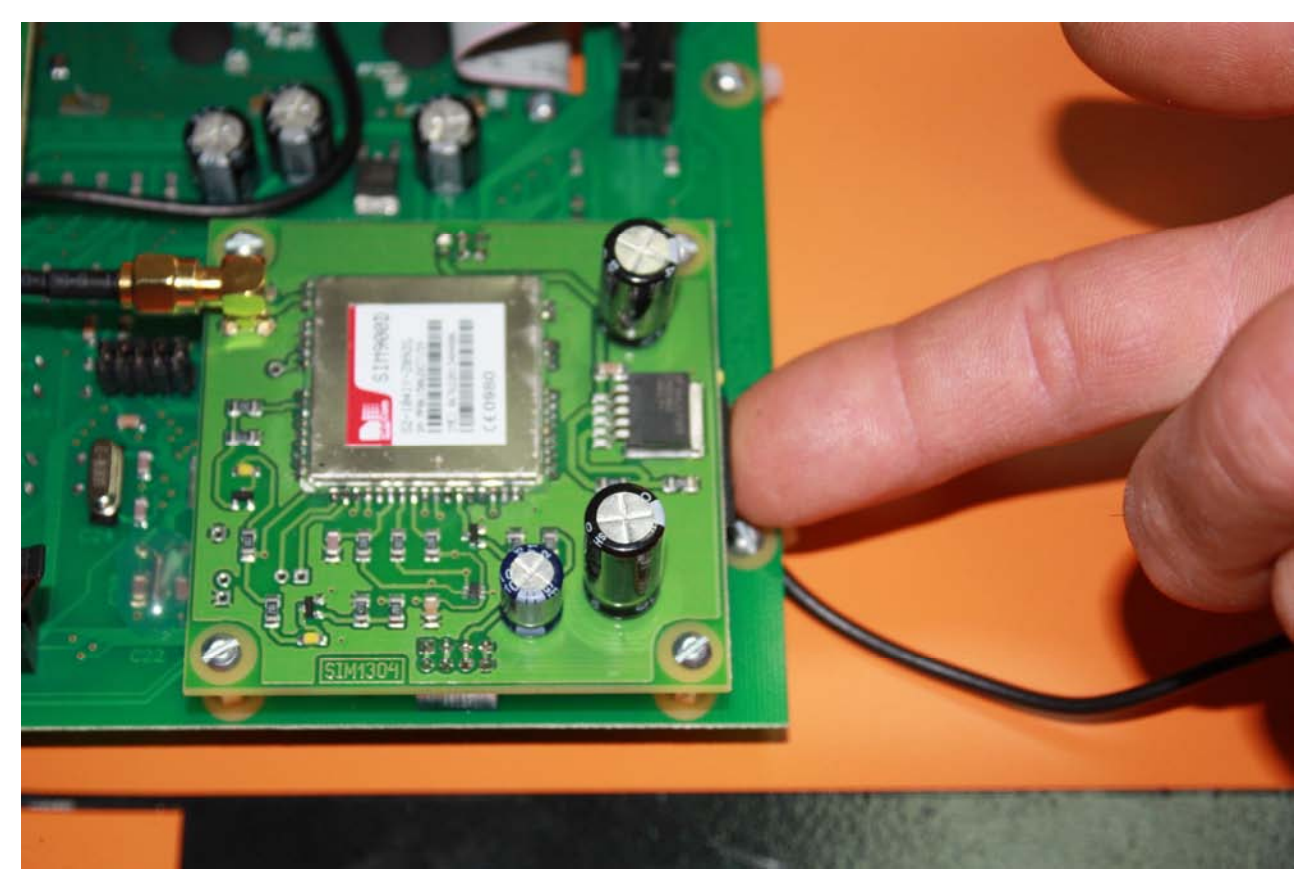

Рис.17.2. Лоток установлен.

# Меню сервис GSM.

| Включение мо-<br>дуля GSM             | GSM Включен<br>Информ. модуля  | Служит для включения модуля GSM и отобра-<br>жения информации поступающей от модуля.                                                                                                    |
|---------------------------------------|--------------------------------|----------------------------------------------------------------------------------------------------|
| Регистрация пер-<br>вого телефона     | Регистр тел. 1<br>+79151235577 | Служит для регистрации телефона. Регистри-<br>руется телефон звонком на СИМ карту уста-<br>новленную в модуле. Для удаления зарегистри-<br>рованного телефона используется кнопка «-».<br>Переход к следующему пункту кнопкой «Ме-<br>ню». |
| Регистрация вто-<br>рого телефона     | Регистр тел. 2<br>Позвонить    | Служит для регистрации второго телефона ана-<br>логично первому.                                                                                                    |
| Регистрация<br>третьего телефо-<br>на | Регистр тел. 3<br>Позвонить    | Служит для регистрации третьего телефона<br>аналогично первому. Всего можно зарегистри-<br>ровать до трех телефонов.                                                                                                    |
| Отправка СМС<br>по остановке<br>котла | Остановка<br>СМС Нет           | Служит для выбора отправлять или нет СМС по событию остановки котла. Для изменений используем кнопки «+» и « - ». СМС оповещения будут отправляться на все зарегистрированные номера.                                                      |
| Отправка СМС<br>по розжигу котла      | Пуск горелки<br>СМС Нет        | Служит для выбора отправлять или нет СМС по событию розжиг котла. Для изменений ис-<br>пользуем кнопки «+» и « - ». СМС оповещения будут отправляться на все зарегистрированные номера. СМС приходит по завершению проце-<br>дуры розжига. |
| Отправка СМС<br>по нерозжигу          | Нерозжиг<br>СМС Нет            | Служит для выбора отправлять или нет СМС по событию нерозжиг котла. Для изменений используем кнопки «+» и « - ». СМС оповещения будут отправляться на все зарегистрированные номера.                                                       |
| Отправка СМС<br>по перегреву          | Перегрев<br>СМС Нет            | Служит для выбора отправлять или нет СМС по событию перегрев котла. Для изменений используем кнопки «+» и « - ». СМС оповещения будут отправляться на все зарегистрированные номера.                                                       |

Для получения СМС отчета о работе горелки надо с зарегистрированного телефона позвонить на номер горелки и дождаться пока модуль GSM сбросит Ваш звонок. После этого Вам будет отправлена СМС с параметрами горения, текущими температурами, режимом, в котором находится горелка и установленными установками температур. Где tk=50 – температура на выходе котла, to=45 – температура на входе в котел (обратка), Fl=140 – уровень пламени горелки, Ptek=18 – текущая мощность, Nagrev – режим работы горелки, uTo=45 уставка температуры обратки и uTe=20 уставка температуры экономичной.

| k=50    |
|---------|
| o=45    |
| =l=140  |
| Ptek=18 |
| Vagrev  |
| uTo=45  |
| uTe=20  |
|         |

ВНИМАНИЕ! Некоторые операторы сотовой связи предоставляют услугу голосовой почты, поэтому после сигнала "Отбой", от блока

управления, вместо разрыва связи предложат записать сообщение, с этого момента можно давать отбой. Не следует так же забывать, что для отправки смс на балансе сим карты должно быть достаточно средств.

| СМС команда | Выполняемое действие                                                     |
|-------------|--------------------------------------------------------------------------|
| Start       | Запуск горелки                                                           |
| Stop        | Остановка горелки                                                        |
| To 50       | Изменение уставки температуры обратки (диапазон 10°80°)                  |
| Te 40       | Изменение уставки температуры экономичной (диапазон 10°То)               |
| Elektro     | Переход на электрокотел                                                  |
| Pellet      | Переход на пеллеты                                                       |
| Komnata     | Переход на регулировку по внешнему датчику температуры                   |
| Obratka     | Переход на регулировку по обратке                                        |
| Ststop on   | Включение режима старт-стоп                                              |
| Ststop off  | Отключение режима старт-стоп                                             |
| #100#       | проверка баланса команда #100#, где "100" - короткий номер проверки ба-  |
|             | ланса МТС, надо заменить 100 на короткий номер вашего оператора. При     |
|             | этом смс, содержащая сведения о балансе, будет перенаправлена на Ваш те- |
|             | лефон.                                                                   |
|             | ВНИМАНИЕ! Некоторые операторы не поддерживают формат #но-                |
|             | мер#, возвращающий сведения о балансе на латинице, в этом случае         |
|             | придется информацию о балансе проверять через сервисы интернет по-       |
|             | мощников.                                                                |

Управление с помощью СМС осуществляется отправкой смс с командами:

Команды управления набираются в тексте смс на латинице с заглавной буквы. Для проверки выполнения команды можно позвонить на номер горелки и в отчете убедиться, что команды выполнены. При проверке надо учитывать возможные задержки доставки смс операторами сотовой связи. Если команда «Start» приходит во время выполнения остановки котла, то она будет выполнена сразу после завершения остановки и переходе блока управления в режим ожидания пуска.

Подключение дополнительных устройств к блоку управления производится на клеммные колодки X1 и X2.

- «Сухие» контакты датчика комнатной температуры подключаются на клеммник X1 контакты 1 и 2.

- Управление магнитным пускателем нагревателя электрокотла клеммник Х2 контакты 1 и 2.

- Насос системы отопления к клеммнику X2 контакты 4 , 5 фаза и нейтраль, контакт 6 заземление.

Провода водятся в корпус коммутационной коробки через гермовводы и расключаются на соответствующие контакты клеммника. Фото 18.

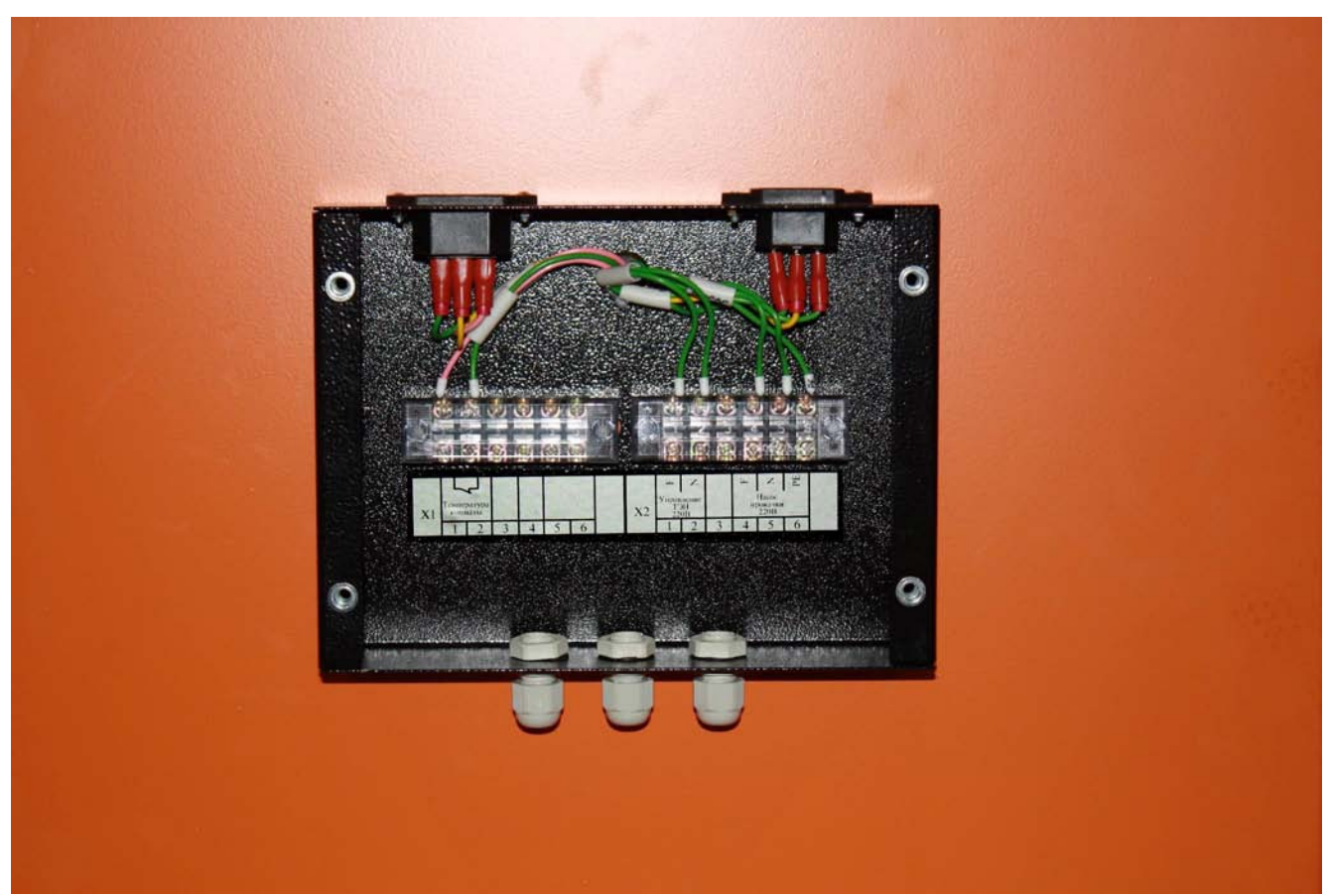

Рис.18. Подключение дополнительных устройств.

# 11. ВОЗМОЖНЫЕ НЕИСПРАВНОСТИ И СПОСОБЫ ИХ УСТРАНЕНИЯ

| No | Вид неисправности         | Возможная причина не-    | Способ устранения                                  |
|----|---------------------------|--------------------------|----------------------------------------------------|
|    |                           | исправности              |                                                    |
| 1. | Отсутствует подача пеллет | В трубе податчика нахо-  | Вынуть податчик и очистить                         |
|    | в горелку, слышно гуде-   | дится посторонний пред-  | его, а если необходимо, то                         |
|    | ние электрического двига- | мет, попавший в бункер   | очистить от посторонних                            |
|    | теля податчика.           | вместе с пеллетами либо  | предметов также и бункер.                          |
|    |                           | по неосторожности.       |                                                    |
| 2. | Пеллеты подаются из по-   | Пеллеты имеют высокую    | Перед каждой загрузкой бун-                        |
|    | датчика, но скапливаются  | запыленность. Древесная  | кера просеивать пеллеты. По-                       |
|    | в гибком шланге и не осы- | пыль и мелкие частички   | требовать у продавца пеллет                        |
|    | паются на колосники.      | оседают на стенках гиб-  | поставок пеллет с запыленно-                       |
|    |                           | кого шланга и препятст-  | стью 0,5% (стандарт DIN+).                         |
| 2  |                           | вуют движению пеллет.    |                                                    |
| 3. | Пеллеты подаются, но      | Камера сгорания напол-   | Перед каждой загрузкой оун-                        |
|    | скапливаются в короое 18  | нилась несгораемым ос-   | кера просеивать пеллеты. По-                       |
|    | горелки и не осыпаются в  | татком (золой) из-за вы- | треоовать у продавца пеллет                        |
|    | жаровню.                  | сокои зальности пеллет.  | 0.5% (crowner DIN+)                                |
| Δ  | Не происходит розхинг     | Вищел из строя награра   | о,570 (стандарт DIIN⊤).<br>Заменить нагрерательный |
| 7. | пеплет                    | тельный элемент устрой-  | элемент                                            |
|    |                           | ства полжига             | SJCMCH1                                            |
| 5  | Горецка обеспечивает за-  | Мала мошность горелки    | Vвелицить мощность горелки                         |
| 5. | ланную температуру на-    | на режиме поллержания    | на режиме поллержания тем-                         |
|    | грева волы. Но гаснет на  | температуры              | пературы -                                         |
|    | режиме поллержания тем-   |                          |                                                    |
|    | пературы.                 |                          |                                                    |
| 6. | Наблюдается копоть в      | Недостаточен расход      | Пошагово увеличить расход                          |
|    | котле на выходе из горел- | воздуха.                 | воздуха -                                          |
|    | ки.                       |                          |                                                    |
| 7. | Процесс горения нормаль-  | Стенки котла загрязнены  | Очистить стенки котла.                             |
|    | ный, но в течение 69 ча-  | золой и сажей.           |                                                    |
|    | сов после начала работы   |                          | Увеличить тепловую мощ-                            |
|    | не достигается заданная   | Низкая тепловая мощ-     | ность горелки -                                    |
|    | температура воды.         | ность горелки            |                                                    |
| 8. | Вентилятор останавлива-   | Напряжение в сети боль-  | Установить стабилизатор на-                        |
|    | ется самопроизвольно.     | ше 242 В.                | пряжения в электрической                           |
|    |                           |                          | цепи питания горелки.                              |
|    |                           |                          |                                                    |
|    |                           |                          |                                                    |
|    |                           |                          |                                                    |
| 9. | Датчик пламени теряет     | Загрязнение фотодиода.   | Протереть при необходимо-                          |
|    | пламя при нормальном го-  |                          | сти промыть стекло фотодио-                        |
|    | рении в горелке.          |                          | да.                                                |
|    |                           |                          |                                                    |
|    |                           |                          |                                                    |

#### 12. ТРЕБОВАНИЯ БЕЗОПАСНОСТИ

#### Запрещается:

- эксплуатация котла и горелки лицами, не ознакомившимися с требованиями настоящего руководства по эксплуатации;

- проведение ремонта, профилактического обслуживания на работающем котле;

- использование для растопки котла игорелки взрывчатые вещества и горючие жидкости;

- работа котла и горелки с незаполненной или частично заполненной теплоносителем системой отопления;

- установка каких-либо запорных устройств на трубопроводах, соединяющих расширительный бак и открытую систему отопления;

- установка каких-либо запорных устройств на трубопроводах между котлом, расширительным баком и предохранительным клапаном в закрытой системе отопления;

- эксплуатация котла с неисправной системой дымоудаления;
- во время эксплуатации перегревать котел;
- эксплуатация котла в помещениях с недостаточной вентиляцией;
- сушить топливо и одежду возле котла на расстоянии ближе 1,5 метра;
- использовать помещение котельной для сна и отдыха.

#### 13. УКАЗАНИЯ ПО РЕМОНТУ ОБОРУДОВАНИЯ

В случаях необходимого ремонта оборудования рекомендуется обращаться в специализированную организацию.

Назначенный срок службы котла – не менее 15 лет. Критерий предельного состояния – разгерметизация теплообменника. Назначенный срок хранения – **36 месяцев**.

По истечении назначенных показателей котел изымается из эксплуатации, и принимается решение о направлении его в ремонт или в утилизацию.

Утилизация котлов должна производиться через специализированные предприятия осуществляющие прием лома и отходов черных металлов в соответствии с "Правилами обращения с ломом и отходами черных металлов и их отчуждения" утвержденных Постановлением Правительства РФ от 11.05.01 г. №369.

#### 14. ПРАВИЛА УПАКОВКИ, ТРАНСПОРТИРОВКИ И ХРАНЕНИЯ

Котлы и горелки поставляются в упаковке предприятия-изготовителя.

Котлы и горелки транспортируются автомобильным, водным и железнодорожным транспортом в соответствии с правилами перевозки грузов, действующими на конкретном виде транспорта.

Котлы транспортируются только в вертикальном положении, резкие встряхивания и кантовка не допускаются. При транспортировке необходимо предусмотреть надежное закрепление котлов от горизонтальных и вертикальных перемещений.

# 15. ГАРАНТИЙНЫЕ ОБЯЗАТЕЛЬСТВА

Настоящие гарантийные обязательства составлены в соответствии с положениями Закона Российской Федерации «О защите прав потребителей». Завод- изготовитель гарантирует покупателю безотказную работу котла в течение **36 месяцев** со дня продажи.

Гарантийное устранение неисправностей производится за счет завода-изготовителя.

Гарантийный ремонт осуществляется при соблюдении следующих условий.

1. Наличие товарного чека, квитанции о покупке, содержащие дату покупки.

2. Наличие паспорта котла.

Оборудование не подлежит гарантийному ремонту в следующих случаях.

1. При нарушении правил транспортировки, установки, эксплуатации, небрежного обращения и хранения котла.

2. При нарушениях работы оборудования, вызванных недостатками существующей системы отопления.

3. При нарушении работы оборудования, вызванного неправильным монтажом (ремонтом), пусконаладочными работами.

4. При нарушении работы оборудования, вызванным использованием неоригинальных и/ или некачественных расходных материалов, принадлежностей, запасных частей.

5. В случае, если серийный, заводской номер изделия изменен, удален или не может быть установлен.

ОЫТЬ установлен. С условиями и требованиями правил ознакомлен: \_\_\_\_\_\_\_\_\_\_\_\_\_\_\_\_(Расшифровка ФИО)

\_\_\_\_\_(Подпись) «\_\_\_\_»\_\_\_\_Г. Все замечания и вопросы по эксплуатации котлов "Валдай" просим направлять по адре-

су изготовителя:

| ООО "Общемаш"     | 141320, Московская обл., Сергиево – Посадский р-он, |  |  |
|-------------------|-----------------------------------------------------|--|--|
|                   | г. Пересвет, ул. Гаражная, д. 2                     |  |  |
| www.ecogorelki.ru | Тел.: +7 (496) 551-45-00 E-mail: <u>info@zzu.ru</u> |  |  |

# ТЕХНИЧЕСКИЙ ПАСПОРТ КОТЛА

Свидетельство о приемке.

Котел стальной водогрейный "Валдай".

Заводской номер \_\_\_\_\_

Модель котла

Котел соответствует ТУ 4858-034-50150673-2014 и признан годным к эксплуатации. Котел имеет сертификат соответствия № ТС RU C-RU.MX24.B.00061, выданный органом по сертификации ООО Экспертная организация "Инженерная безопасность". Срок действия сертификата - 14.08.2019 г.

Котел проверен на прочность и герметичность воздушным давлением 0,225 Мпа (2,25  $\kappa\Gamma/cm^2$ ) в течение 5 минут.

Котел соответствует требованиям безопасности и признан годным для эксплуатации. Дата изготовления \_\_\_\_\_

Представитель ОТК \_\_\_\_\_

М.Π.

#### Свеления о пролаже (заполняется торговой организацией)

| Chedenna o upodame (sanosinacien i opi obou opi annsaunen) |             |  |
|------------------------------------------------------------|-------------|--|
| Котел                                                      | заводской № |  |
| Дата изготовления «»_                                      | 20          |  |
| Продан                                                     |             |  |
|                                                            |             |  |

(наименование предприятия торговли)

Дата продажи « » 20

Следов повреждения не выявлено, котел признан годным к эксплуатации.

Подпись продавца: \_\_\_\_\_

Подпись покупателя:

## СВЕЛЕНИЯ О МОНТАЖЕ И ПУСКЕ В ЭКСПЛУАТАНИЮ

Монтаж и пуск котла осуществлен согласно требованиям при соблюдении настоящего «Руководства по эксплуатации котла», «Правил пожарной безопасности в Российской Федерации ППБ 01-03» утвержденных МЧС РФ.

Монтаж произведен:

| Место                       |  |
|-----------------------------|--|
| Организация (монтажник)     |  |
| Дата монтажа                |  |
| Ф.И.О. расшифровка          |  |
| Подпись ответственного лица |  |
|                             |  |

М.П.

#### Свидетельство о приемке горелки

Горелка ВС\_\_\_\_\_ заводской №\_\_\_\_\_

соответствует конструкторской документации ОМС.636.00.00 "Горелка пеллетная типа

РВ" и признана годной к эксплуатации.

| <u> </u> | Дата выпуска: | 201 г. | М.П |
|----------|---------------|--------|-----|
|----------|---------------|--------|-----|

# Пуск в эксплуатацию произведен:

Место \_\_\_\_\_ Организация (наладчик) \_\_\_\_\_

Дата пуска \_\_\_\_\_

Ф.И.О. расшифровка

Подпись ответственного лица

М.П.